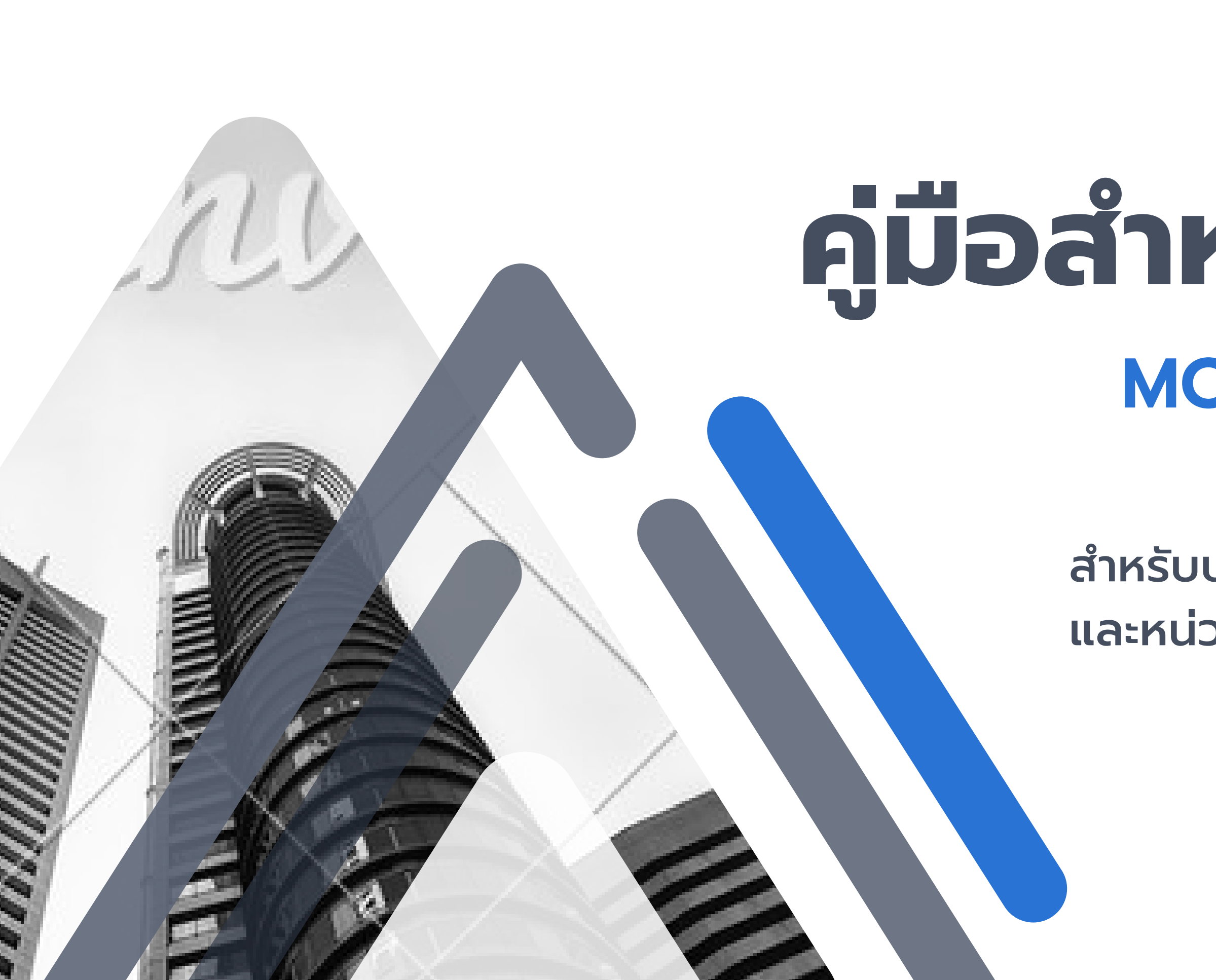

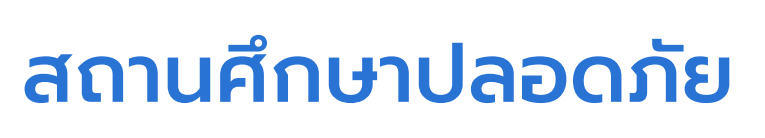

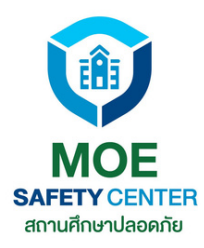

## คู่มือสำหรับผู้รับแจ้ง MOE SAFETY CENTER

### สำหรับบุคลากร/เจ้าหน้าที่ของสถานศึกษา และหน่วยงานที่เกี่ยวข้อง

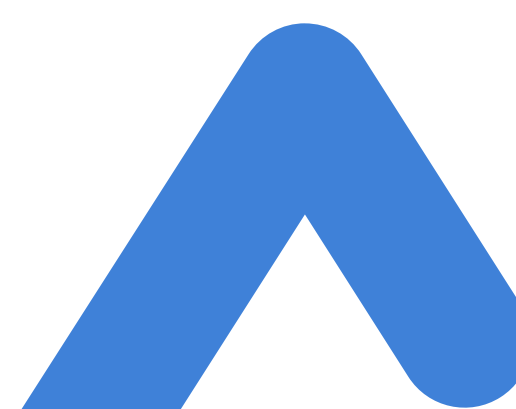

## ເວວຣ໌ຮັບບໍ່ມີອະໄຣພັຕມບາບ້ານ

#### เพิ่มตำแหน่ง Super SC Operator

1

คือตำแหน่งสำหรับผู้บริหารใน หน่วยงานนั้น ๆ มีหน้าที่อนุมัติ เคสตามขั้นตอน โดยผู้ที่จะอยู่ในตำแหน่งนี้ก็คือ ผอ. และรองผอ.ฝ่ายปกครอง โดยตำแหน่ง หรือคนที่ผอ.มอบ หมาย

#### กำหนดบทบาทหน้าที่โดย Admin

2

เมื่อมีสมาชิกเข้าสู่หน่วยงานแล้ว Admin จะทำหน้าที่กำหนด บทบาทของบุคลากรในสถาน ศึกษาหรือหน่วยงานทั้หมด โดย Admin สามารถกำหนด บทบาทหน้าที่ให้แต่ละ accout ได้มากกว่า 1 ตำแหน่งหน้าที่

#### เปลี่ยนหน้าตาเว็บไซต์ UX/UI

3

ในเวอร์ชั่นใหม่นี้ได้มีการปรับ เปลี่ยนหน้าตา UX/UI ให้ผู้ใช้งาน เข้าใจง่ายยิ่งขึ้น เจ้าหน้าที่จะมอง ภาพรวมของการรับเรื่องร้อง เรียนต่าง ๆ ได้อย่างชัดเจน รวม ถึงการจัดการเคสไปจนถึงปิด เคส ก็จะดำเนินการได้อย่างมี ประสิทธิภาพมากยิ่งขึ้น

## พัฒนาแล้วดีขึ้นอย่างไร ?

### **Super SC** Operator

### Admin

เพิ่มตำแหน่ง Super SC Operator ขึ้นมาจะ ช่วยให้การทำงานเป็น ระบบมากยิ่งขึ้น เพราะ ทุกเคสจะต้องให้ผู้บริหาร อนุมัติก่อนทุกครั้ง

Admin จะมีหน้าที่ คอยจัดการตำแหน่ง หน้าที่ของบุคลากรใน หน่วยงาน การทำงาน ก็จะเป็นระเบียบ มีการ แบ่งหน้าที่อย่าง ชัดเจน

การเปลี่ยน UX/UI จะ ช่วยให้เจ้าหน้าที่มอง ภาพรวมและเข้าใจขั้น ตอนการดำเนินการแก้ไข เคสได้ดียิ่งขึ้น ซึ่งก็จะ ส่งผลให้ผลลัพธ์ที่ออก มา มีประสิทธิภาพมาก ยิ่งขึ้นด้วยเช่นกัน

UX/UI

#### Performance

แน่นอนว่าในเวอร์ชั่นใหม่ ได้เพิ่มเสถียรภาพการ ทำงานของระบบให้ดียิ่ง ขึ้น รองรับผู้ใช้งาน สถานศึกษาทั่วประเทศ พัฒนาจากเวอร์ชั่นเก่า ให้มีความรวดเร็วยิ่งขึ้น

## เรื่องที่ควรรู้ เกี่ยวกับระบบ MOE SAFETY CENTER

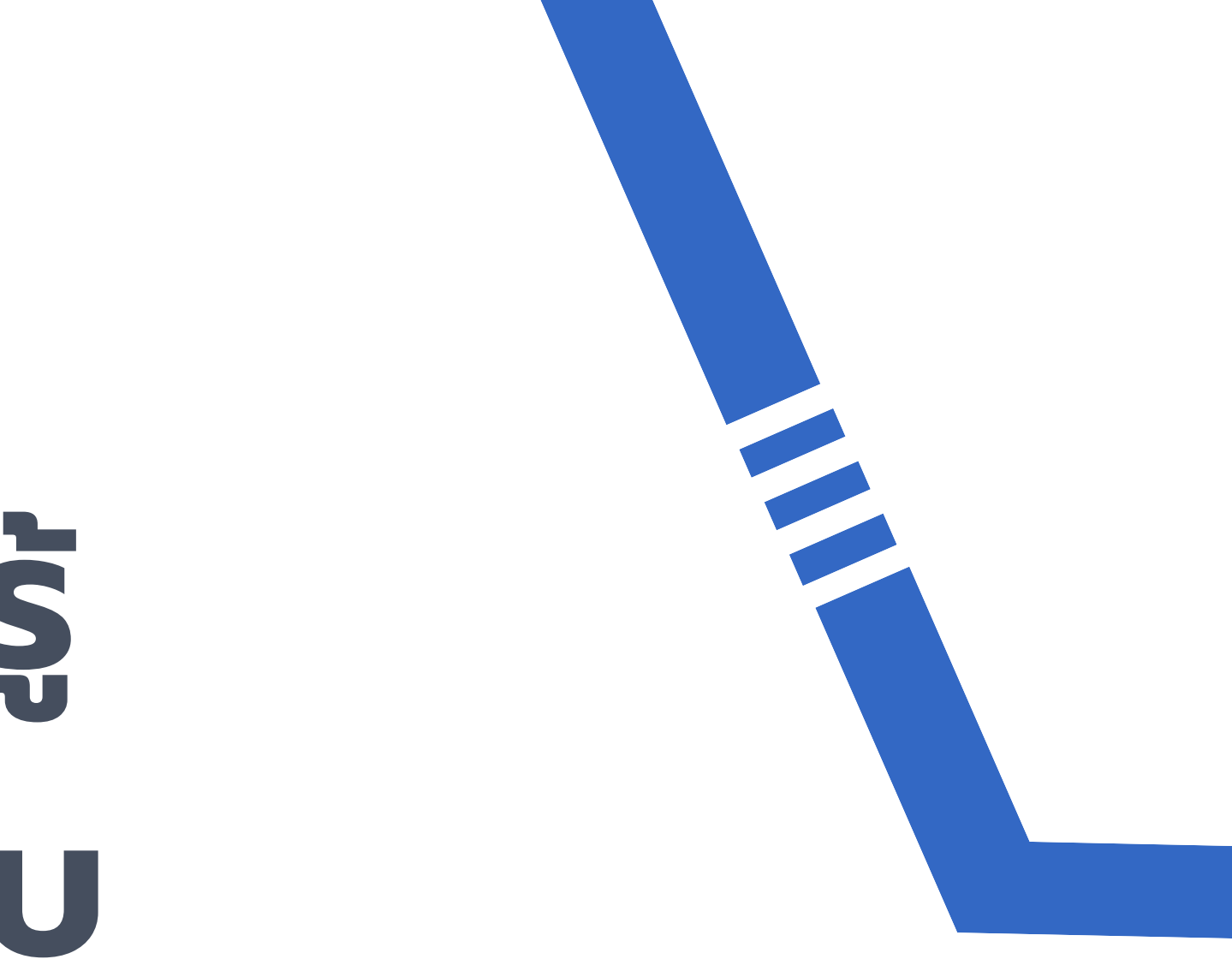

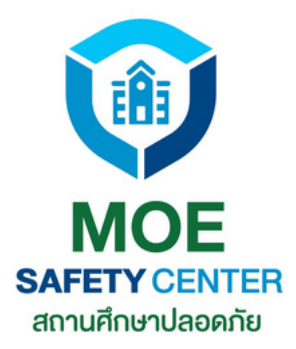

## s:uu MOE Safety Center

## การรับแจ้งเหตุ ต้องเข้าเว็บไซต์ SC.MOESAFETYCENTER.COM เท่านั้น

### ้\*หากเข้าผิดเว็บไซต์จะไม่สามารถเข้าระบบรับแจ้งเหตุของสถานศึกษา/หน่วยงานได้

<u>ุกรุณาตรวจสอบเว็บไซต์ให้ถูกต้อง</u>

SC.MOESAFETYCENTER.COM สำหรับผู้รับแจ้ง 🏑

MOESAFETYCENTER.COM สำหรับผู้แจ้ง 😣

ເວັບໄซຕ໌ผู้รับแจ้ง

### ้สำหรับบุคลากร/เจ้าหน้าที่ของสถานศึกษาและหน่วยงานที่เกี่ยวข้อง

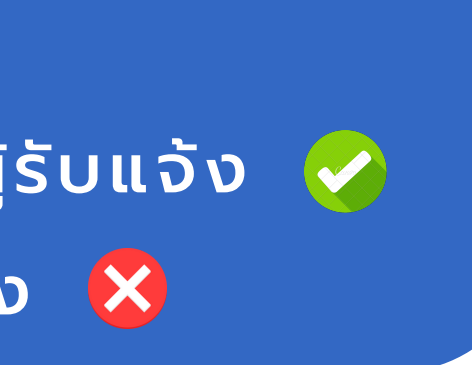

s:uu MOE Safety Center

## หน่วยงานต้นสังกัด/สถานศึกษา ควรมี เจ้าหน้าที่อยู่ในตำแหน่งดังนี้

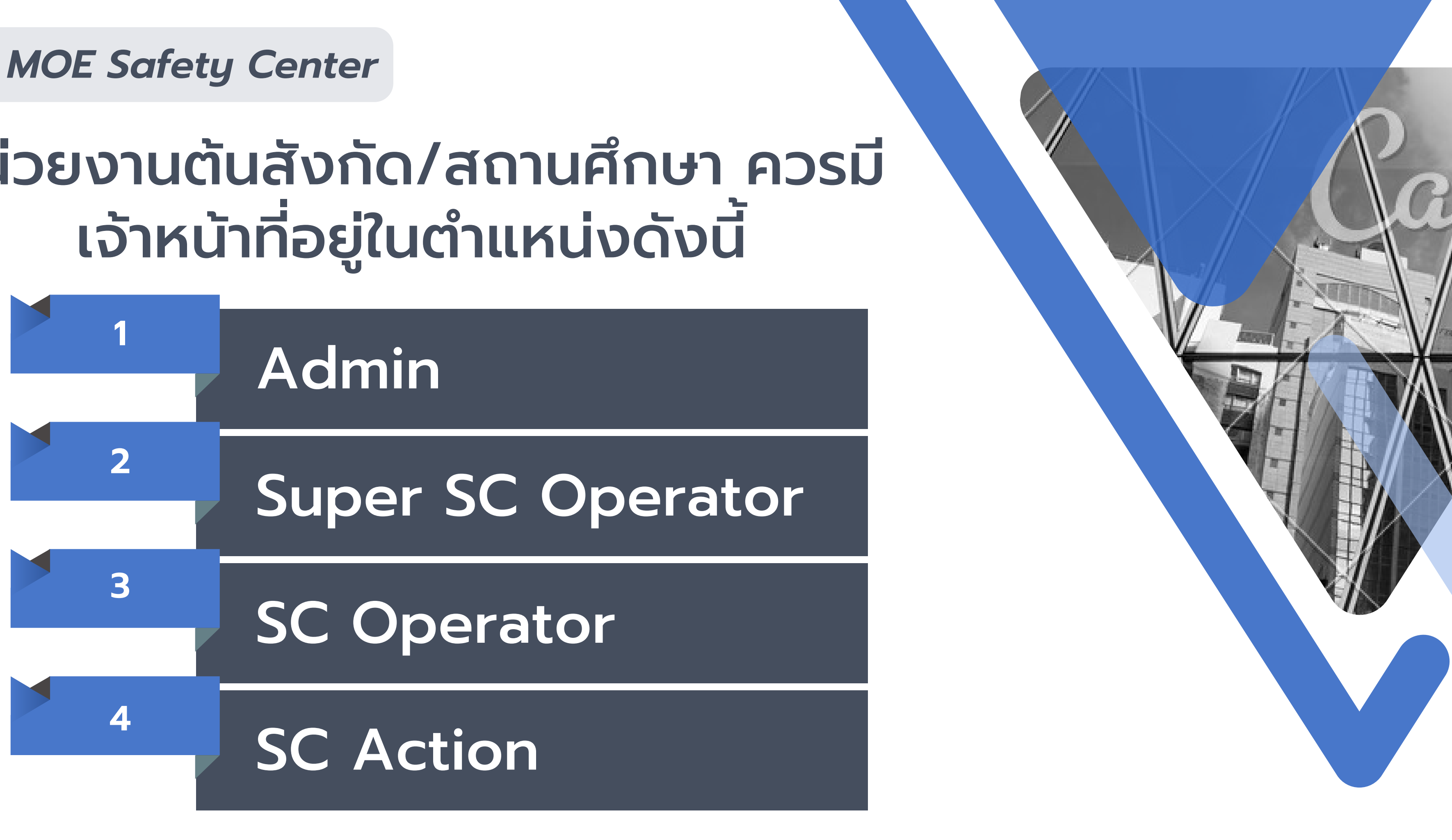

## หน้าที่และผู้รับผิดชอบของ Admin

## หม้าที่

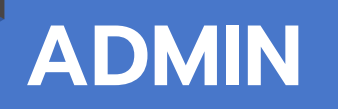

#### - เพิ่มหน่วยงาน

- เชิญสมาชิกเข้าสู่หน่วยงาน
- กำหนดบทบาทหน้าที่ภายในหน่วยงาน

- Admin คืออีเมลกลางของหน่วย ้งาน ผู้ใช้อีเมลนี้ควรเป็น ผู้บริหารหรือ ผู้ได้รับมอบหมายหลักเรื่องความป ລວຍກັຍ - มีความเข้าใจในระบบเป็นอย่างดี

้ เจ้าหน้าที่ของหน่วยงาน 1 คน ทำหลายตำแหน่งพร้อมกันได้ เช่น ครูฝ่ายปกครอง สามารถเป็น SC-Operator กับ SC-Action ได้

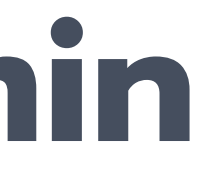

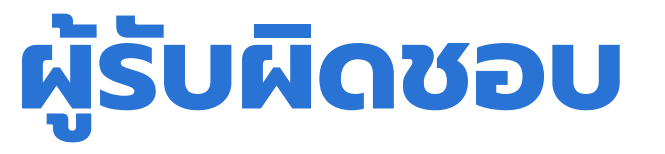

## หน้าที่และผู้รับผิดชอบของ **Super SC Operator** หน้าที่

#### SUPER SC **OPERATOR**

อนุมัติเคส 3 กรณีคือ - อนุมัติการทำหน้าที่ของ SC Action - อนุมัติการปิดเคส ที่ได้รับการแก้ไขปัญหาแล้ว - อนุมัติการมอบหมายเคสให้หน่วยงานอื่น ดำเนินการต่อ

้เจ้าหน้าที่ของหน่วยงาน 1 บุคคล สามารถทำหน้าที่ได้หลายตำแหน่ง เช่น ผอ. เป็น Super SC O และ SC O พร้อมกันได้

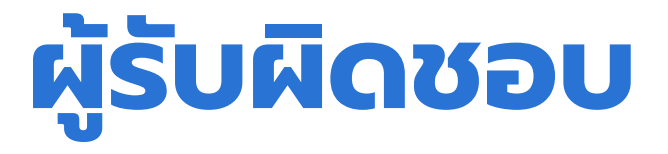

## ้ผอ./รอง ผอ. ที่ดูแลและรับผิดชอบ ด้านความปลอภัยของหน่วยงาน

## หน้าที่และผู้รับผิดชอบของ **SC Operator** หน้าที่

SC OPERATOR

- รับข้อร้องเรียนจากผู้แจ้ง

- สรุปเหตุให้เป็นภาษาทางการ
- แล้วเสนอ SC Action ให้ผู้บริหาร

อนุมัติ

Center

้ ในกรณีที่บุคลากรของหน่วยงานมีจำกัด รอง ผอ. สามารถเป็น Admin , Sc Operator และ Sc Action พร้อมกันก็ได้

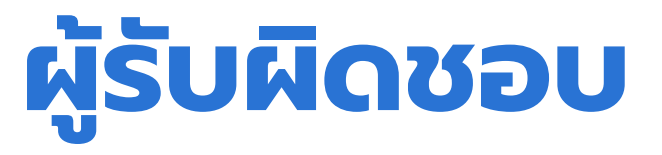

- เจ้าหน้าที่ที่ได้รับมอบหมายควรได้รับ ้ความไว้วางใจจากผู้บริหารระดับสูงของ หน่วยงาน - เป็นผู้มีความเข้าใจระบบ MOE Safety

## หน้าที่และผู้รับผิดชอบของ **SC** Action

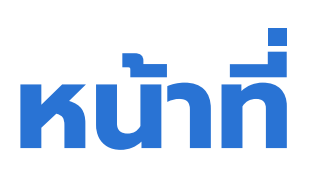

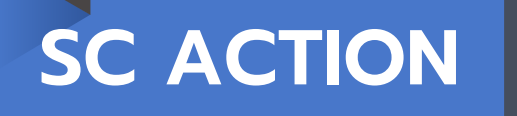

- ดำเนินการแก้ไขเคส
- พูดคุยกับผู้แจ้ง
- ประสานงาน
- เพื่อให้เกิดความเป็นธรรมแก่ทุกฝ่าย

์ ครูฝ่ายปกครอง สามารถเป็น SC-Operator กับ SC-Action พร้อมกันได้ ทั้งนี้ก็เพื่อความสะดวกในการจัดการข้อเรื่องร้องเรียน

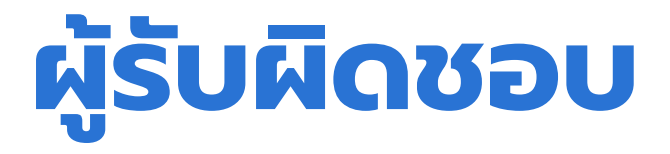

## - ครูฝ่ายปกครอง - ครูที่ใกล้ชิดกับนักเรียน - ครูทุกคนสามารถเป็น SC Action ได้

## โครงสร้างของระบบ รับแจ้งเหตุ MOE Safety Center

สถานศึกษาหรือหน่วยงานใดๆ ที่อยู่ในระบบ ต้องสมัครใช้งานด้วย Email กลางของหน่วยงานนั้น ๆ โดยส่วนใหญ่ Email กลางก็คือ moesc.เลข10หลัก@gmail.com ที่แต่ละหน่วยงานสร้างขึ้น (Email นี้ใช้ในตำแหน่ง Admin)

\*ส่วนตำแหน่งอื่น ๆ สมัครโดยใช้ Email ส่วนตัว ที่ท่านใช้งานเป็นประจำ เพื่อให้สะดวกในการเข้ามาตรวจสอบข้อร้องเรียน การยืนยันตนในขั้นตอนต่าง ๆ รวมถึงปัญหาการลืม password ก็จะแก้ไขได้ง่าย

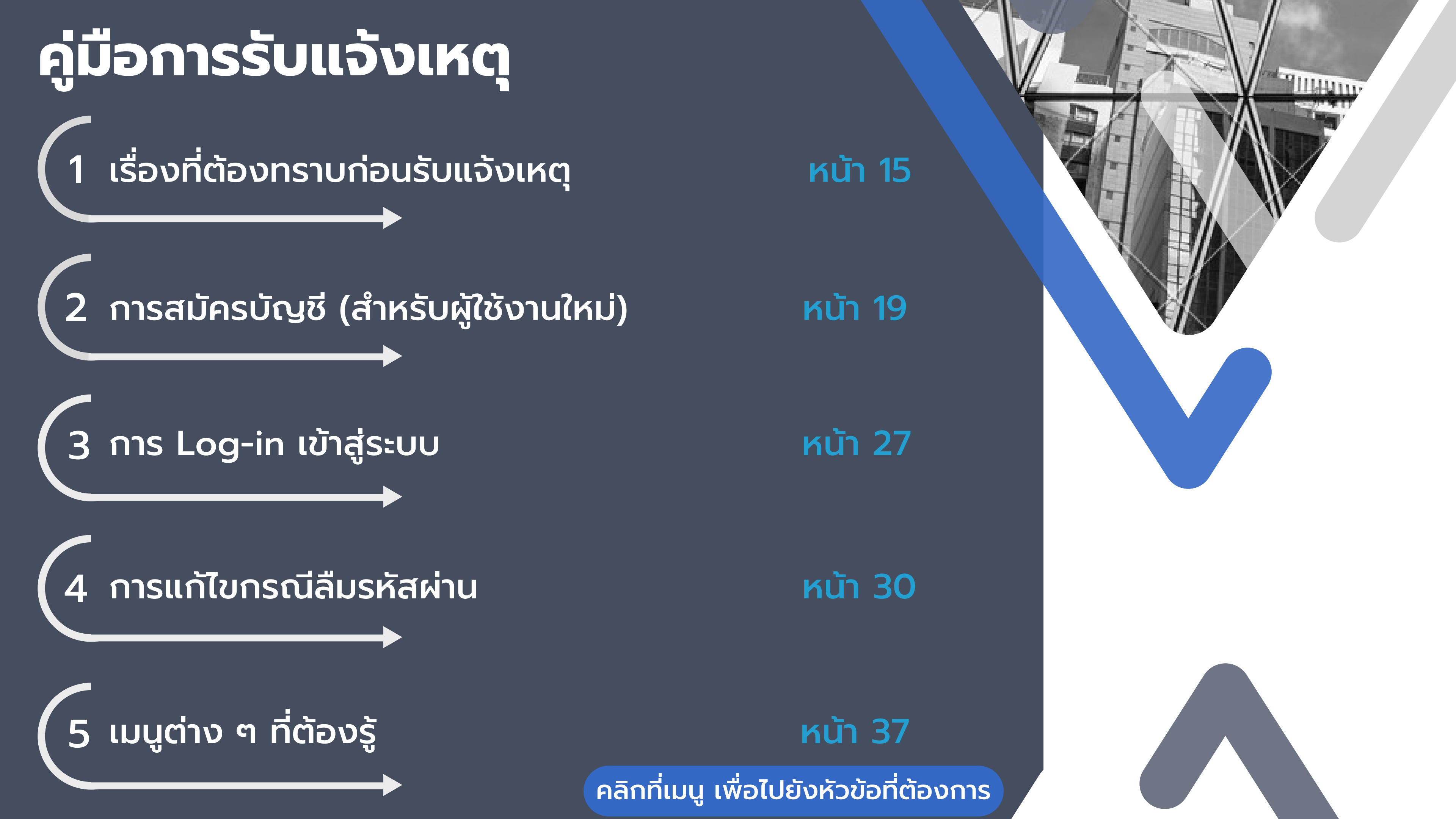

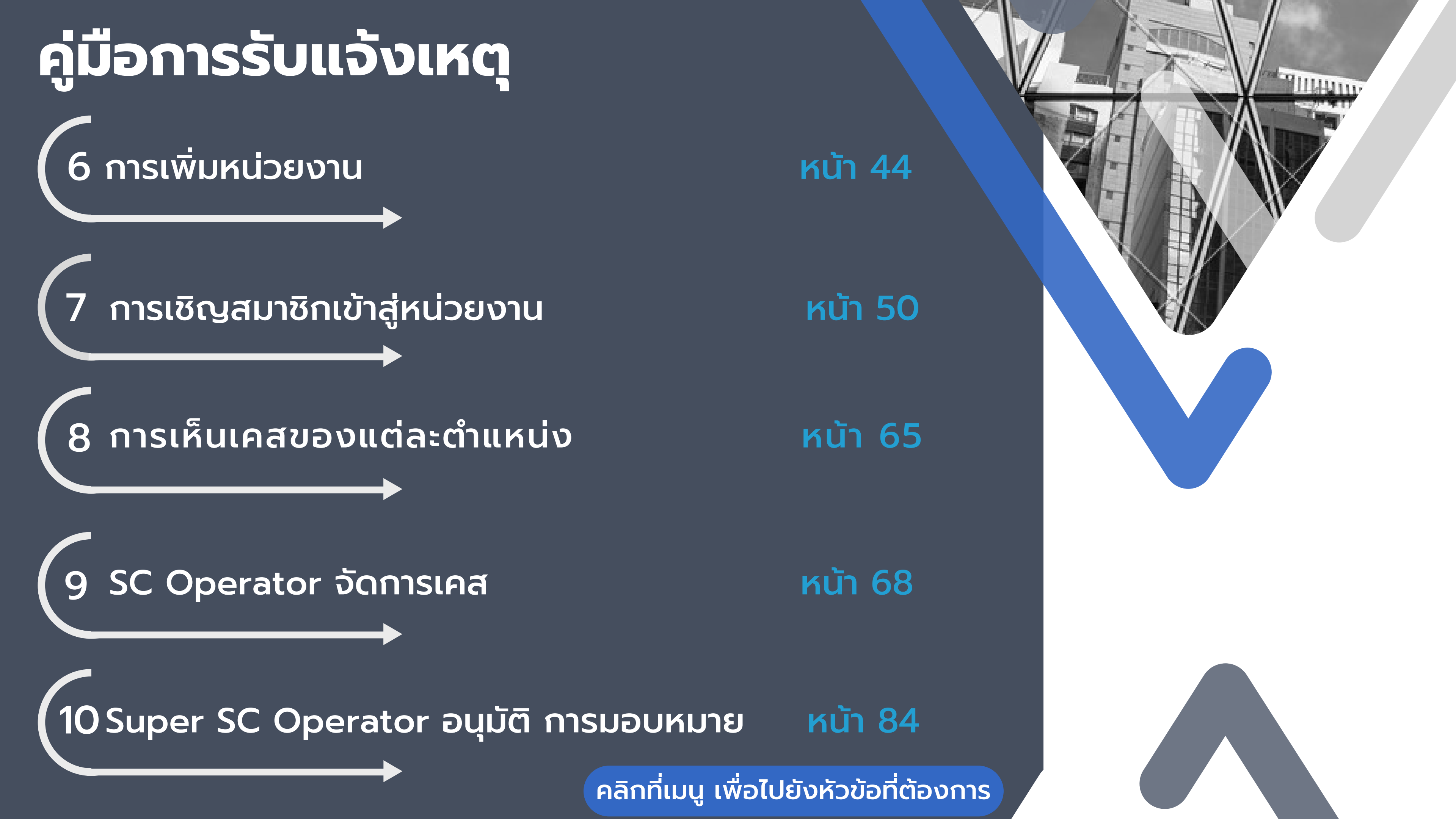

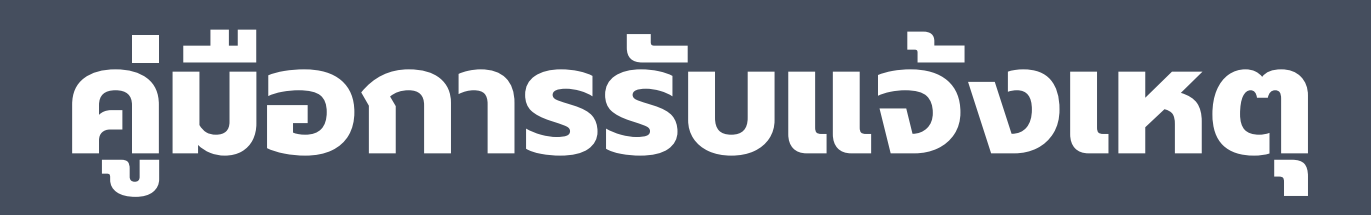

้ 11 SC Action รับเรื่อง/ปิดเคส

12 Super SC Operator อนุมัติ การปิดเคส

หน้า 95

์ คลิกที่เมนู เพื่อไปยังหัวข้อที่ต้องการ

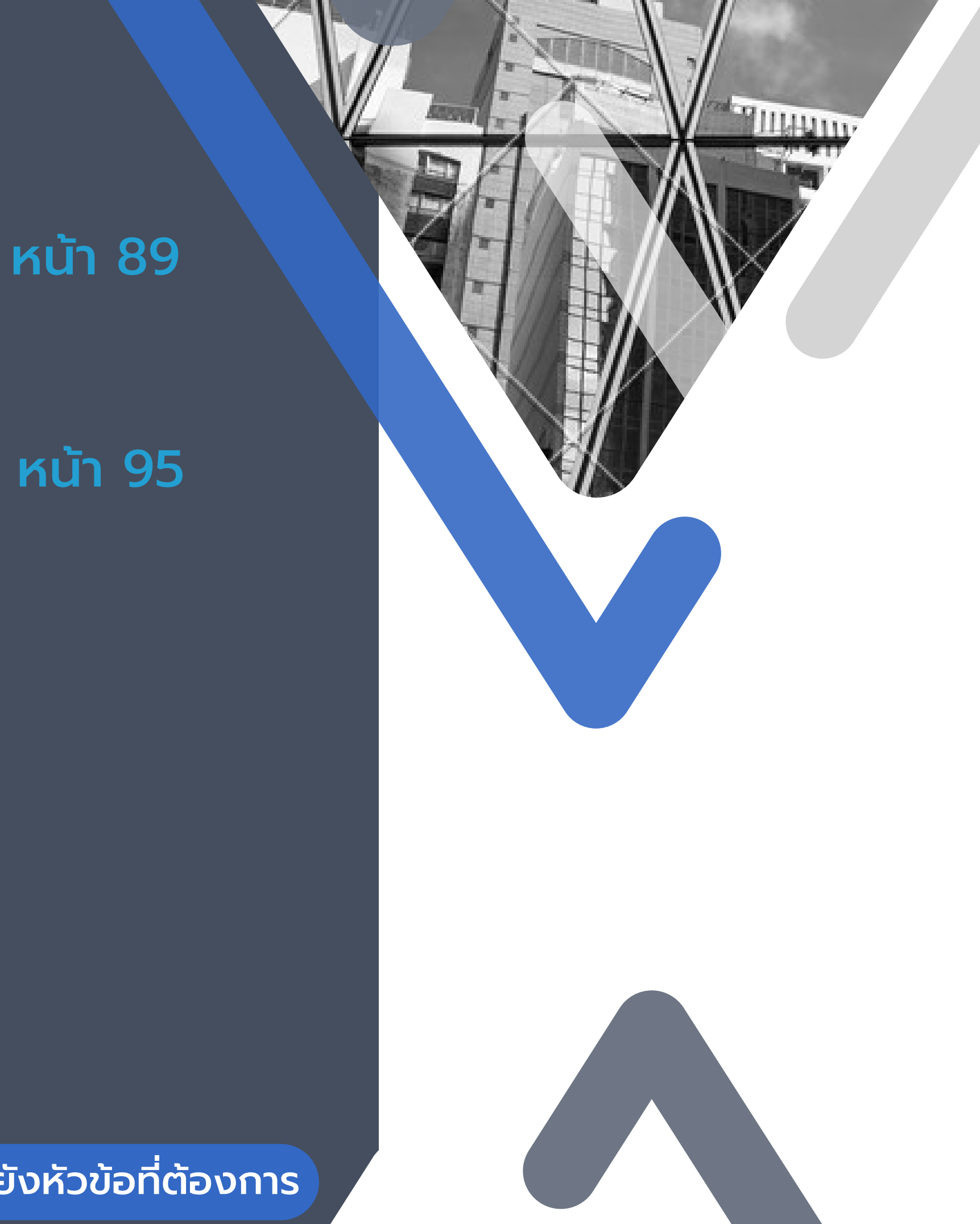

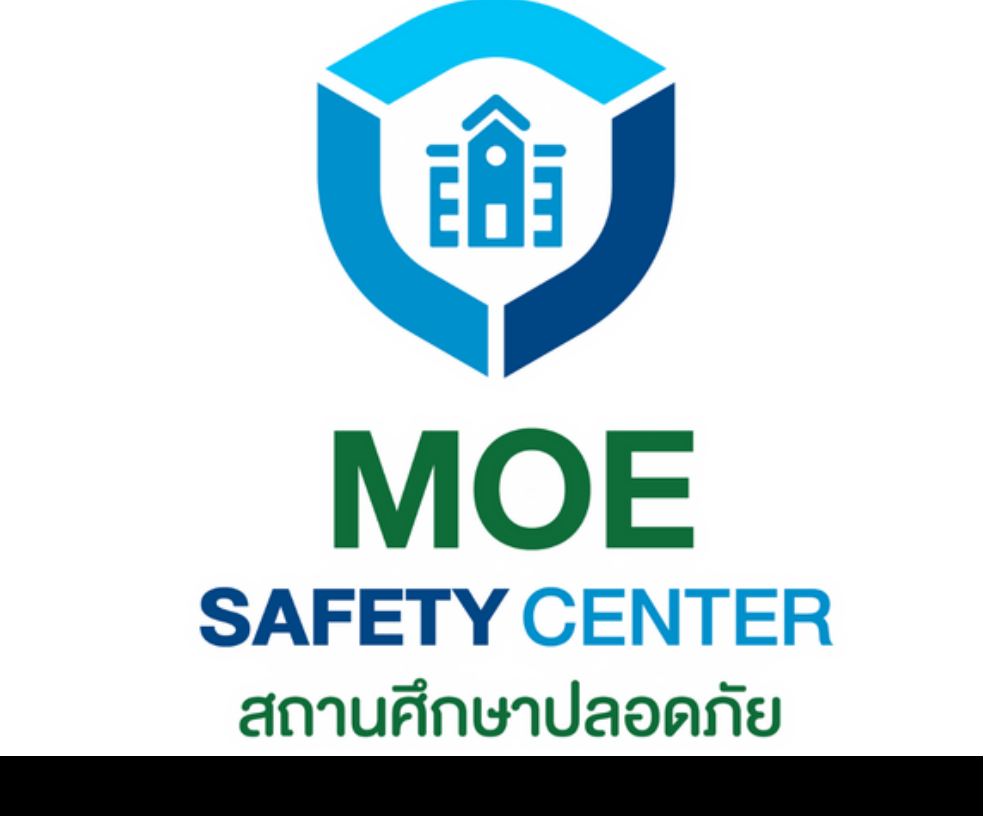

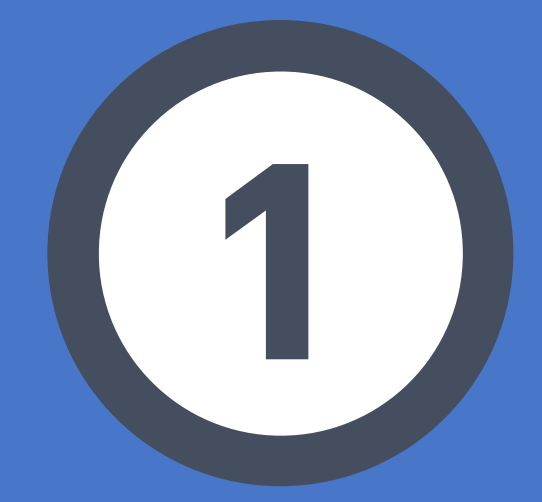

## เรื่องที่ต้องทราบ ก่อนรับแจ้งเหตุ

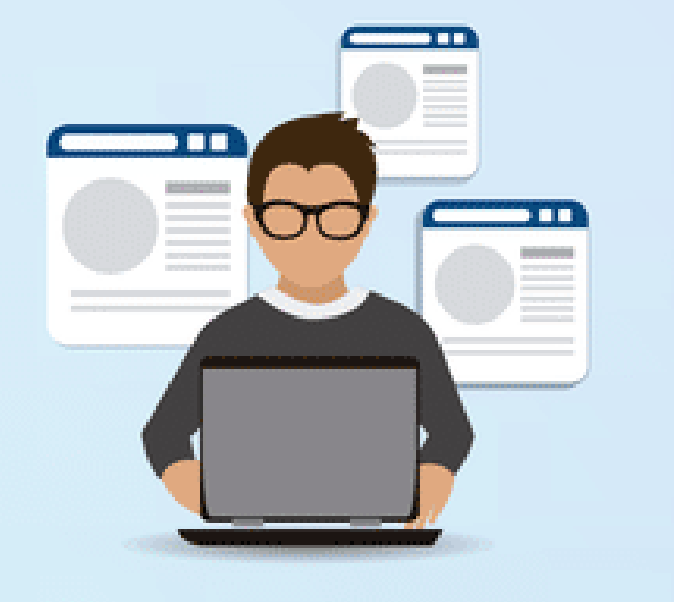

#### Admin อีเมล์ที่ใช้สร้างหน่วยงาน และกำหนดบทบาทหน้าที่ทุกคนในหน่วยงาน

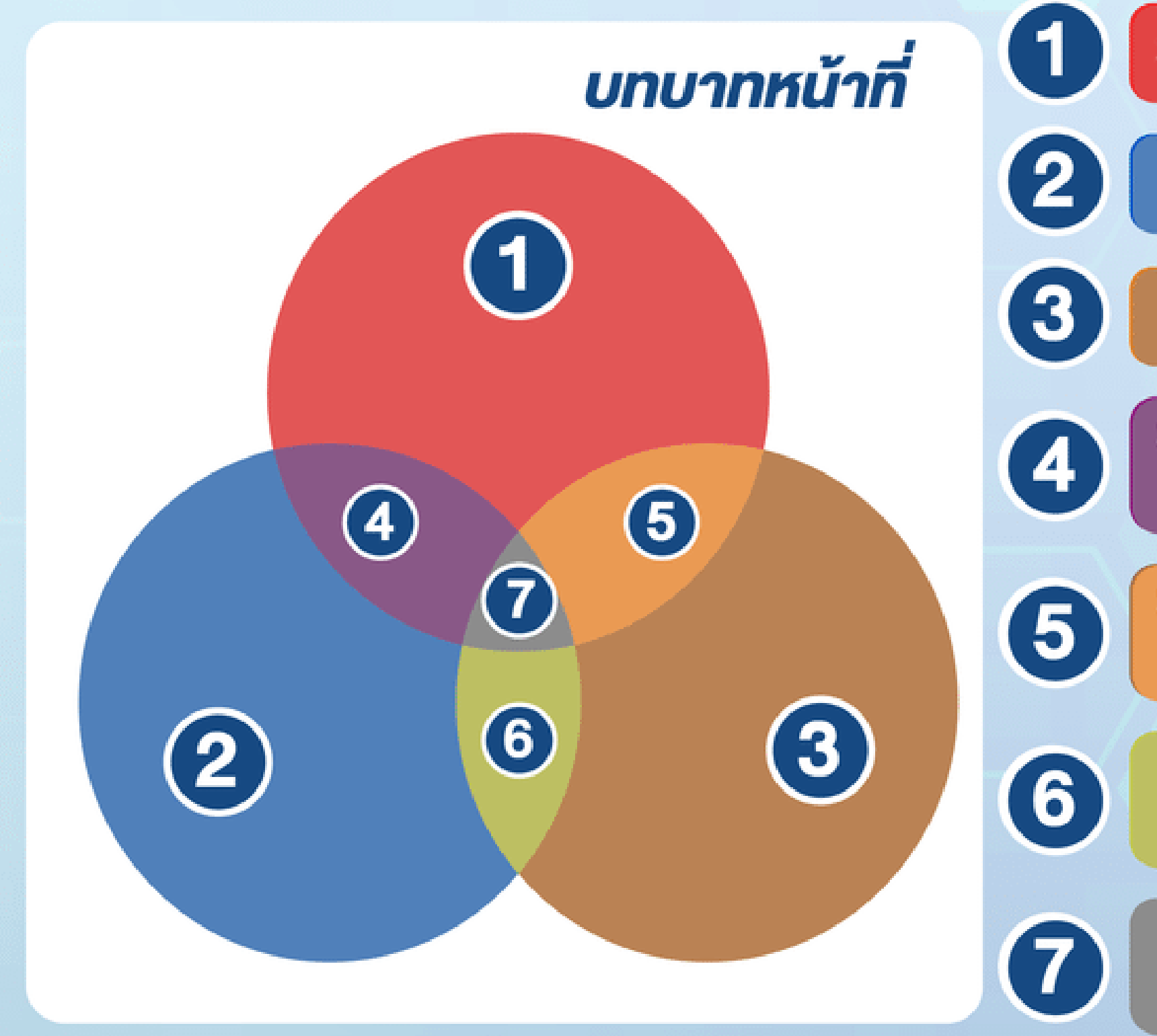

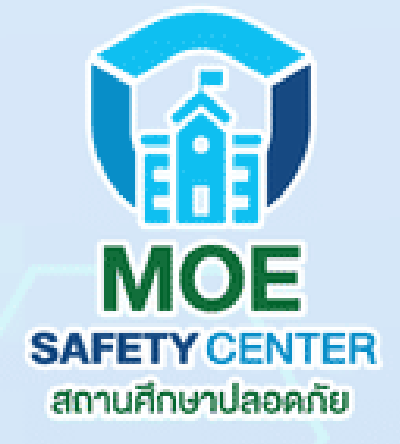

#### Super SC-Operator

**SC-Operator** 

**SC-Action** 

Super SC-Operator **IIA: SC-Operator** 

Super SC-Operator IIA: SC-Action

> SC-Operator **IIA: SC-Action**

ทุกบทบาท

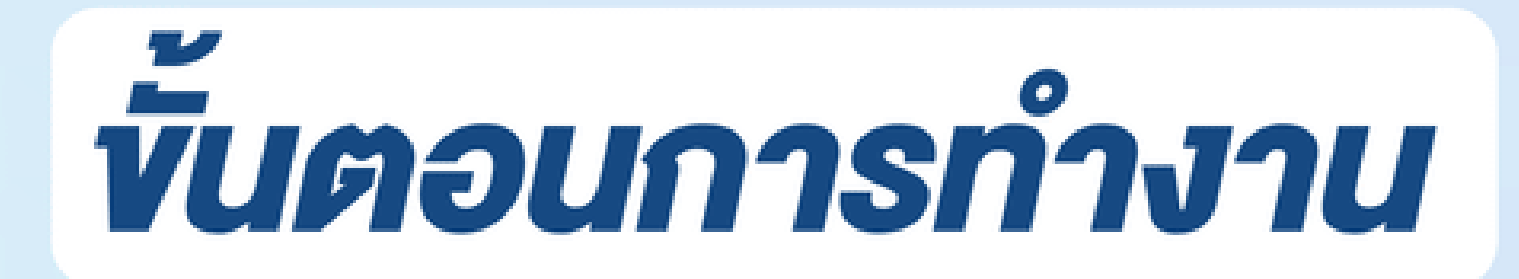

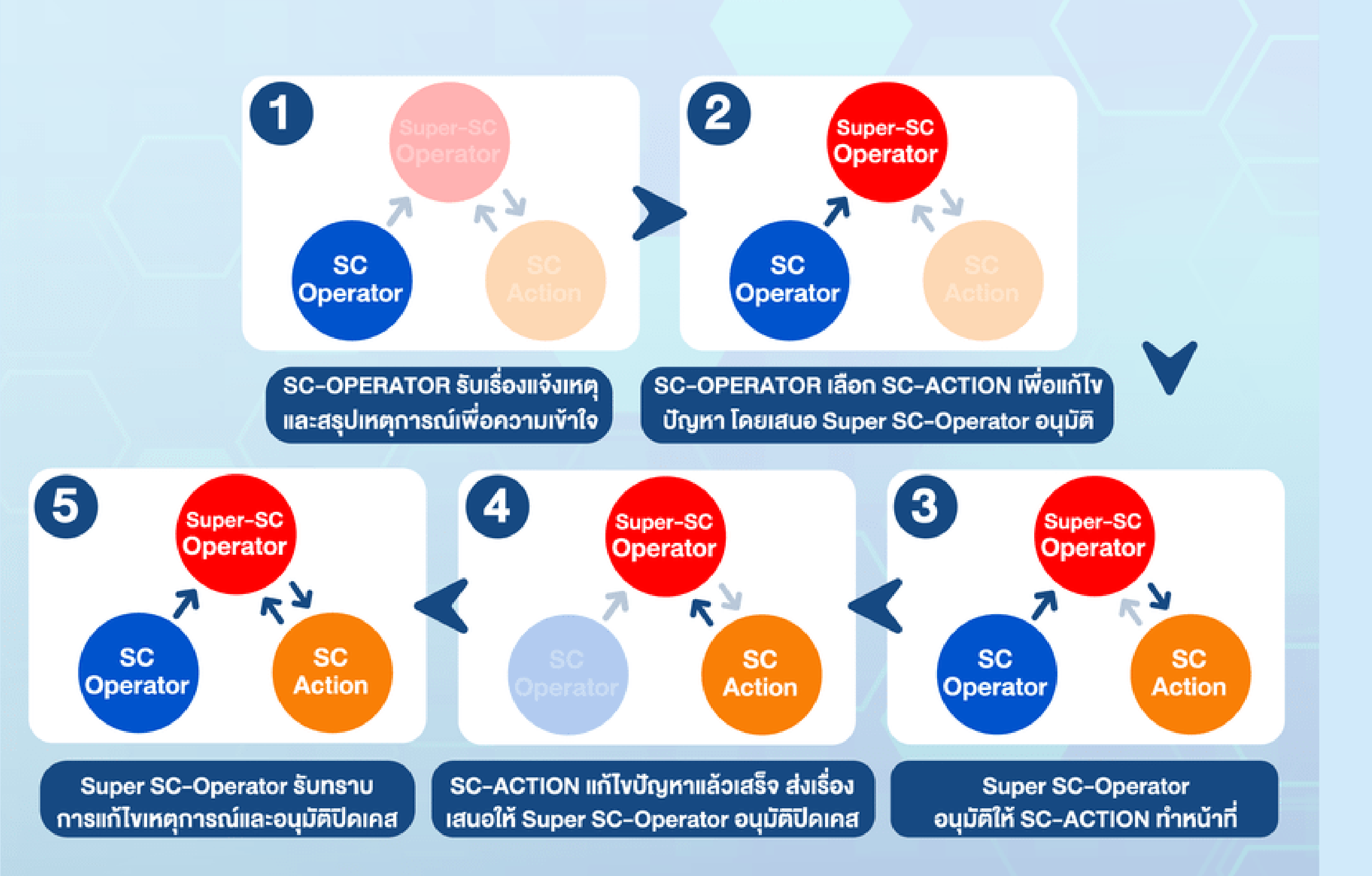

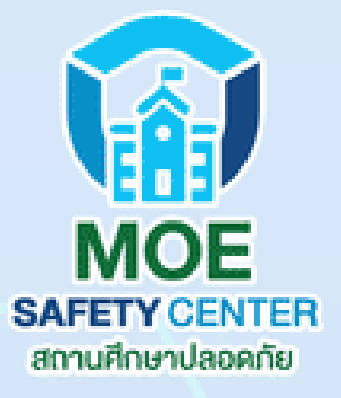

## สรุปภาพรวมการรับเรื่องร้องเรียน

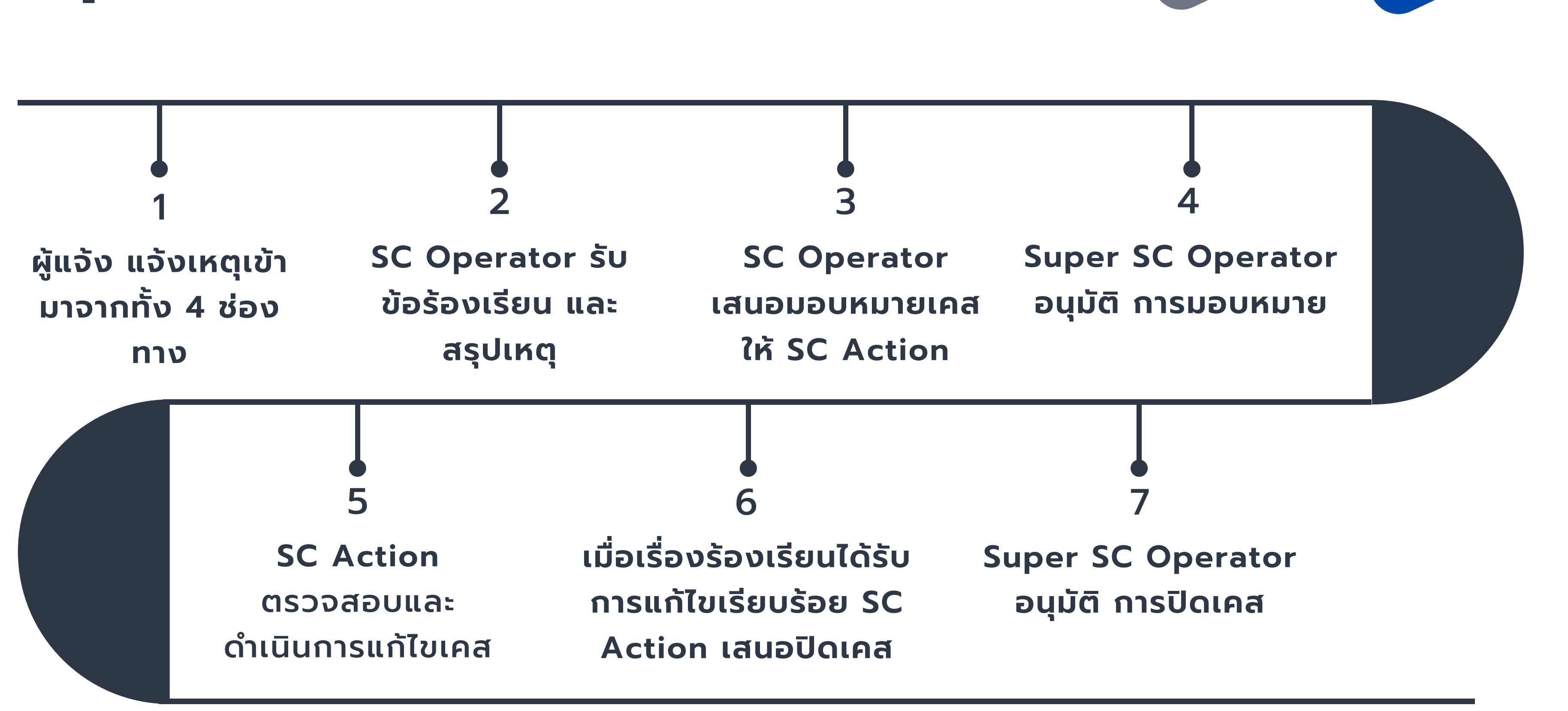

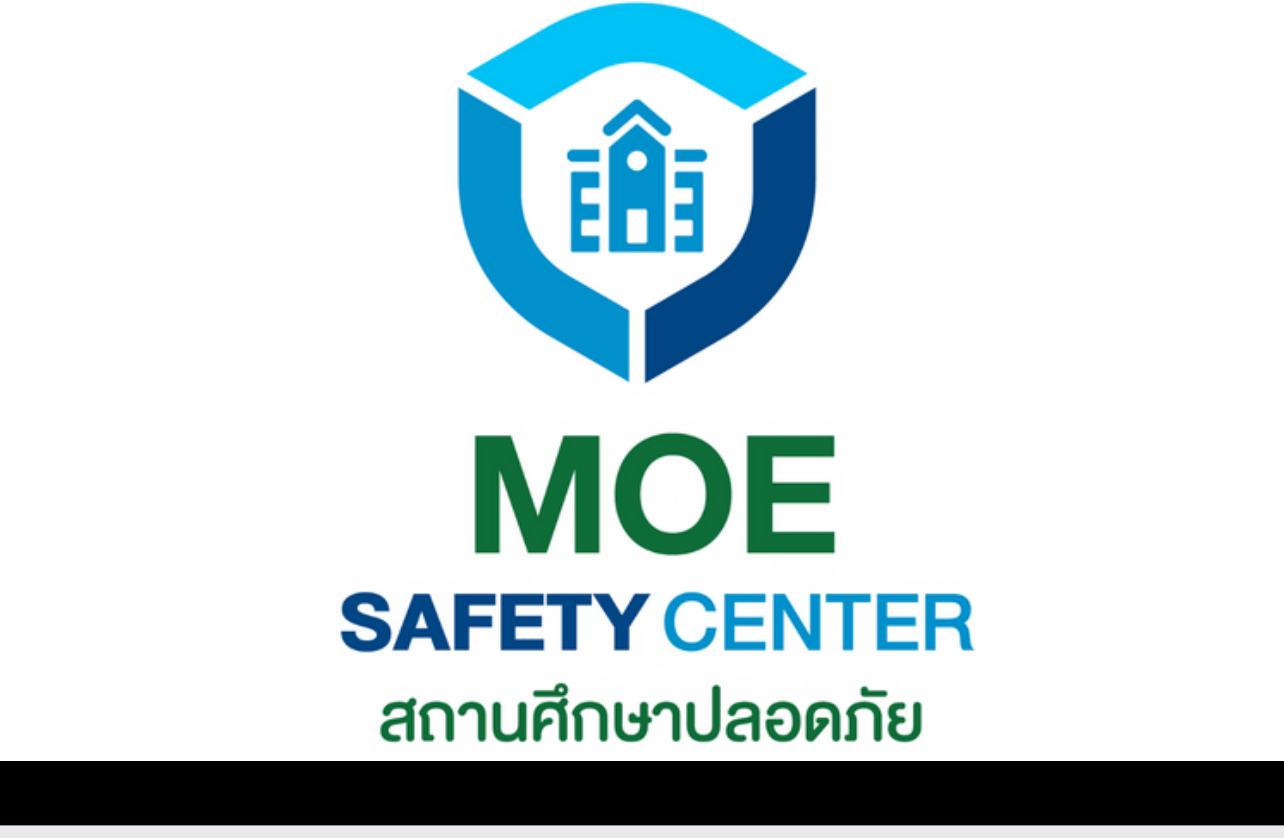

## การสมัครบัญชี

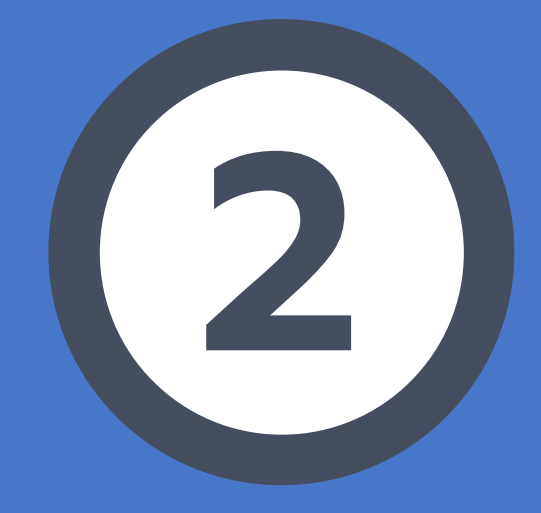

(สำหรับผู้ใช้งานใหม่)

REGISTER

1.เข้าเว็บไซต์ sc.moesafetycenter.com 2.กดที่ปุ่ม สมัครบัญชีผู้ใข้งานใหม่ 3. กรอกข้อมูลทุกช่องให้เรียบร้อย 4. กดที่ปุ่ม สมัครสมาชิก 5.ระบบจะส่งข้อความไปยัง Email ที่ท่านใช้สมัคร 6.เข้า Email ของท่าน เพื่อยืนยันตัวตน

## การสมัครบัญชี

### ขั้นตอนนี้สำหรับผู้ใช้งานใหม่ที่ยังไม่เคยสมัครมา ก่อน ให้ทำการสมัครบัญชีตามขั้นตอนต่อไปนี้

#### (แต่ถ้าเคยสมัครบัญชีแล้ว ใช้ EMAIL และ PASSWORD ເດັມ LOG IN ໄດ້ເລຍ)

## การสมัครอีเมลจะแบ่งเป็น 2 ส่วน คือ

1.อีเมลส่วนกลาง ก็คือ MOESC.เลข10หลัก@GMAIL.COM (ADMIN) ่ 2.อีเมลส่วนบุคคล คืออีเมลที่เข้าระบบเพื่อทำหน้าที่ในตำแหน่งอื่น ๆ (ที่ ้ไม่ใช่ ADMIN) แนะนำให้ใช้อีเมลส่วนตัวที่ใช้งานเป็นประจำ

### <u>ข้อควรระวังเกี่ยวกับอีเมล ADMIN</u>

ู้เนื่องจากอีเมล ADMIN ไม่ใช่อีเมลส่วนบุคคล แต่เป็นอีเมลกลาง ของหน่วยงาน ทำให้เกิดปัญหาการลืม PASSWORD ทั้งของอีเมล และ PASSWORD ในระบบอยู่บ่อยครั้ง ดังนั้นจึงควรมีการจดบันทึกและเก็บรักษาไว้เป็นอย่างดี ี้เมื่อผู้ถืออีเมล ADMIN มีการโยกย้ายหน่วยงาน ผู้ที่ได้รับผิดชอบ ้คนต่อไปก็ควรเปลี่ยน PASSWORD ของอีเมลและ PASSWORD ในระบบ MOE SAFETY CENTER ด้วย เพื่อความปลอดภัย

## ในกรณีที่ยังไม่เคยสมัครบัญชีในระบบเก่า และต้องการสร้างบัญชีใหม่ ให้กดที่ปุ่ม "สร้างบัญชีผู้ใช้งานใหม่"

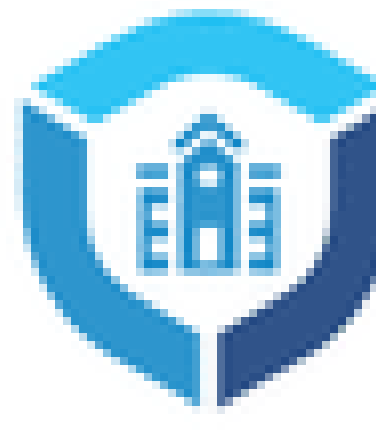

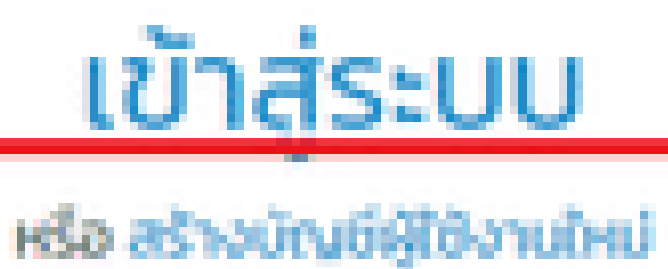

อีเมล \*

รหัสผ่าน \*

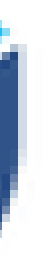

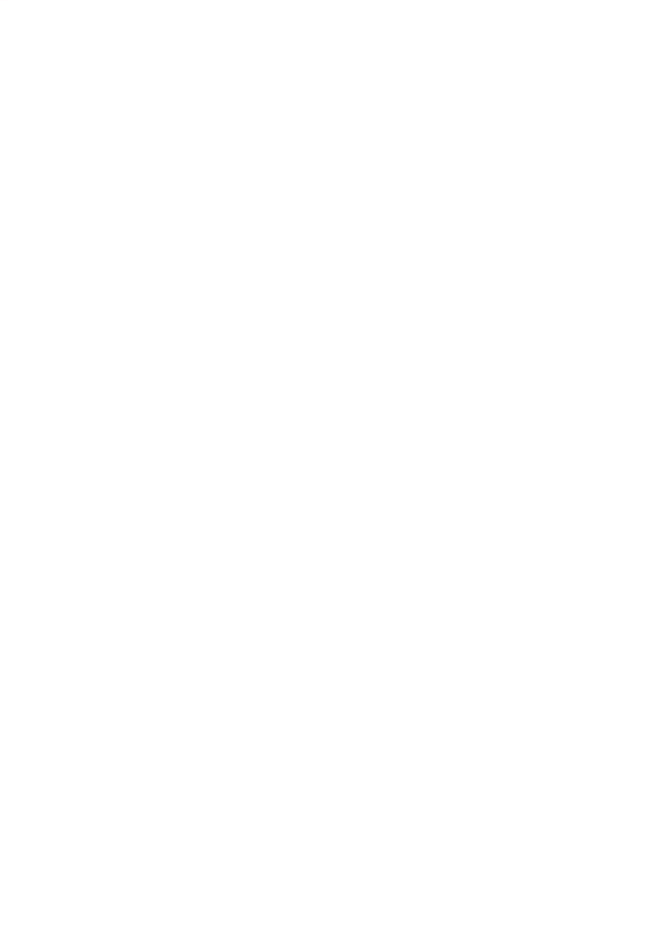

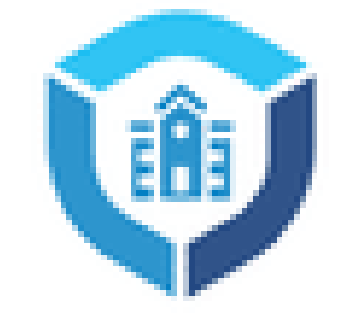

#### สมัครสมาชิก

กรอกข้อมูลส่วนตัวให้ถูกต้อง ตามความเป็นจริง เพราะจะมีผล ต่อการแจ้งเหตุ และติดตามผล ด้วยในอนาคต

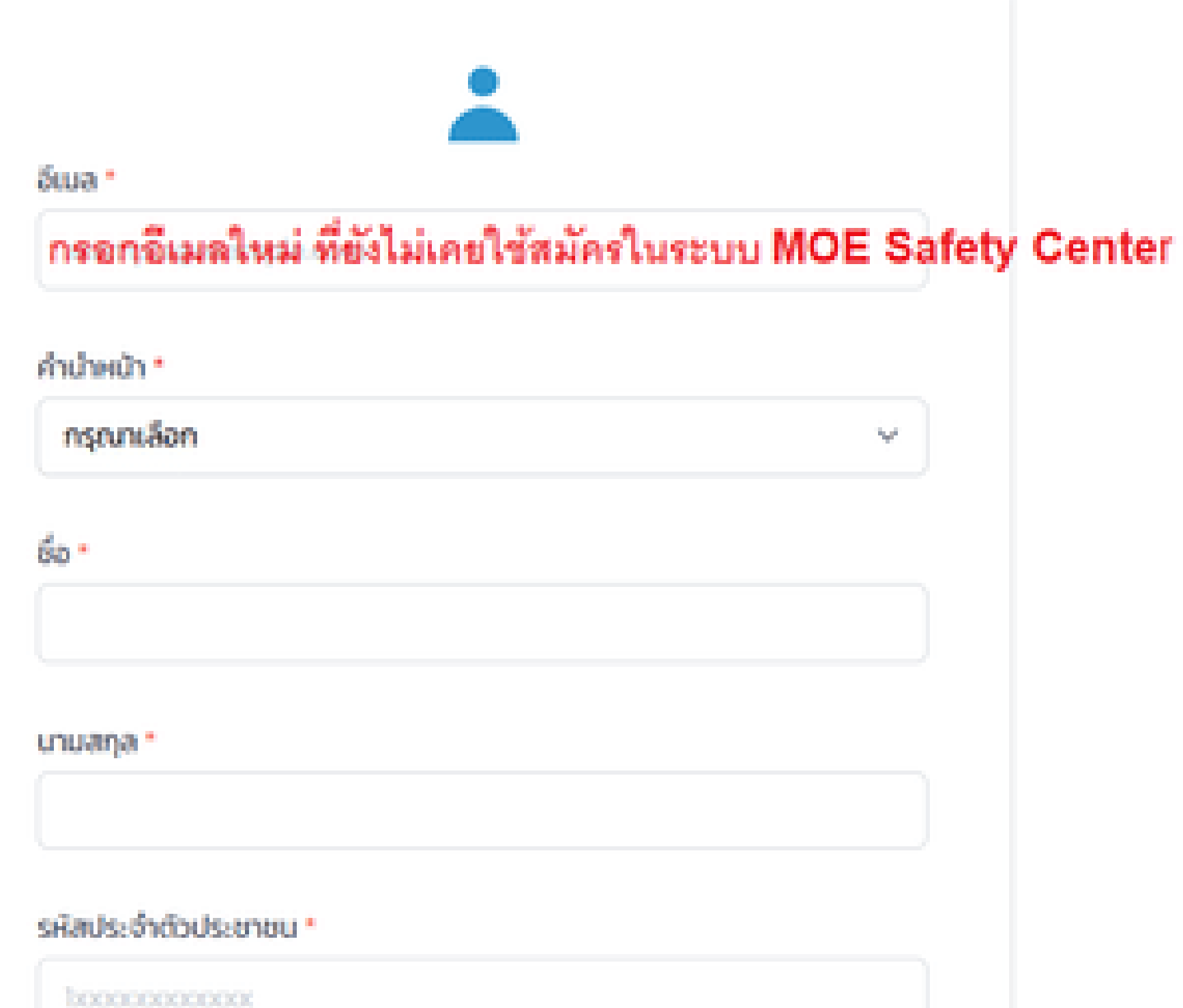

¥.

## เมื่อกรอกข้อมูลครบถ้วนแล้ว ก็ให้กดปุ่ม "สมัครสมาชิก"

ใดยระบบจะส่งอีเมลเพื่อให้ผู้สมัครเข้าไปกด ยืนยันตนอีกครั้ง ก่อนจะล็อคอินระบบสำเร็จ

| ວວ/ດດ/ປປປປ       | •  |
|------------------|----|
| uwa •            |    |
| กรุณาเลือก       | ~  |
| เบอร์โทรศัพท์ *  |    |
| 08:00000000      |    |
| รหัสผ่าน *       |    |
| ยืนยันรหัสผ่าน • |    |
|                  |    |
| สมัครสมาชี       | ìn |

| ut | loo  | k               |    | <i>Р</i> (  | ค้นหา                  |              |                         |             |                         |
|----|------|-----------------|----|-------------|------------------------|--------------|-------------------------|-------------|-------------------------|
|    |      | ്ര രണ്ടെങ്ങ     |    | 🗊 nu        | 🖾 laiseetun            | 505 A        | รายงานพืชชัง            | C6 0        | holdós 🗸 🛷 eo           |
|    |      |                 |    |             | 105                    | าร์เซอร์ซอ   | ະຄຸດະຫະໂນຫນຸ່າ          | เการเร็งก่า | Outlook.com ເປັນທ່າ     |
| 2  | 576  | เการโปรด        |    | $\odot$     | จีเมลชยะ 🏠             |              | 포 화                     | 1/1504      | Confirm you             |
|    |      | กก่อเจตหมายเข้า | 1  | $\triangle$ | รายการที่อยู่ในอัฒลา   | รถหมุกลบมีส  | หล่านไปแล้ว 10 รัง      |             | comminy or              |
|    | P    | แบบร่าง         |    |             | รณนี                   |              |                         |             | 🛈 ข้อความนี้ได้รั       |
|    | 8    | เกินกาวร        |    | 0           | MOE Safety Cer         | ster<br>mail | 10                      | 41          | MOE Sat                 |
|    |      | เพิ่มรายการโปรด |    |             | สรัสดี สิรธิร์ นี้ก, ก | าณาคลิกที่ไห | าง<br>เทริกันต่าง เพื่อ |             | 02 ME 904               |
| ~  | Īvli | าเลอร์          |    |             |                        |              |                         | 2.          | สวัสดี สิรธีร์ นิ๊ก,    |
|    | 0    | กล่อเจตหมายเข้า | 1  |             |                        |              |                         |             | กรุณาคลิกที่ลืมที่สำเ   |
|    | 63   | อีเมกายมะ       | 1  |             |                        |              |                         |             | d5eb2a83-0151           |
|    | P    | แบบร่าง         | 1. |             |                        |              |                         | з           | สิงที่แหน่สอายุในเวลา 7 |
|    | ⊳    | รายการที่ส่ง    |    |             |                        |              |                         |             | หากไม่สามารถเปิดอิ      |
|    | Û    | รายการที่ถูกลบ  |    |             |                        |              |                         |             | https://backup.m        |
|    | 5    | เก็บกาวร        |    |             |                        |              |                         |             | ขอบคุณ                  |

mbsum 🖌 🦻 ušmh \cdots

สุดการอินเกเรี... กองใช้พันที่ กามอีกครั้งในกายหกัง ไม่ต้องแสดงอิ

#### ur email

บการระบุว่าเป็นขยะ ไม่โซ่ยยะ | แรดแน้อหาที่ถูกบล๊อก

fety Center <web@moesafetycenter.com>

หล่าง เพื่อยืนยันที่อยู่อีเมลของท่าน

-4bdc-82b7-f516f6c4b7de

/8/2565 17:53:17

เงกใต้ กรุณาคัดลอกลิงก์ต้านล่าง

noesafetycenter.com/register/confirm?code=d5eb2a83-0151-4

## กรณีที่สมัครบัญชีเรียบร้อยแล้ว แต่หา Email ยืนยันตัวตนไม่เจอ

## ให้หา EMAIL ในเมนูเหล่านี้

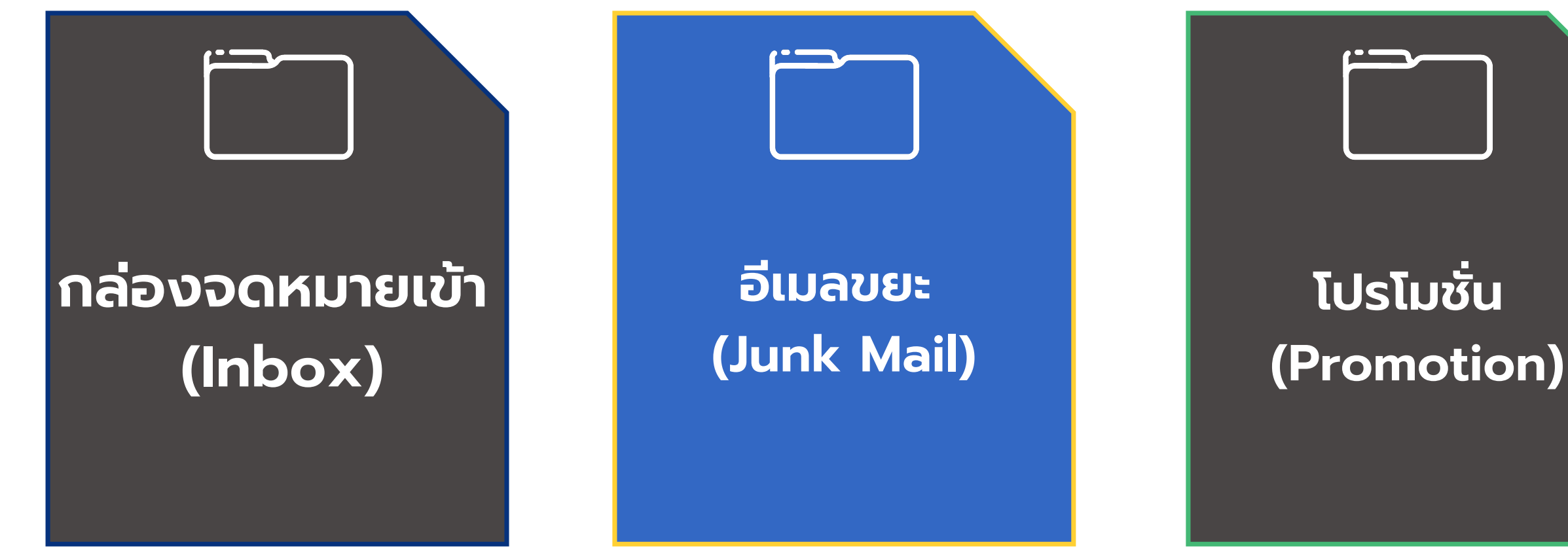

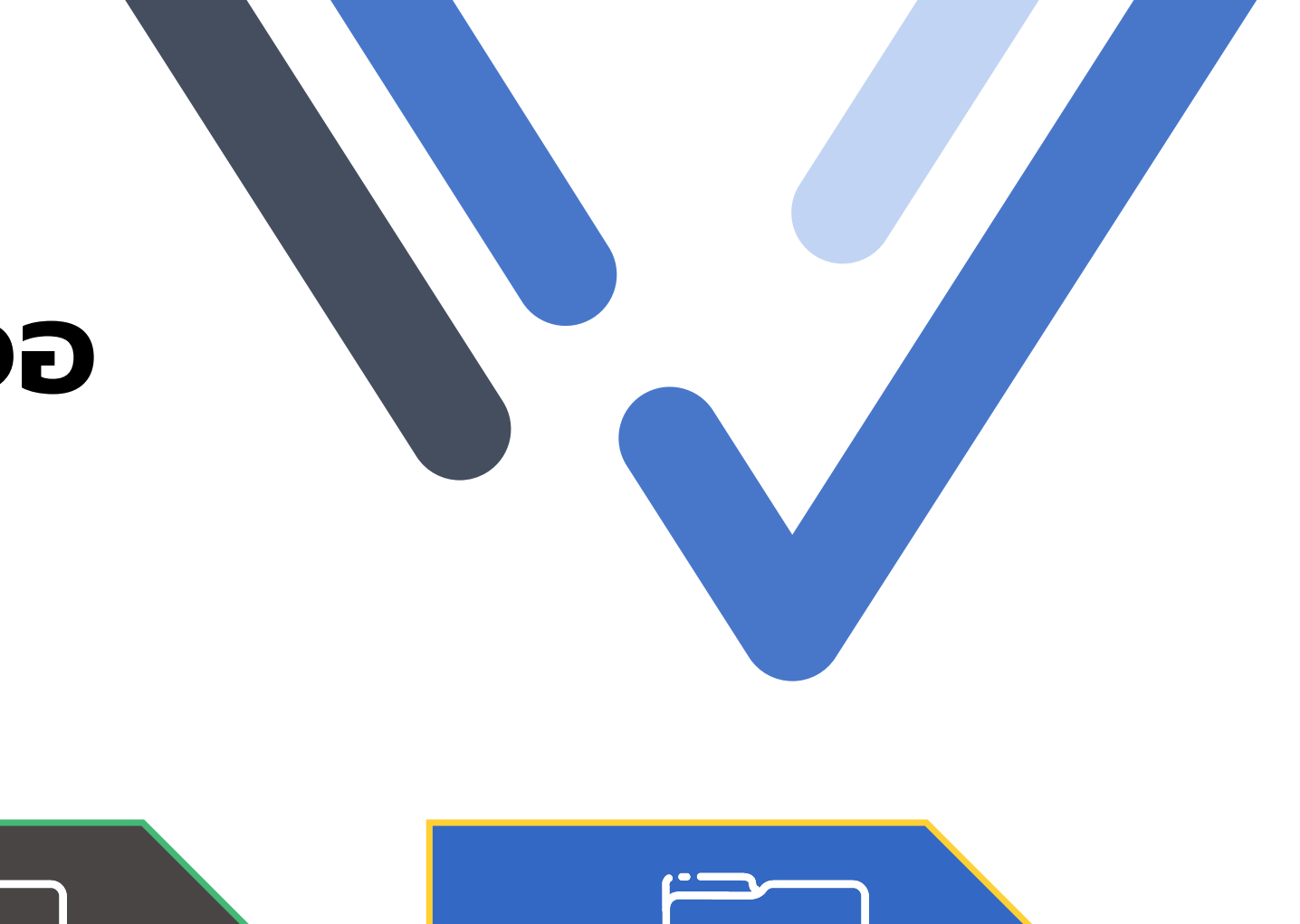

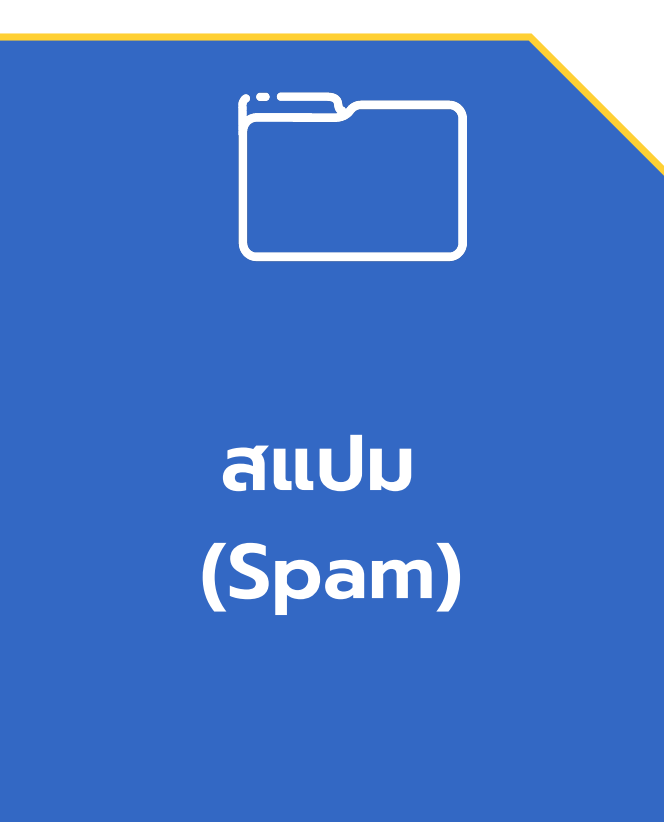

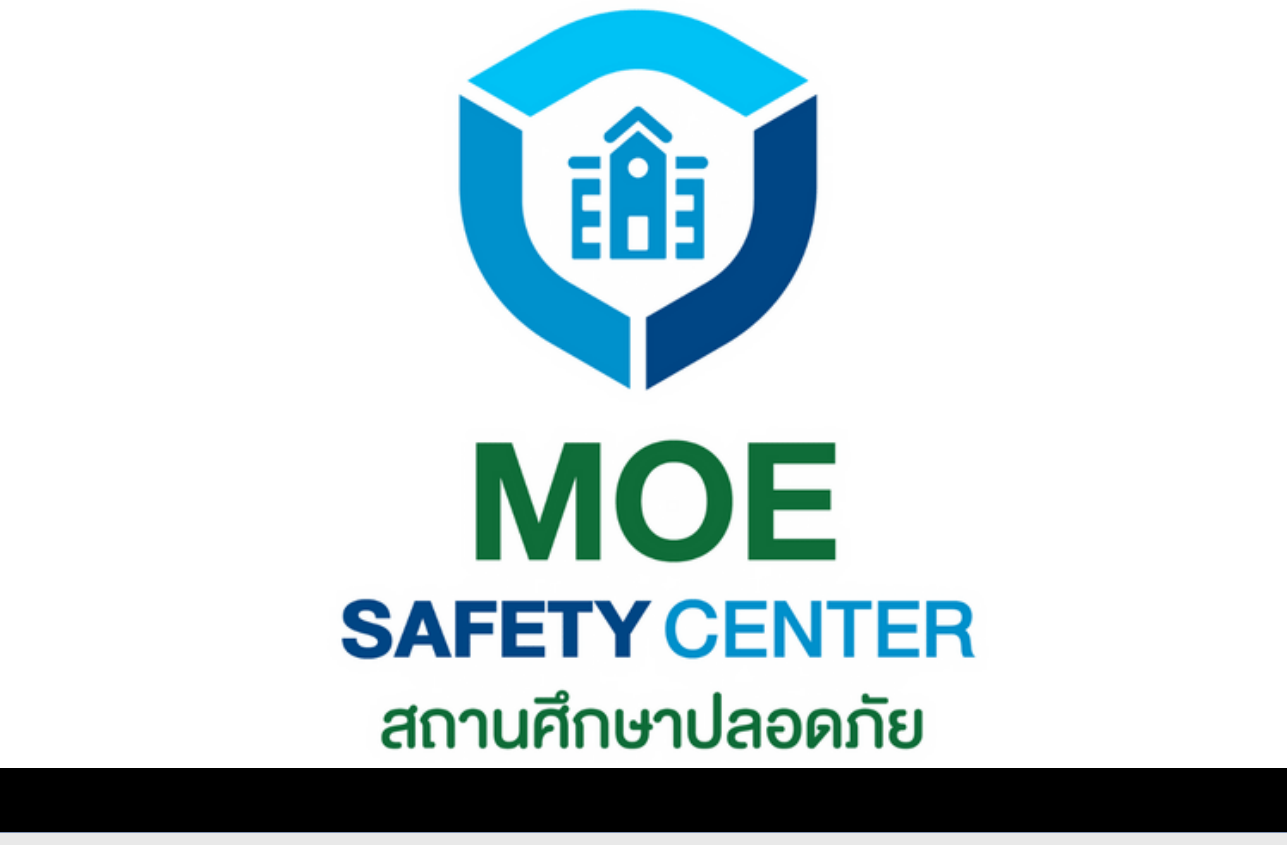

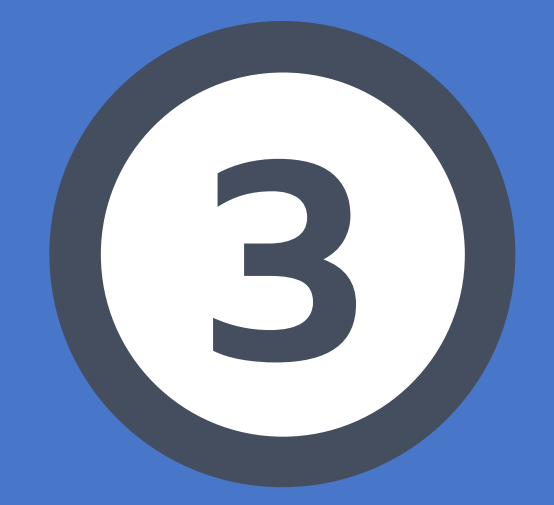

# การ Log in เข้าสู่ระบบ

### ເວັບໄซຕ໌ SC.MOESAFETYCENTER.COM

## การเข้าสู่ระบบจะแบ่งเป็น 2 กรณี คือ

 1.เคย LOGIN ในระบบเก่ามาแล้ว ก็ สามารถนำ EMAIL และ PASSWORD เดิม มา LOGIN ได้เลย ไม่ต้องสมัคร บัญชีใหม่
2.ถ้าเป็นผู้ใช้งานใหม่ หรือใช้ EMAIL ใหม่ ก็ให้สมัครบัญชีใหม่ก่อน (ตามขั้นตอน ก่อนหน้า) แล้วค่อยมา LOGIN เข้าสู่ ระบบ

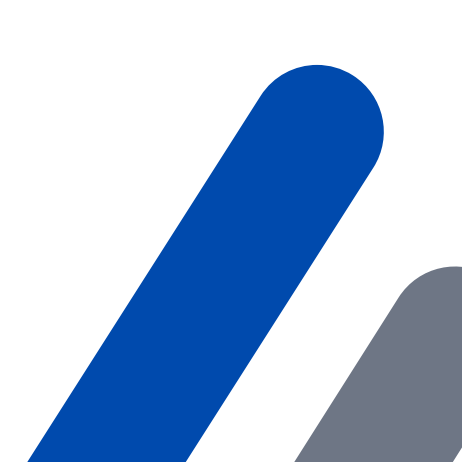

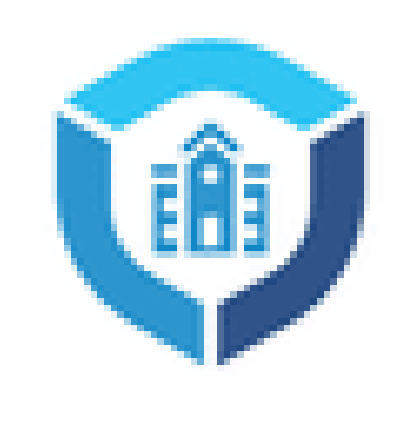

เข้าสู่ระบบ เชื่อ สร้างบัณยีผู้ใช้งานใหม่

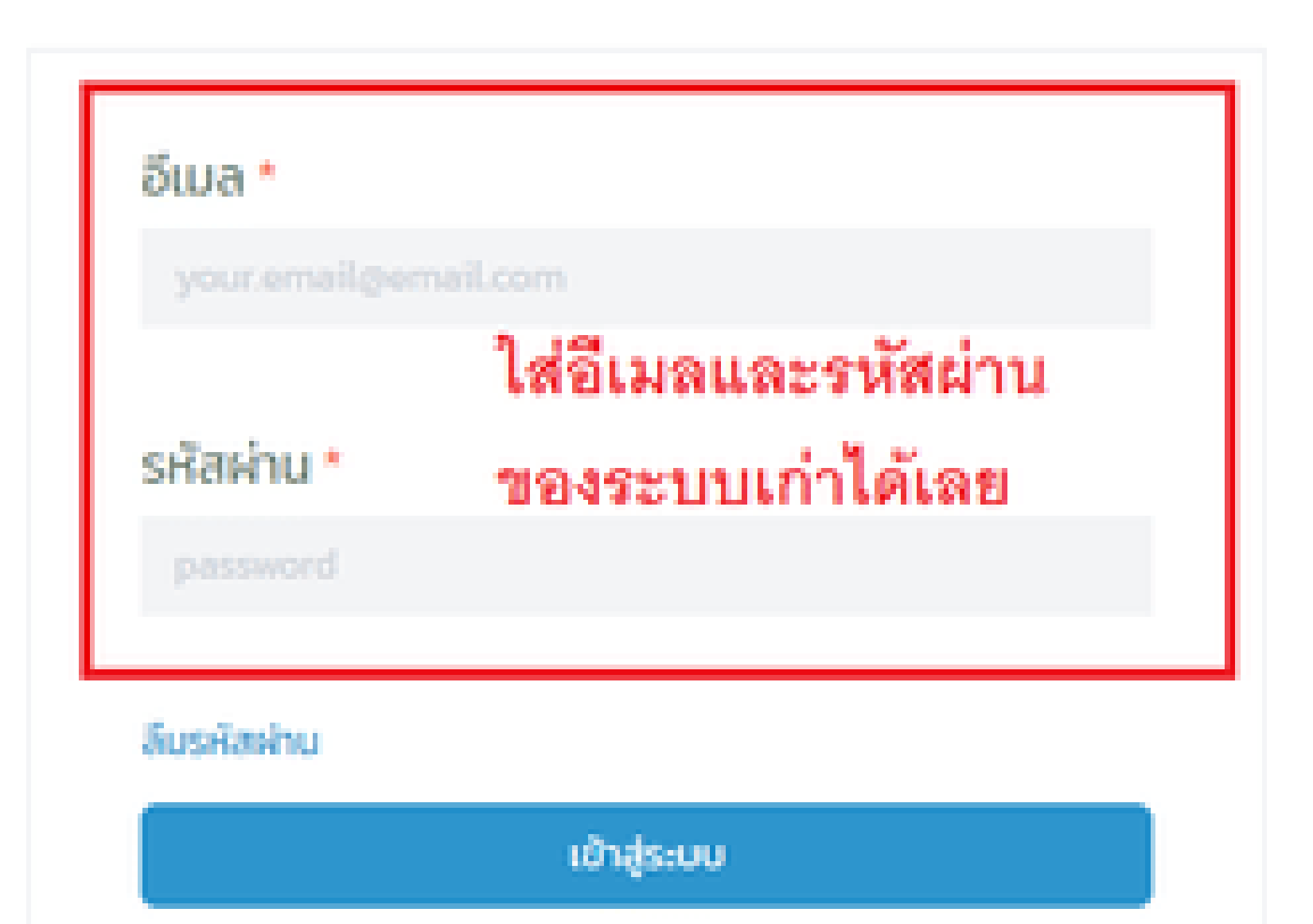

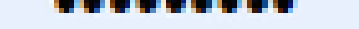

#### ลืมรหัสผ่าน

เข้าสู่ระบบ

### เมื่อกรอก EMAIL และ PASSWORD เรียบร้อย แล้ว ท่านกดปุ่ม เข้าสู่ระบบ ได้เลย

1. CALLCENTER 02-126-6565 2. LINE : @MOESAFETYCENTER

### ส่งรหัสยืนยันอีกครั้ง

## หากพบปัญหา ไม่สามารถ LOG IN เข้าสู่ระบบได้ สามารถติดต่อทีมงาน MOE SAFETY CENTER ได้ที่ **3. FACEBOOK : MOE SAFETY CENTER**

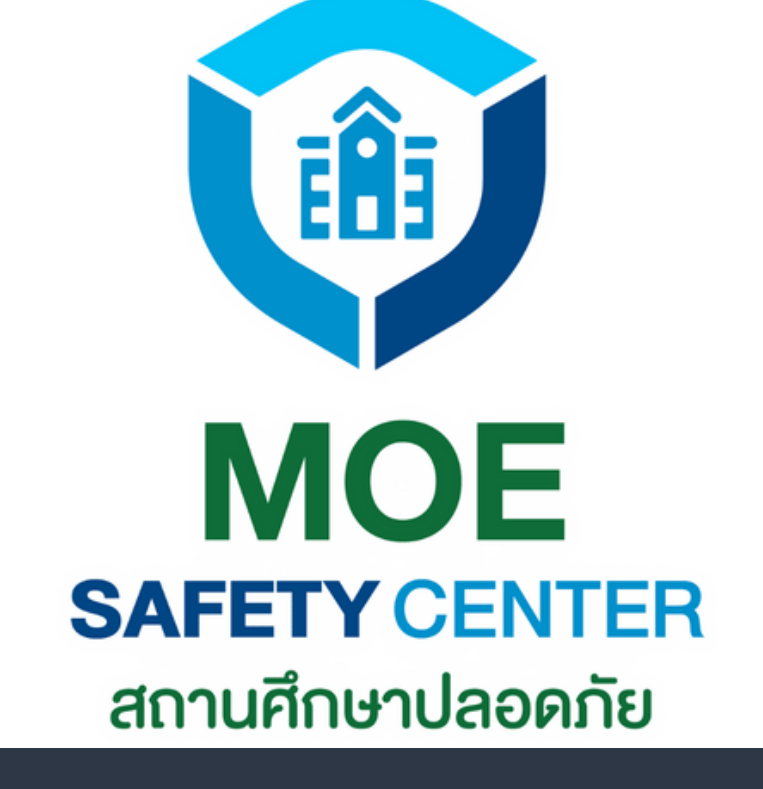

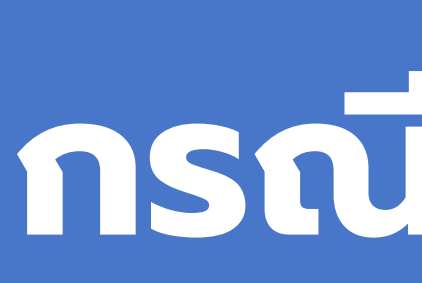

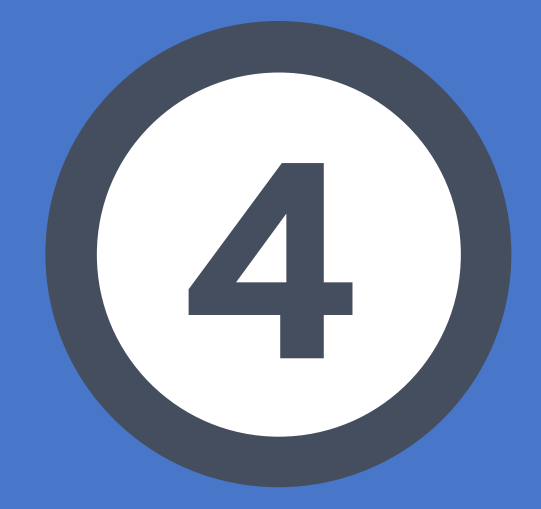

## การแก้ไข กรณีลืมรหัสผ่าน

หากท่านจำ EMAIL ได้ แต่ลืมรหัสผ่าน สามารถ แก้ไขได้ดังขั้นตอนต่อไปนี้

<u>1.เข้าเว็บไซต์ sc.moesafetycenter.com</u> 2.กดที่ปุ่ม ลืมรหัสผ่าน 3.กรอกอีเมลที่ท่านต้องการ Log in 4. กดที่ปุ่ม ยืนยัน 5.ระบบจะส่ง email ให้ท่านยืนยันตน 6.เข้า Email ไปยืนยันตน

แต่ถ้าลืม EMAIL ด้วย จะไม่สามารถแก้ไขได้ ต้อง ู่สมัคร EMAIL ใหม่ ดังนั้นจึงอยากขอความร่วมมือ ให้บันทึกทุก EMAIL ของหน่วยงานท่านด้วย

## กรณ์ลืมรหัสผ่าน

#### หรือ สร้างบัญชีผู้ใช้งานใหม่

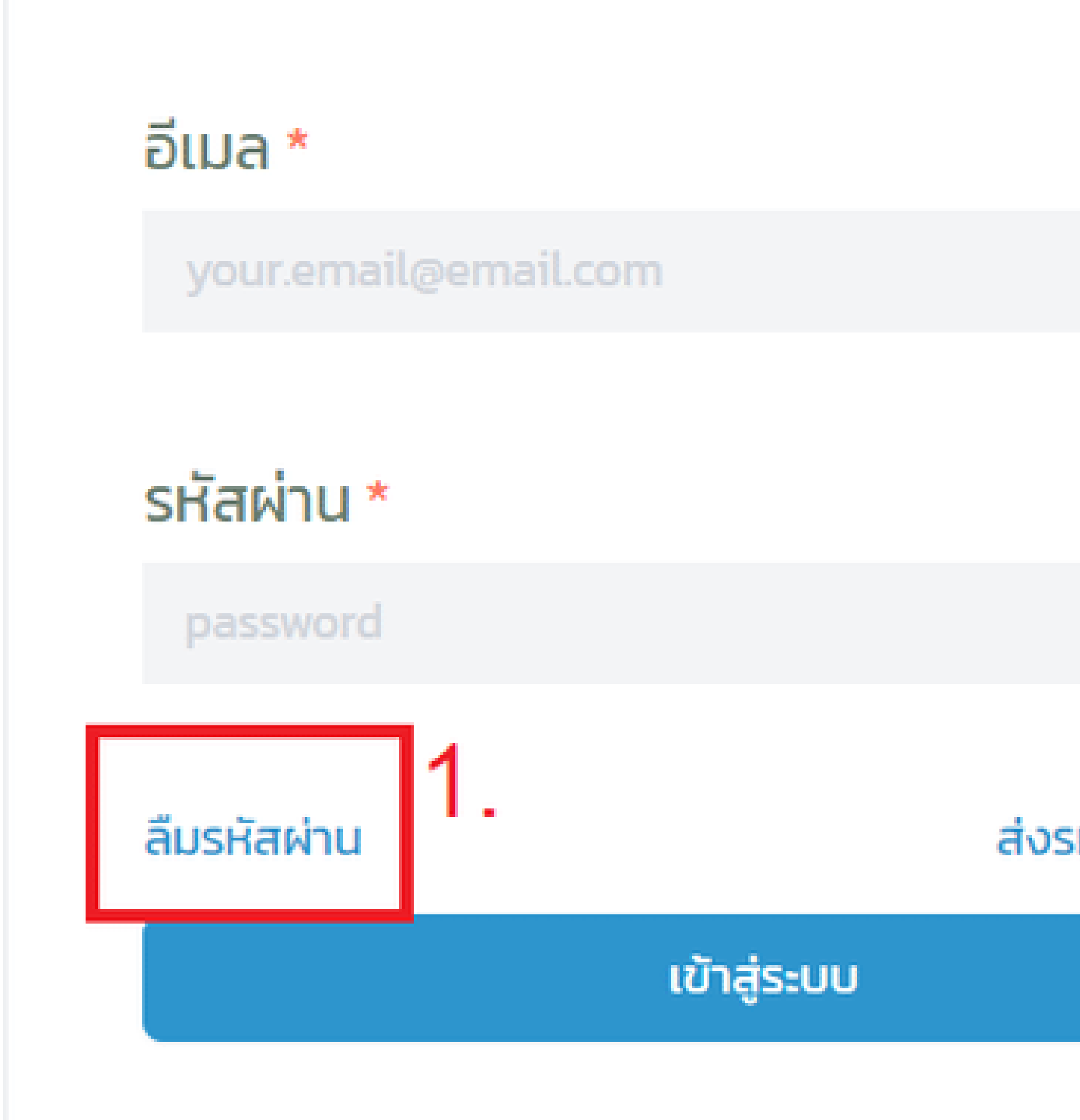

#### ส่งรหัสยืนยันอีกครั้ง

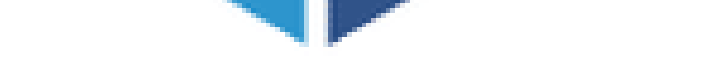

## ลืมรหัสผ่าน

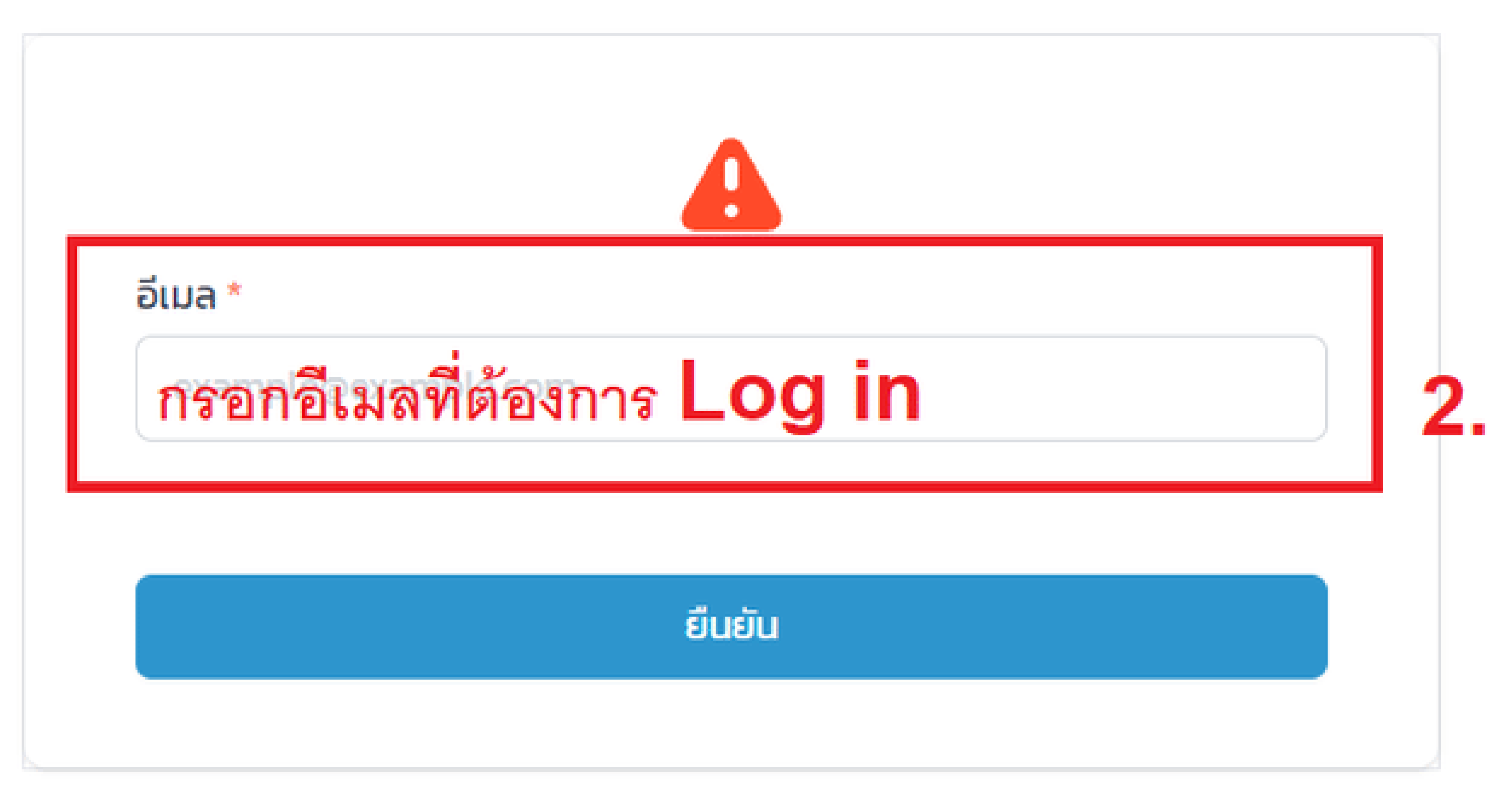

กลับหน้าเข้าสู่ระบบ

## user.moetest@hotmail.com

คุณจะได้รับ "รหัส" สำหรับยืนยันทางอีเมล ถ้าอีเมลถูกต้อง

#### ਤਸੱਕ \*

sca.moetest@hotmail.com

รหัสผ่าน\* หากขึ้นหน้าเ •••••••• ส่งอีเมลยืนยั ขั้นต่อไปให้เ ยืนยันรหัสผ่าน\* ผ่านอีกครั้ง

## หากขึ้นหน้าแบบนี้ แสดงว่าระบบได้ ส่งอีเมลยืนยันให้ท่านทางอีเมลแล้ว ขั้นต่อไปให้เข้าอีเมลเพื่อยืนยันรหัส

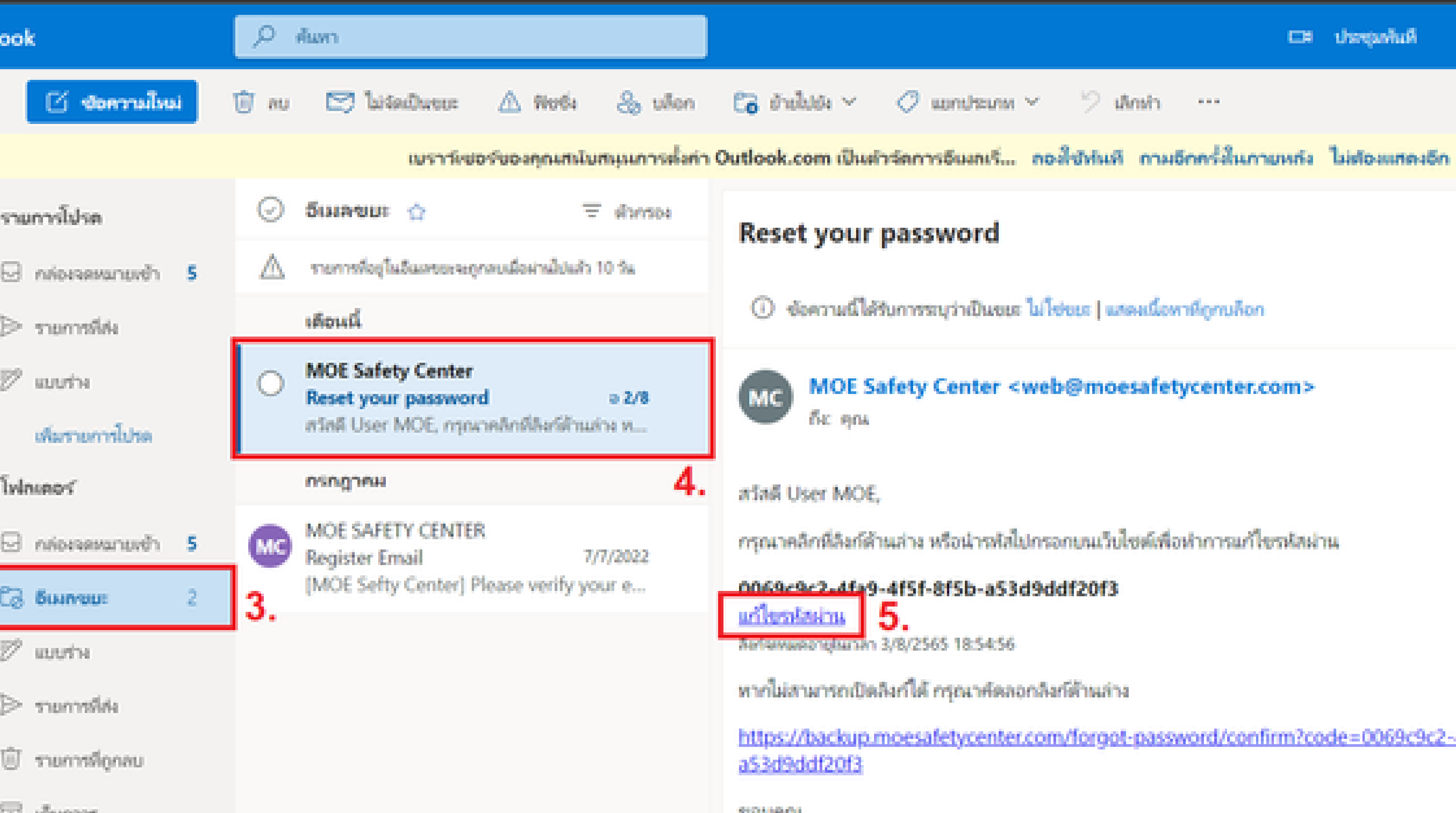

https://backup.moesafetycenter.com/forgot-password/confirm?code=0069c9c2-4

## การเตรียมความพร้อมของ สถานศึกษา/หน่วยงาน ในการใช้งานระบบ MOE SAFETY CENTER
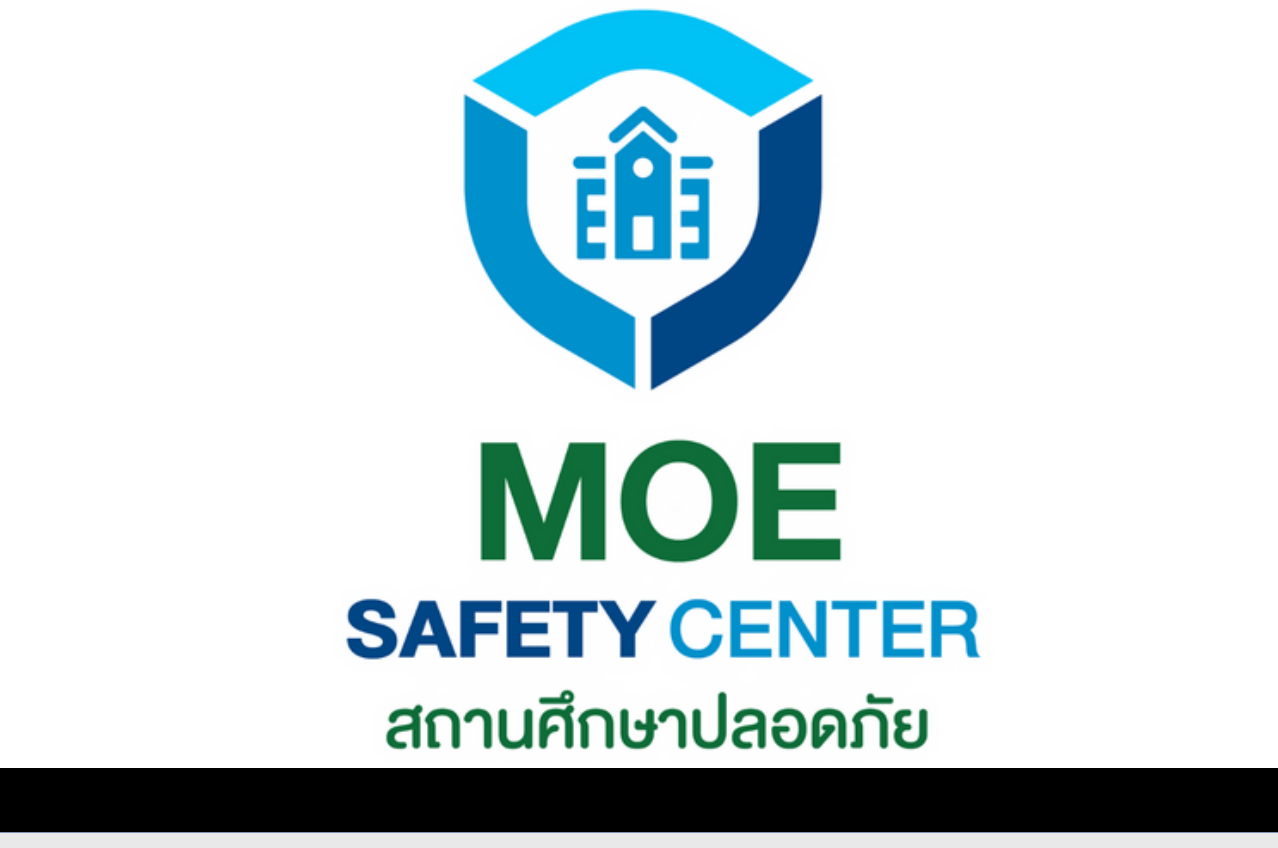

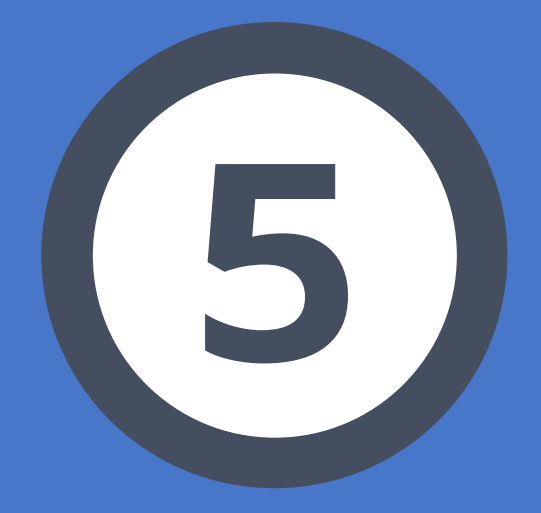

# เมนูตาง ๆ ที่ต้องรู้

## เมนูต่าง ๆ ที่ต้องรู้ ในการใช้งานระบบ

## **MOE Safety Center**

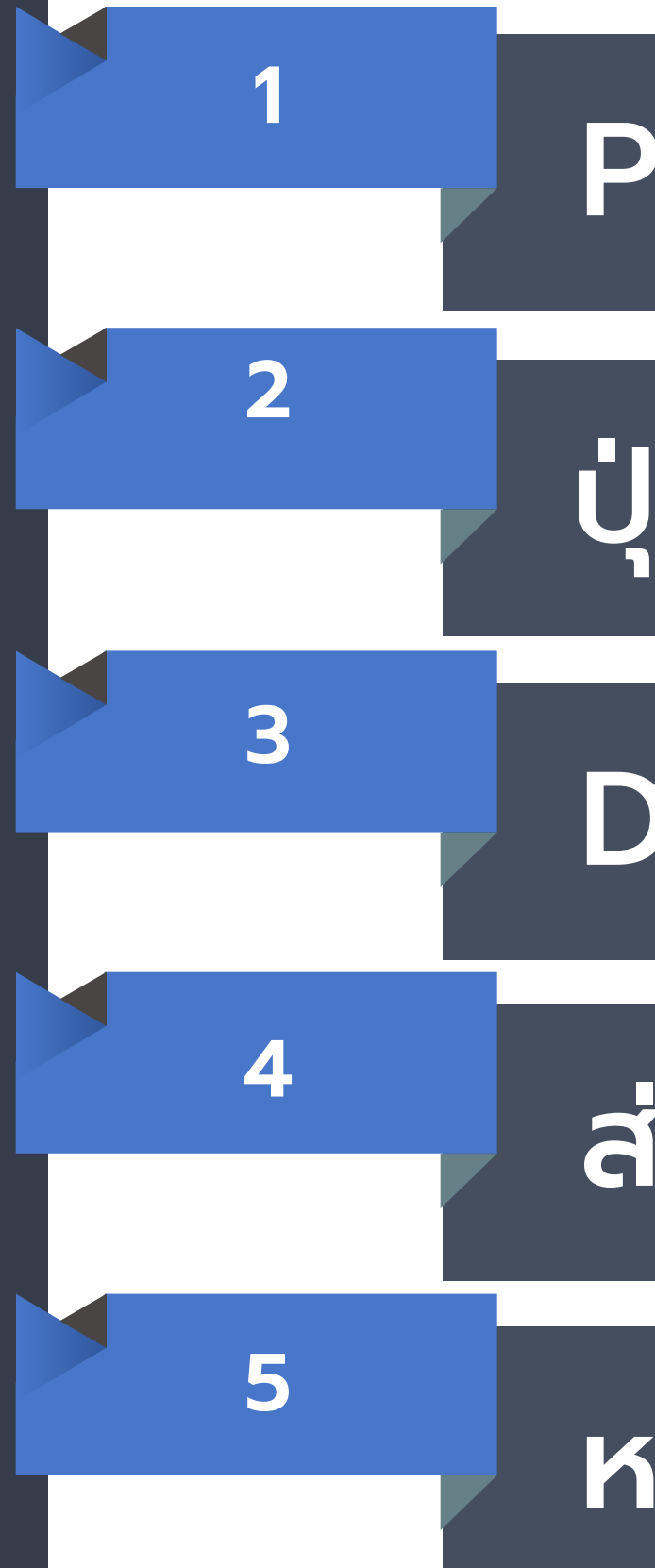

## Profile

## ปุ่มแจ้งเหตุใหม่

## Dashboard

## ส่วนของข้อร้องเรียน

## หน่วยงาน

้หัวข้อนี้เป็นการแนะนำเมนูเท่านั้น รายละเอียดจะอยู่ในหัวข้อถัด ๆ ไป

## Profile

No data

เป็นเมนูสำหรับจัดการข้อมูลของหน่วยงาน สามารถ แก้ไขข้อมูลได้ดังนี้ 1.ประวัติ - เปลี่ยนชื่อ วัน/เดือน/ปี เพศ เบอร์ - เปลี่ยนรูปโปรไฟล์ - เปลี่ยนรหัสผ่าน 2. เปลี่ยนหน่วยงาน - ใช้ในกรณีที่ท่านสร้างหน่วยงานมากกว่าหนึ่ง (รวมหน่วยงานใต้สังกัด) แล้วต้องการสลับไปเข้า หน่วยงานอื่น ออกจากระบบ

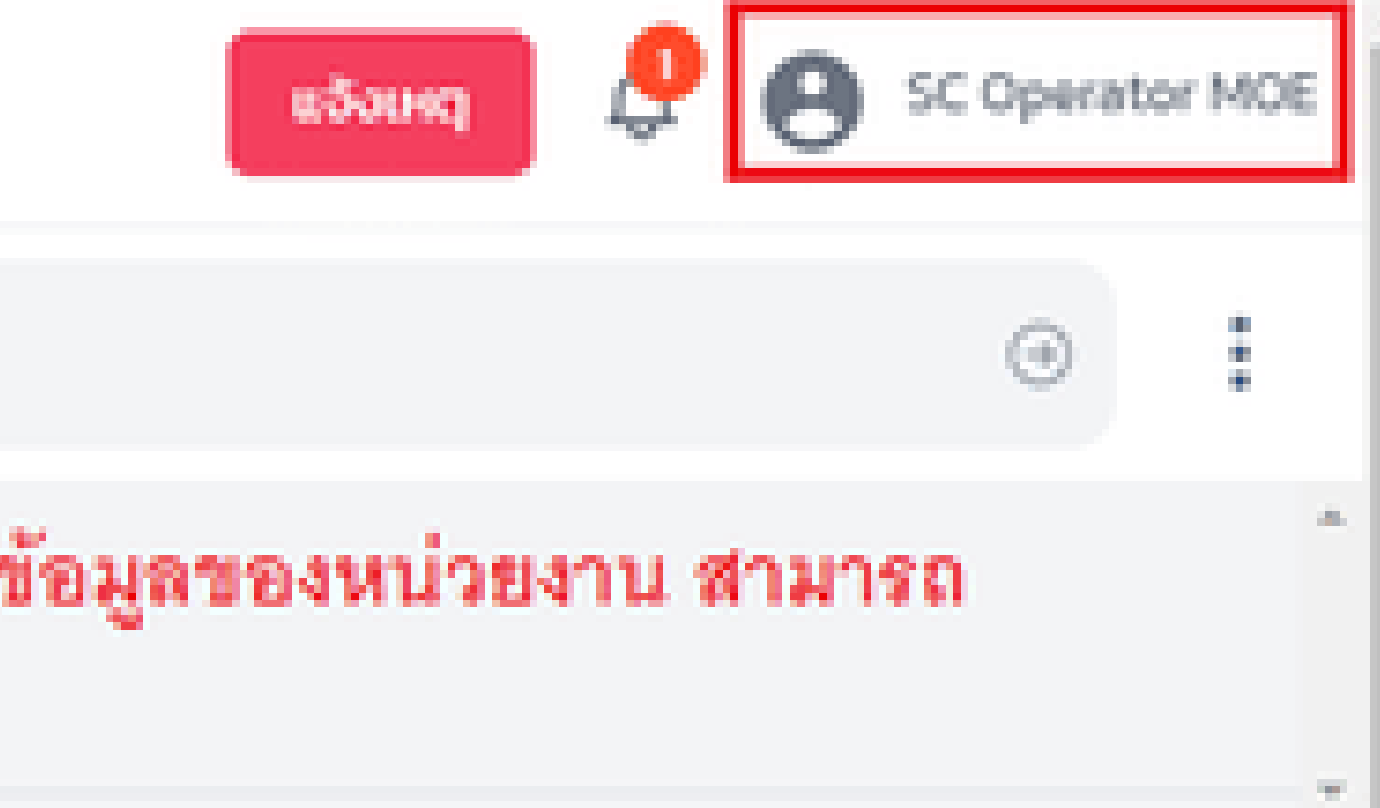

## ใช้ในกรณี่ที่หน่วยงาน/สถานศึกษาของท่านต้องการ แจ้งเหตุเอง หรือมีผู้ที่ต้องการแจ้งข้อร้องเรียนมาขอ <sup>No data</sup> ให้ทางหน่วยงานแจ้งเหตุให้

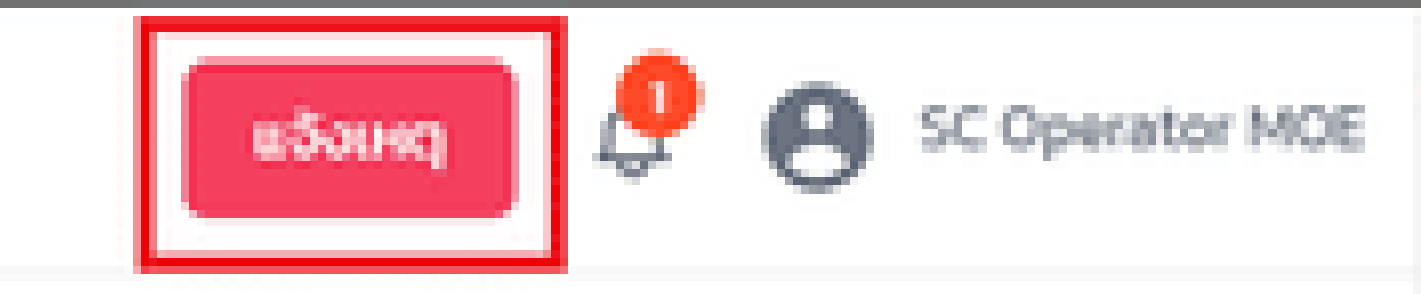

100

÷

0

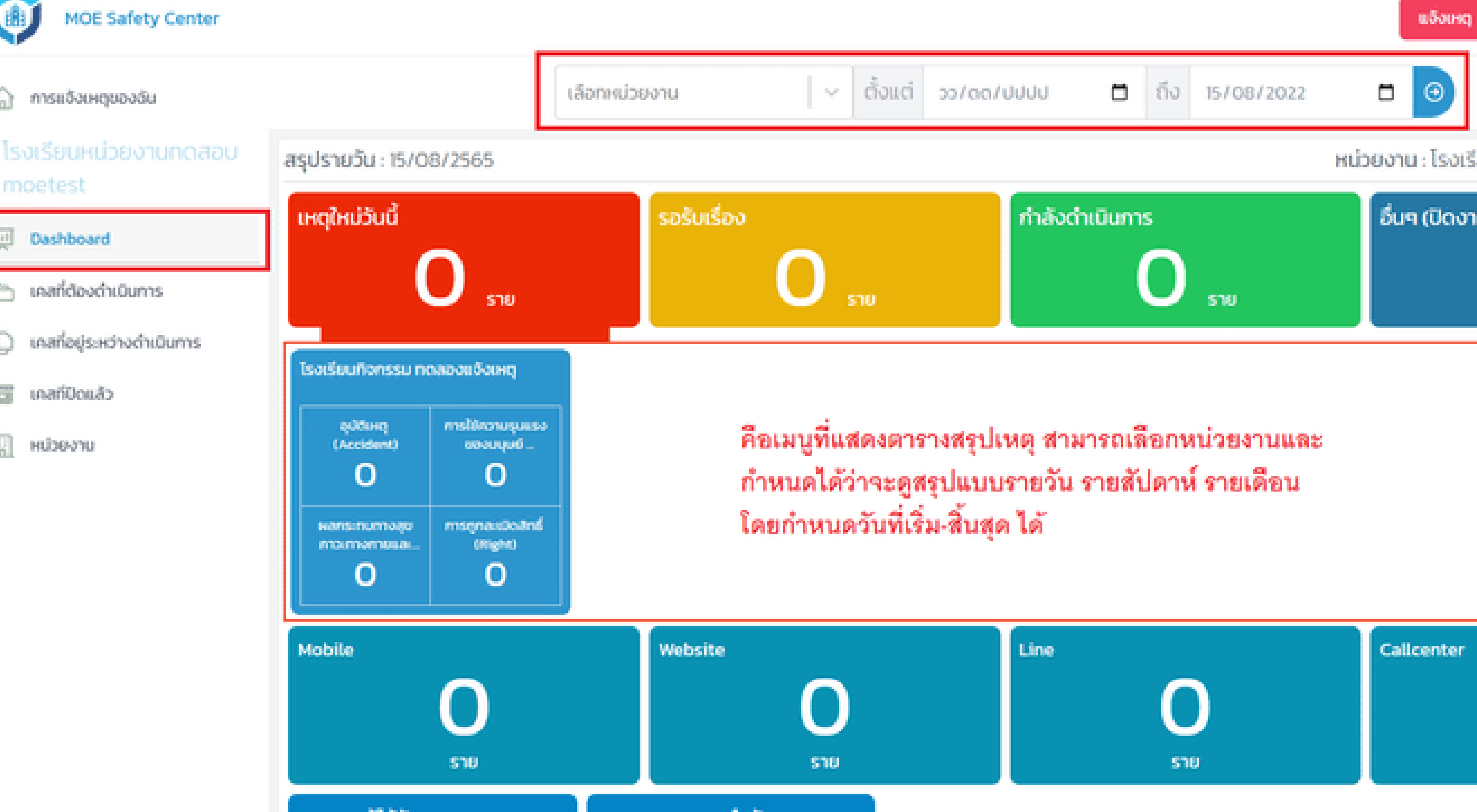

| Line | Callcenter |
|------|------------|
| 0    |            |
| ราย  |            |

### IOE Safety Center

| งเหตุของฉัน         | เคสที่ต้องดำเนินการ | Q ค้นหาเหตุการณ์                              |
|---------------------|---------------------|-----------------------------------------------|
| เหน่วยงานทดสอบ      |                     |                                               |
| st                  | ทดสอบ 11/8          | ในส่วนของข้อร้องเรียน คือเมื่อมีผู้แจ้ง แจ้งเ |
| องด่าเป็นการ        | noaau 11/8          | เจ้าหน้าที่จะได้รับแจ้งเดือน และสามารถดูร     |
| ยู่ระหว่างดำเนินการ |                     | 1. กระดงแจงเตอน<br>2. เคสที่ต้องดำเนินการ     |
| cuăo                |                     | 3. เคสที่อยู่ระหว่างดำเนินการ                 |
| าน                  | รับผิดชอบโดย :      | 4. เคสที่ปิดแล้ว                              |
|                     | กดสอบ 2/8 🕬         |                                               |
|                     | ทดสอบ 2/8           |                                               |
|                     |                     |                                               |
|                     |                     |                                               |
|                     |                     |                                               |

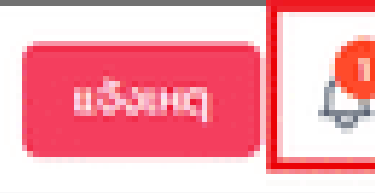

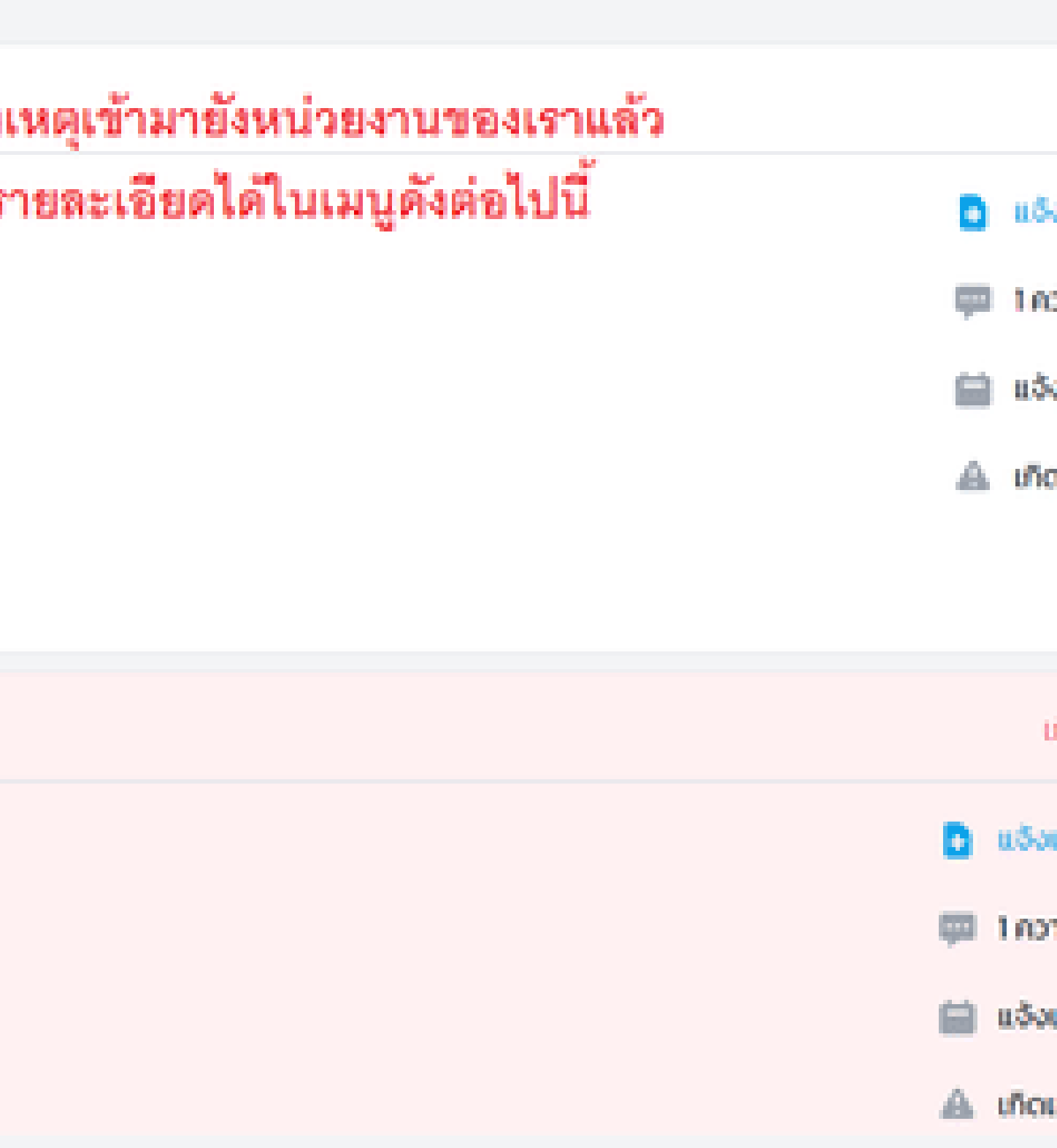

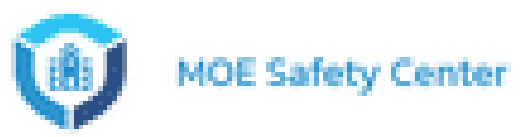

ŵ

6

Q

|                                                       |                                                                           | หน่วยงานของเรา     |                                                           |
|-------------------------------------------------------|---------------------------------------------------------------------------|--------------------|-----------------------------------------------------------|
| การแจ้งเหตุของอัน<br>โรงเรียนหน่วยงานกดสอบ<br>montact | 🛱 โรงเรียนหน่วยงา                                                         | นทดสอบ moetest     |                                                           |
| Dashboard                                             | หน่วยงานในสังกัด Q                                                        |                    |                                                           |
| 🗀 เคสที่ต้องดำเนินการ                                 | โรงเรียนกิจกรรม ทดลอ                                                      | งแจ้งเหตุ          |                                                           |
| 🔘 เคสที่อยู่ระหว่างดำเนินการ                          | รหัสโรงเรียน                                                              |                    |                                                           |
| 🖂 เคสทีปิดแล้ว                                        | ที่ PROVINCE.NONTHAB<br>อยู่:                                             | URIPROVINCENONTHAB | URLPAK_KRET.PROVINCE.NONTHABURLPAK_KRE                    |
|                                                       | <b>โรงเรียนของบิ๊ก</b><br>รหัสโรงเรียน:<br>ที่อยู่: ต. คลองสี่ อ. คลองห   | ลวง จ. ปฏุมธานี    | ในกรอบนี้คือหน่วยงานใต้สังกัด<br>moetest (หรือก็คือหน่วยง |
|                                                       | <b>โรงเรียนของบิ๊ก 2</b><br>รหัสโรงเรียน:<br>ที่อยู่: ต. คลองสี่ อ. คลองห | ลวง จ. ปฏุมธานี    |                                                           |
|                                                       | โรงเรียนของบิ๊ก 3                                                         |                    |                                                           |

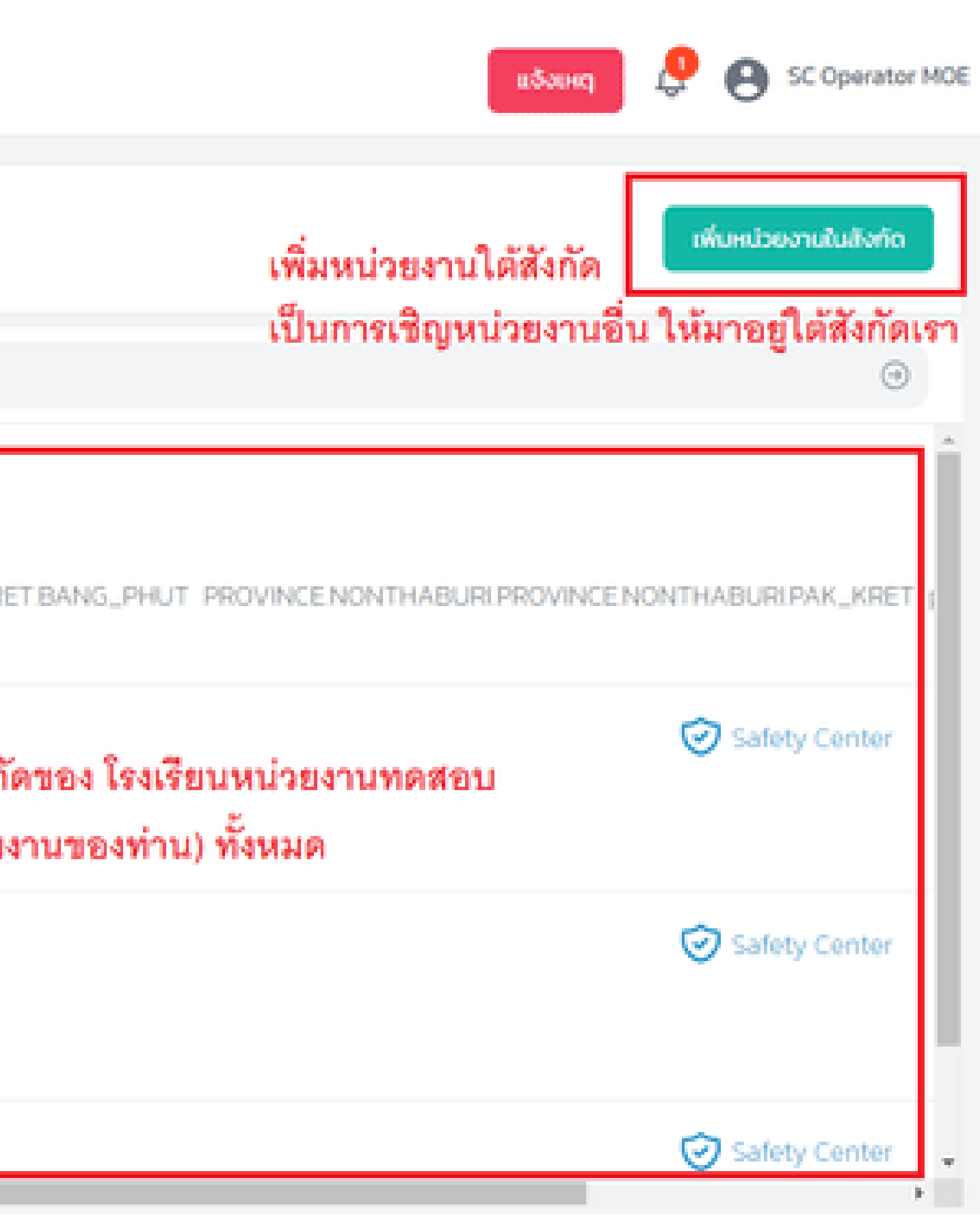

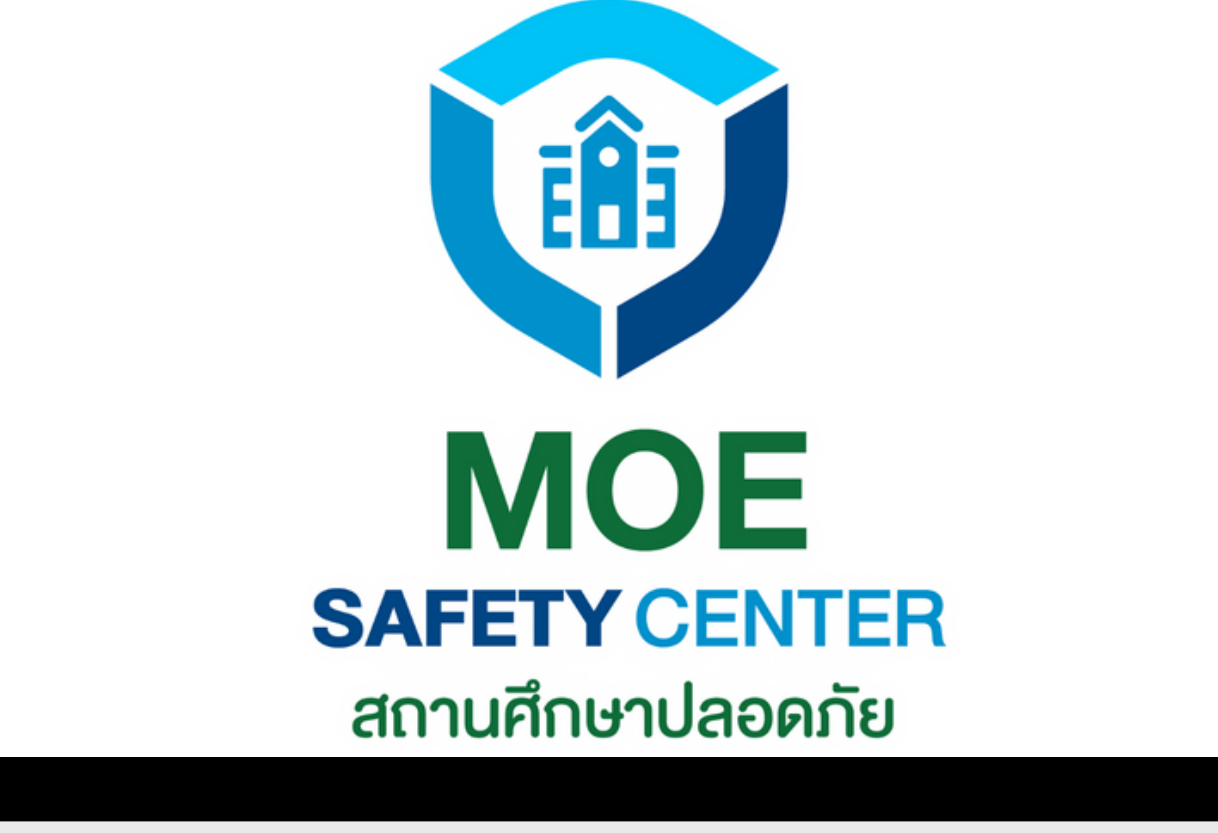

# การเพิ่มหน่วยงาน

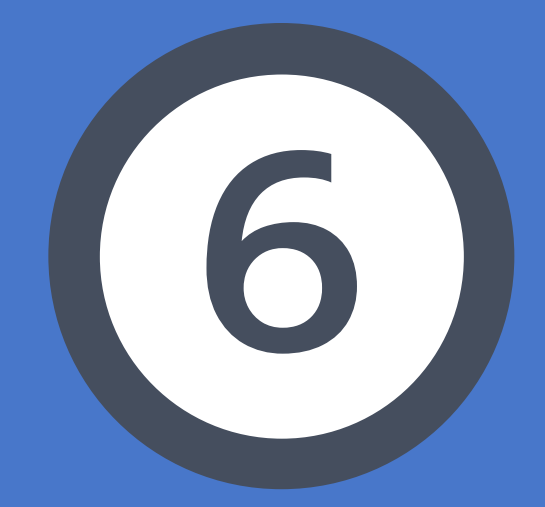

# การเพิ่มหน่วยงาน

ในกรณีที่เป็นหน่วยงานใหม่ หรือต้องการเพิ่ม หน่วยงานภายใต้สังกัด สามารถดำเนินการได้ ดังนี้

2.กดที่เมนู หน่วยงาน 5.กดปุ่ม บันทึก

การเพิ่มหน่วยงาน ดำเนินการโดย ADMIN เท่านั้น ้ตำแหน่งอื่น ๆ ไม่สามารถเพิ่มหน่วยงานได้

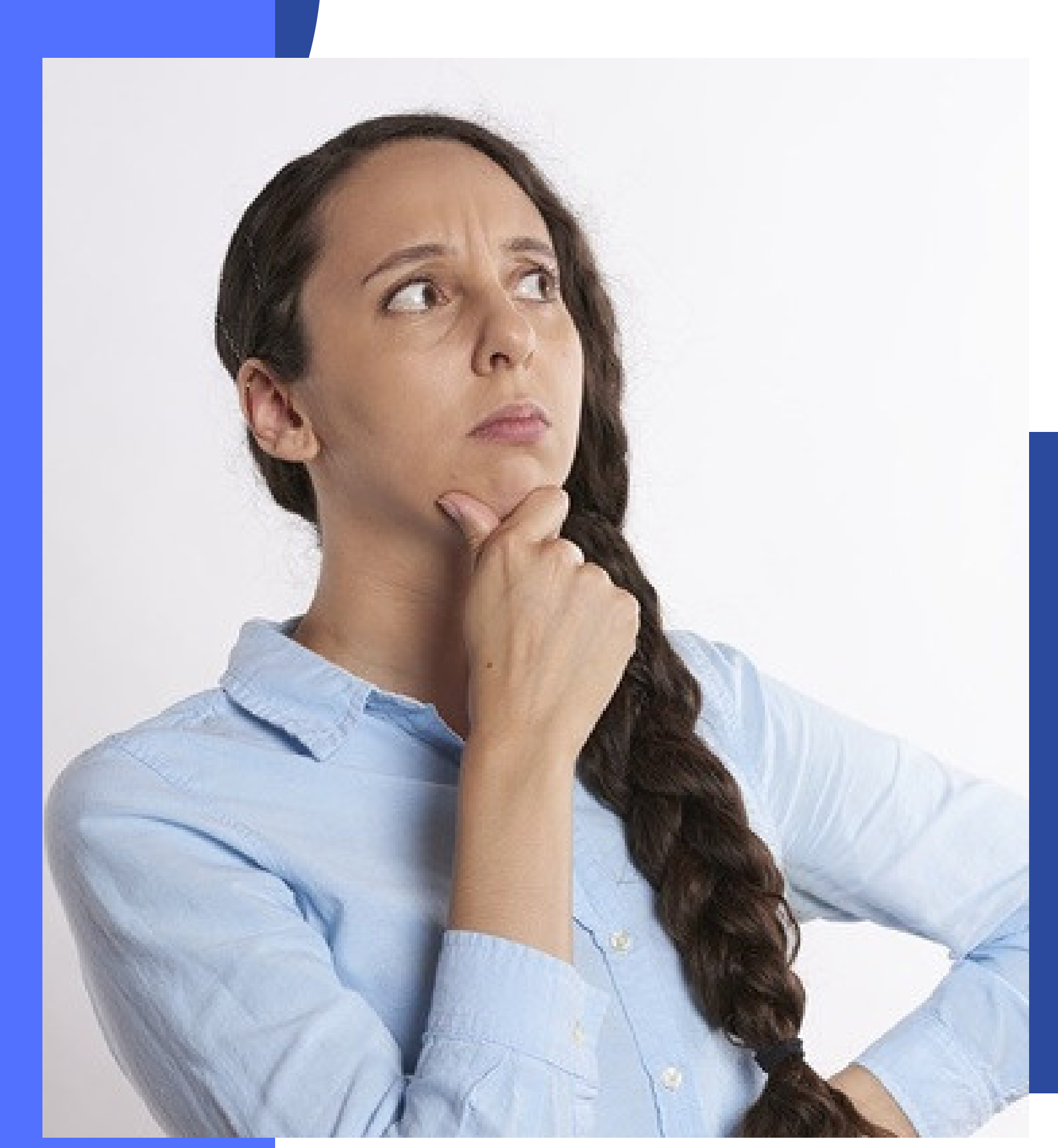

- 1.เข้าเว็บไซต์ sc.moesafetycenter.com
- 3.กดปุ่ม เพิ่มหน่วยงานในสังกัด
- 4. กรอกข้อมูลหน่วยงานตามความเป็นจริง
- 6.หากสร้างสำเร็จ ก็จะมีหน่วยงานใหม่ ภาย ใต้หน่วยงานของท่าน

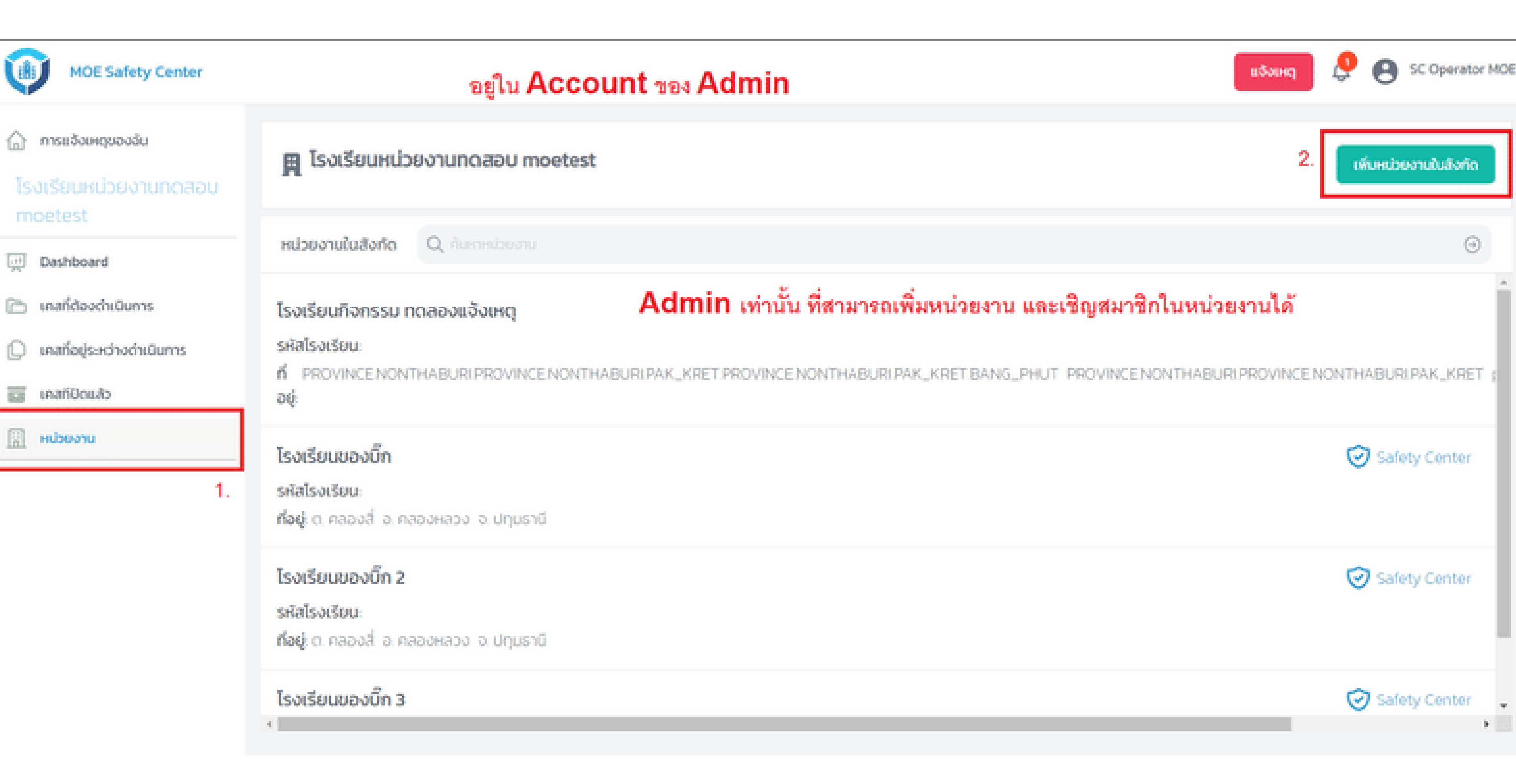

| ข้อมูล                                                                       | ที่อยู่             |
|------------------------------------------------------------------------------|---------------------|
| <sub>สมสงกอ</sub><br>โรงเรียบของอีก <mark>ต้นสังกัด คือหน่วยงานของเรา</mark> | +                   |
| ชื่อหน่วยงาน *                                                               | Le vinda            |
| กรอกชื่อหน่วยงานที่จะให้มาอยู่ภายใต้เรา                                      | IN / SALAR          |
| éaijānda *                                                                   | 19 miles            |
| Swa *                                                                        |                     |
| example@example.com                                                          | กรุงเทพมหานคร       |
| เมอร์โกรศัพท์ *                                                              |                     |
| 0810000000                                                                   | = Leaflet   O OpenS |
| 🗌 หน่วยงามนี้เป็นสุนย์รับเรื่อง                                              | nuu                 |
| -                                                                            |                     |

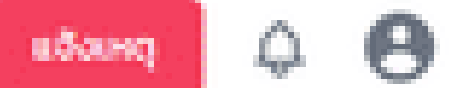

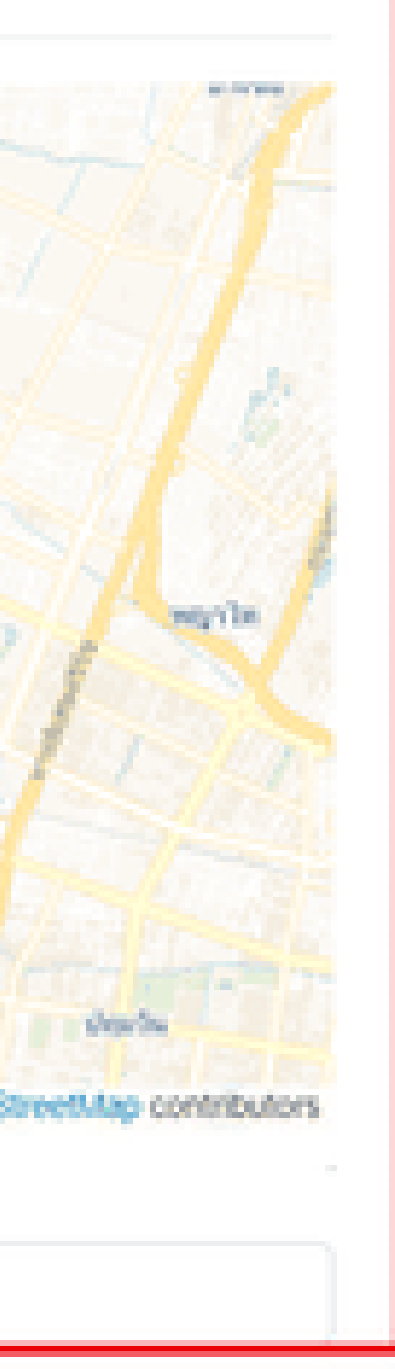

### Admin กรอกรายละเอียด หน่วยงานที่ต้องการเพิ่มมาอยู่ ภายใต้สังกัด

3.

| aya                              | ที่อยู่                                                                                                    |
|----------------------------------|----------------------------------------------------------------------------------------------------|
| <b>มสังกัด</b><br>เงเรียนของนี้ท | + The state of the state                                                                                                    |
| อหม่วยงาน *                      | winda                                                                                                    |
| ไรอเรียนทดสอบ 2                  |                                                                                                    |
| əğāodə •                         |                                                                                                    |
| őn                               |                                                                                                    |
| wa •                             | www. All and a state of the state of the sta |
| moonzeer39@gmail.com             |                                                                                                    |
| Jəsinsศัพท์ •                    | กรุงเทพมหานคร                                                                                                    |
| 0841011648                       | Ecañet   © OpenStreetMap con                                                                                                    |
|                                  | 0UU                                                                                                    |
| คน่วยงานมีเป็นสุนย์รับเรื่อง     | 2/391                                                                                                    |
|                                  |                                                                                                    |

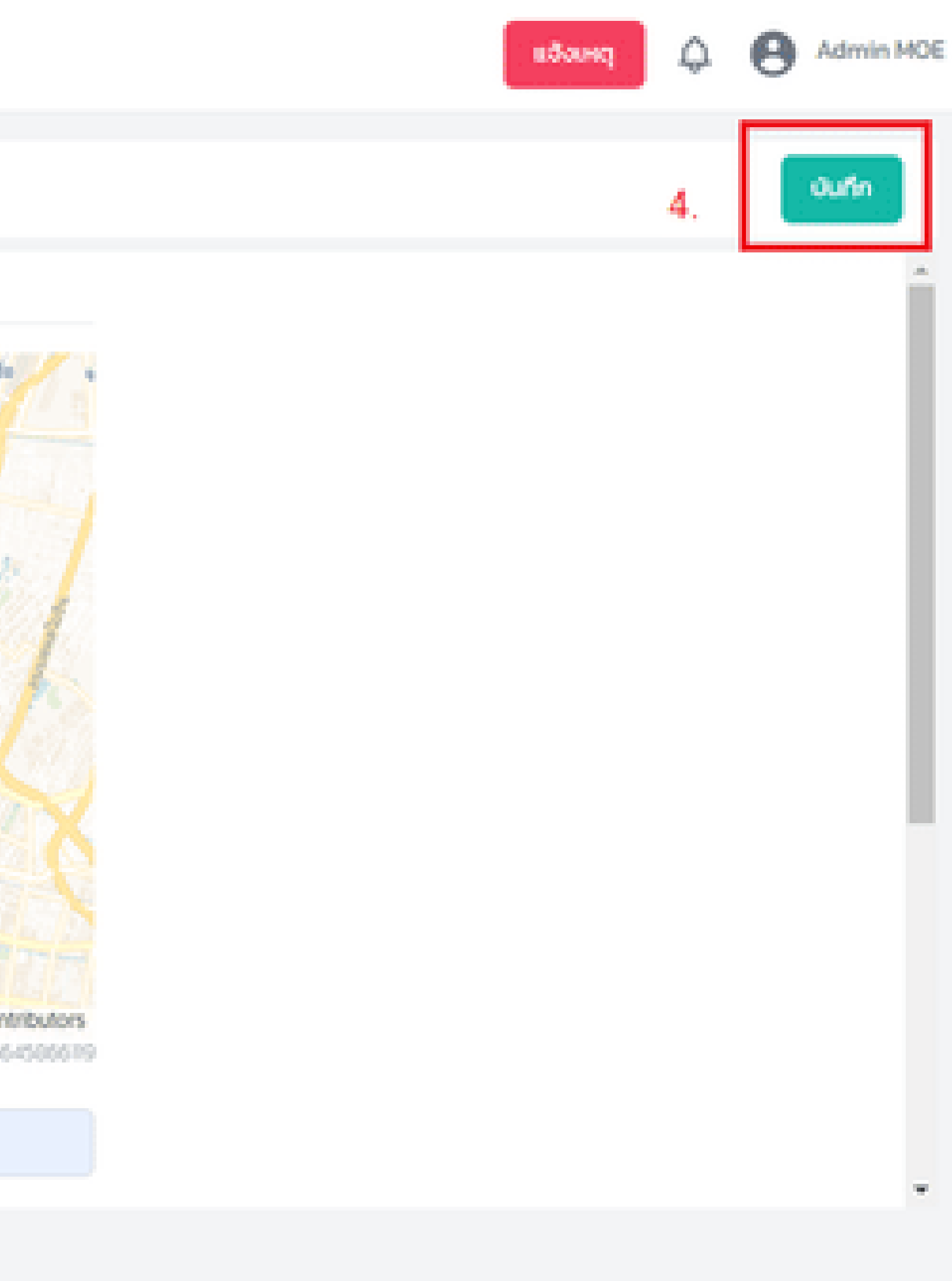

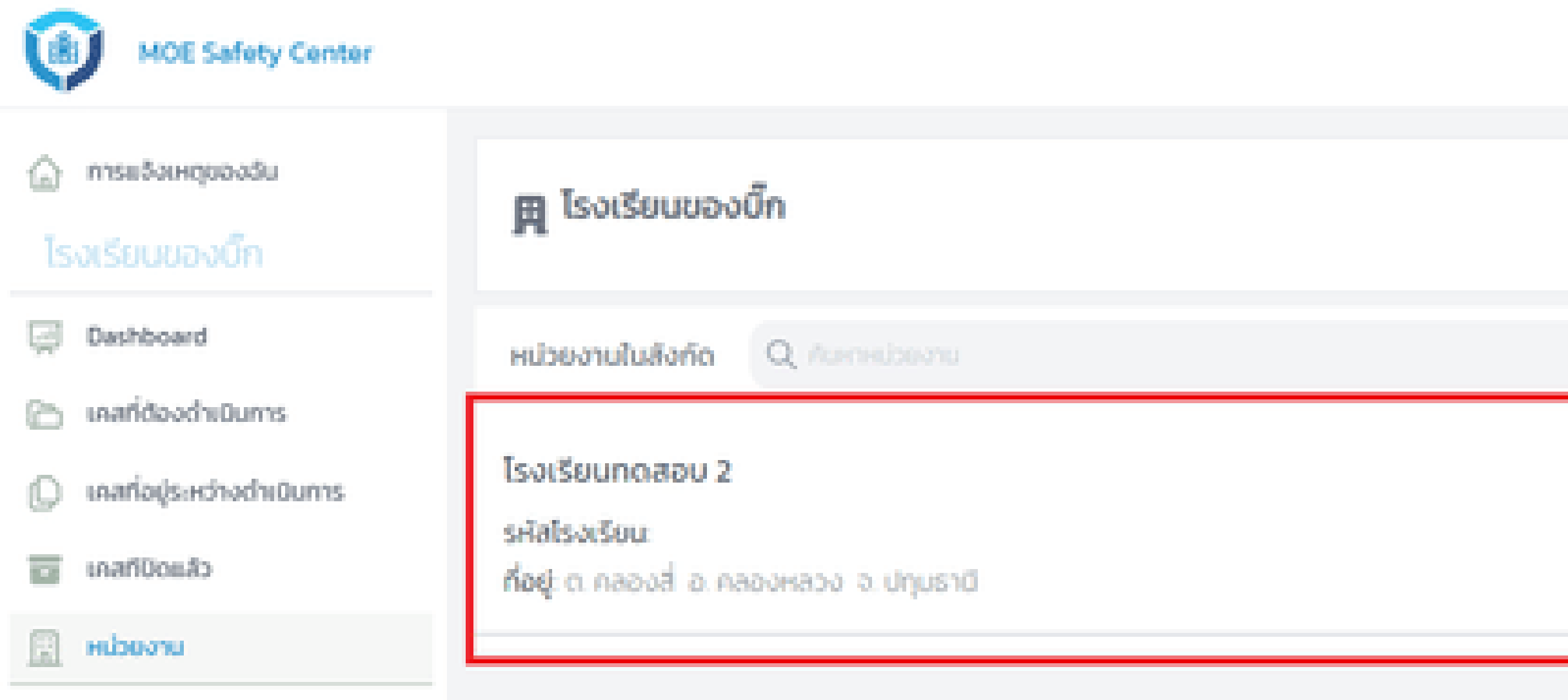

### เมื่อกด บันทึก เพื่อสร้างหน่วยงานใต้สังกัดสำเร็จแล้ว ให้ย้อนกลับมาที่หน้า หน่วยงาน ก็จะเห็นหน่วยงานใหม่ที่เพิ่งสร้างนั่นเอง

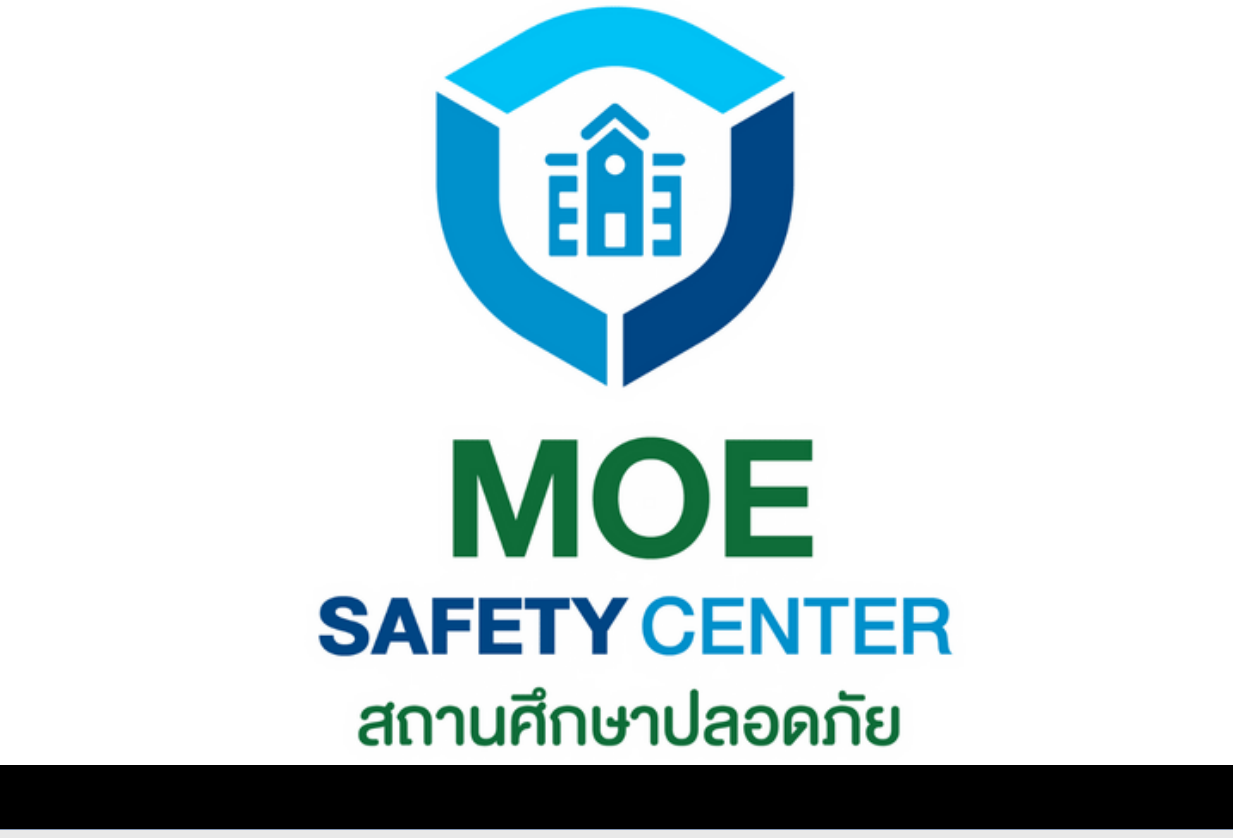

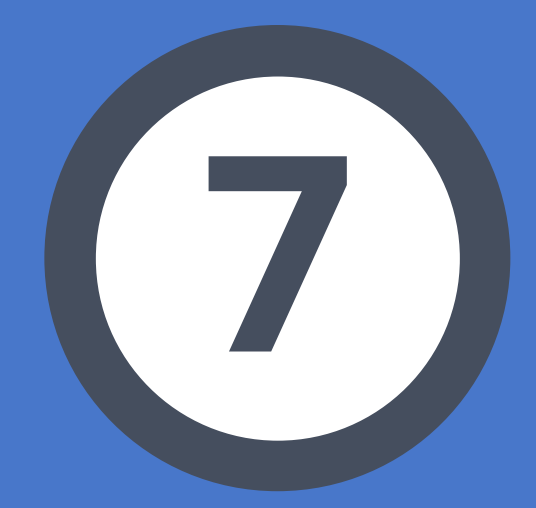

# การเชิญสมาชิก เข้าสู่หน่วยงาน

ในหน่วยงานประกอบไปด้วย 4 ตำแหน่งดังที่ กล่าวมาข้างต้น และในแต่ละตำแหน่ง อาจมีครู หลายท่านก็ได้ ดังนั้น ADMIN สามารถเชิญ สมาชิกได้ดังนี้

2.กดที่เมนู หน่วยงาน 4. กดที่เมนู สมาชิก ที่ต้องการ 6.กดปุ่ม เชิญ

์การเชิญสมาชิก ดำเนินการโดย ADMIN เท่านั้น

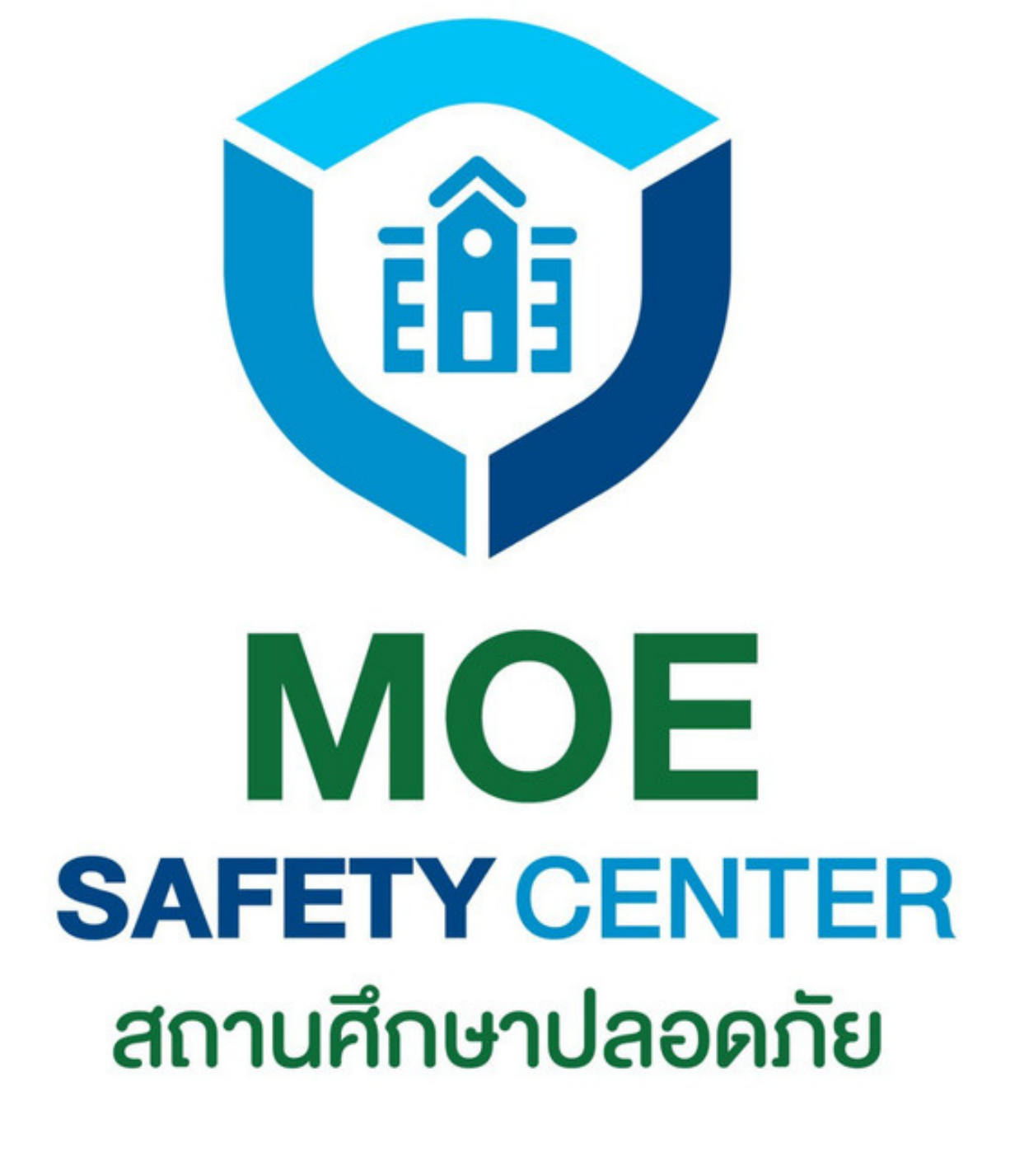

## การเชิญสมาชิก เข้าสู่หน่วยงาน

- 1.เข้าเว็บไซต์ sc.moesafetycenter.com 3.เข้าหน่วยงานที่ต้องการเพิ่มสมาชิก 5.กดปุ่ม เซิญ แล้วกรอกอีเมล และตำแหน่ง

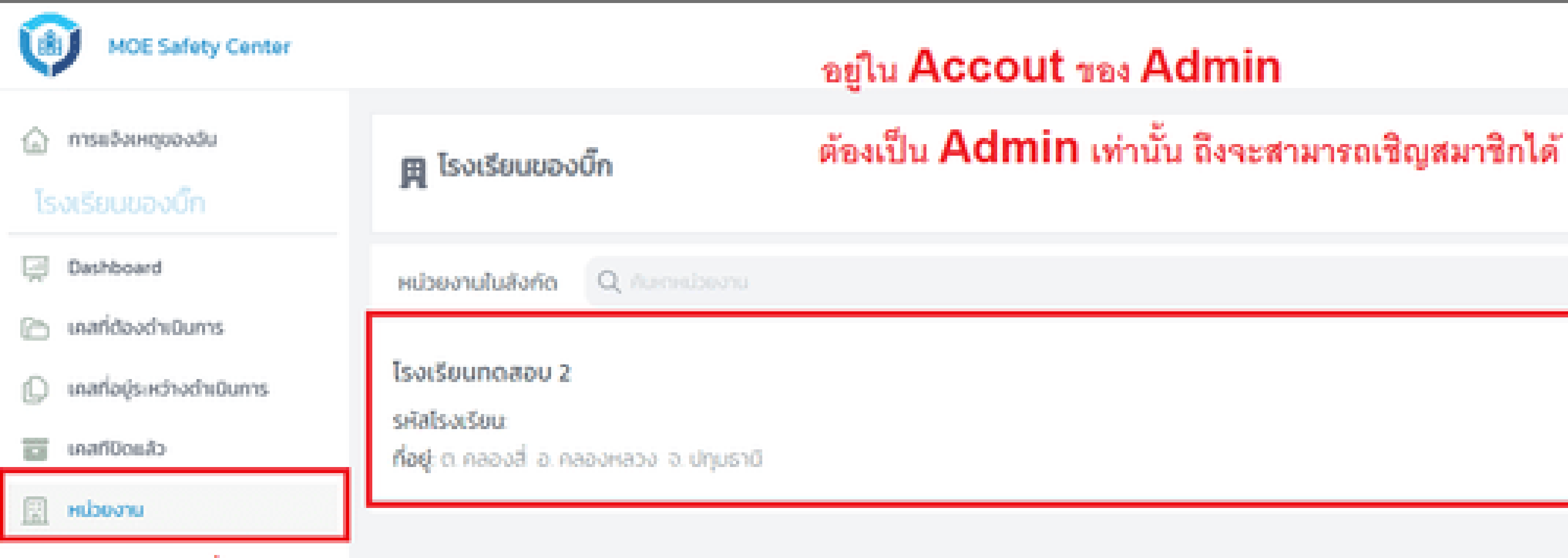

### 1.

### ในตัวอย่างนี้ จะเป็นการเชิญสมาชิกเข้าสู่หน่วยงาน โรงเรียนทดสอบ 2 ที่เราเพิ่งสร้างกันในหัวข้อก่อนหน้า

### 2.

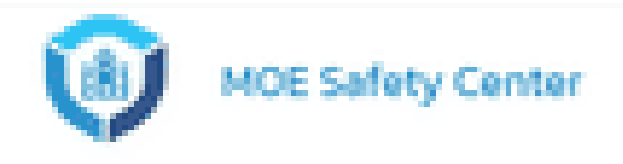

|         |        | 3. |  |
|---------|--------|----|--|
| 8       | สมาชิก |    |  |
| 0       | daya   |    |  |
| $\odot$ | nāu    |    |  |

| ມ້ວນູລ                          | ที่อยู่  |
|---------------------------------|----------|
| ต้นสังกัด                       | 0.66     |
| โรงเรียนของบิ๊ก                 | 1+       |
| вонцоволи *                     |          |
| โรงเรียนทดสอบ 2                 |          |
| śaęđoda •                       |          |
| őn                              |          |
| Suua *                          | anardize |
| moonzeer39@gmail.com            |          |
| เมอร์โทรศัพท์ *                 | กรุงเทร  |
| 0841011648                      |          |
|                                 | nuu      |
| 🥝 หน่วยงามนี่เป็นศูนย์รับเรื่อง | 2/391    |

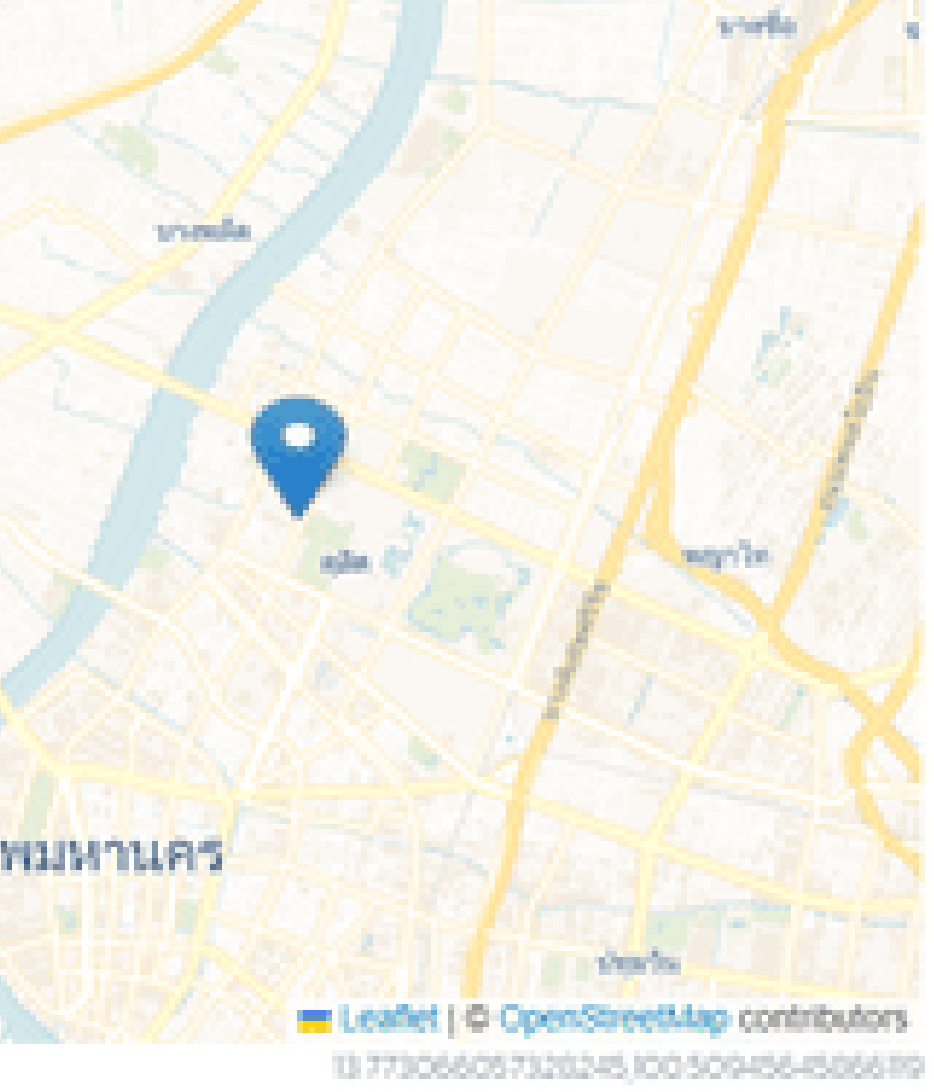

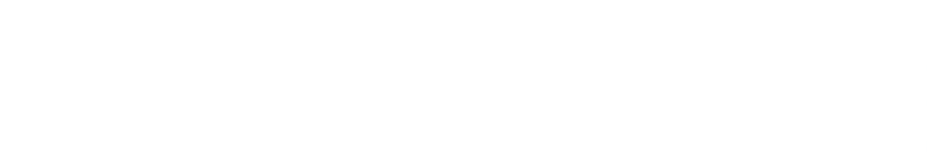

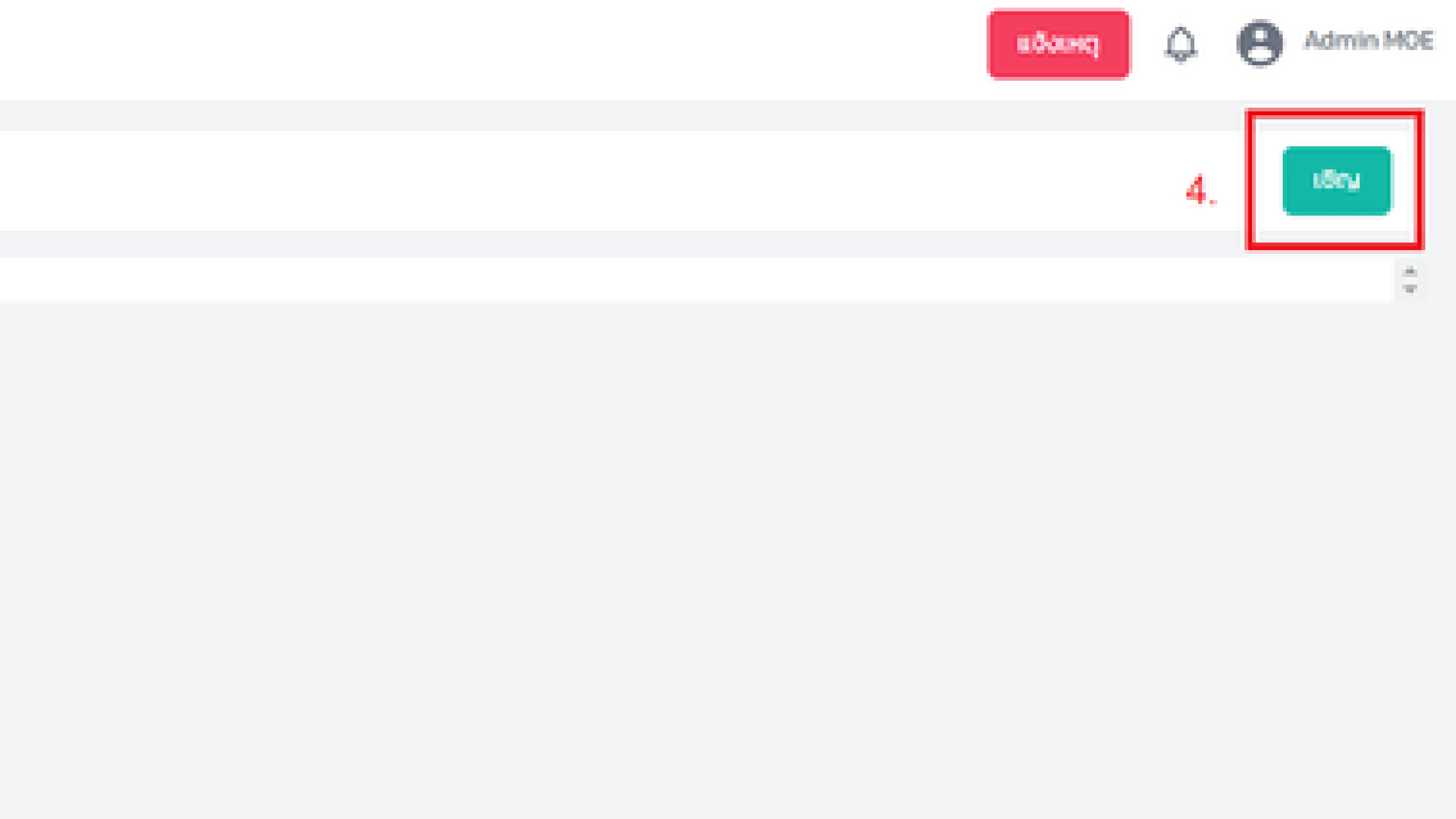

### nter

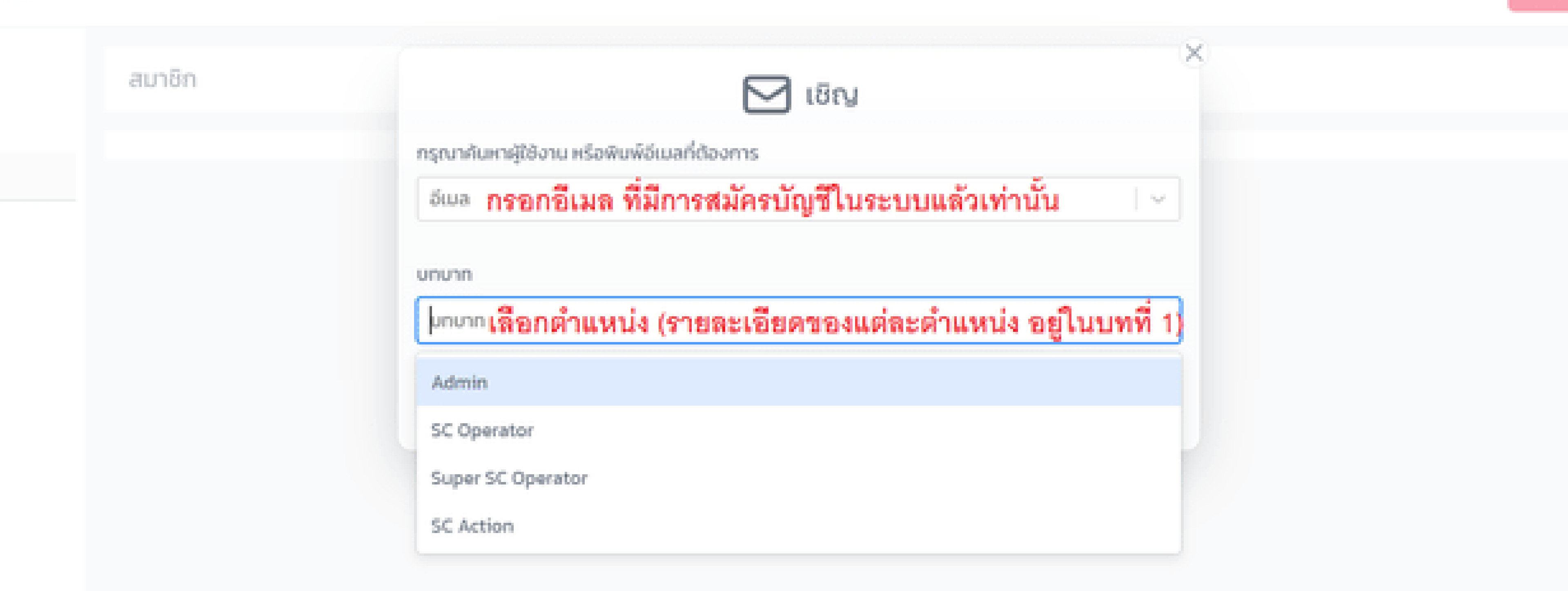

| กรุณาศันหาผู้ใช้งาน หรือพิมพ์อีเมลที่ต้องการ          |   |
|-------------------------------------------------------|---|
| MRSบุษราภรณ์ ชัยชุมพร   moonzeer_bigssl@hotmail.com   | × |
| นกบาท                                                 |   |
| Admin × SC Operator × Super SC Operator × SC Action × |   |

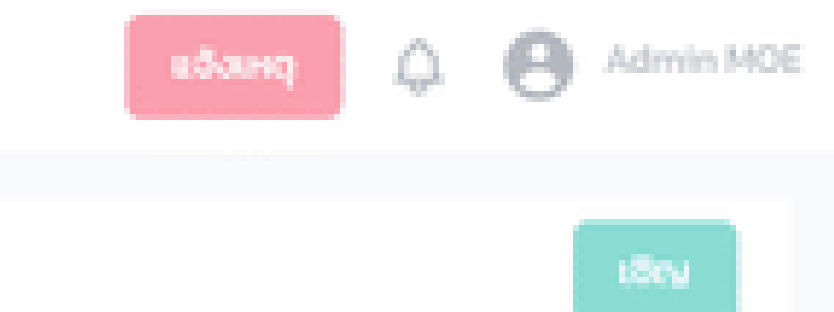

สังเกตว่าใน **1 Account** สามารถเลือก ได้หลายบทบาท ตรงนี้จะอยู่ที่การตกลงกันในหน่วยงานว่า ใครเป็นตำแหน่งใด ก็สามารถเลือกให้ตรง กับความต้องการได้ ซึ่งการเห็นเคสและการดำเนินการต่าง ๆใน ระบบ ก็จะแตกต่างกันไปตามบทบาทของ แต่ละคนด้วยเช่นกัน (รายละเอียดอยู่ในเนื้อหาบทที่ 1)

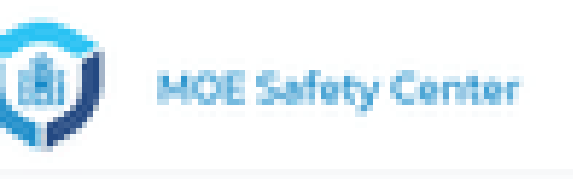

| Ð | กลับ   |  |
|---|--------|--|
| Ð | doya   |  |
| 2 | สมาชิก |  |

| 61  | U. | 16 | 1 |
|-----|----|----|---|
| 100 |    | 22 |   |

😋 มุษรากรณ์ ชัยชุมพร

moonzeer\_bigssl@hotm

## เมื่อกดเชิญสำเร็จแล้ว ให้ย้อนกลับมาที่หน้า สมาชิก ก็จะเห็นสมาชิกใหม่ อยู่ในบทบาทที่เราเลือกนั่นเอง

| hail.com | Admin SC Operator Super SC Operator<br>SC Action |
|----------|--------------------------------------------------|
|          |                                                  |

## อยู่ใน Account ของสมาชิกที่ถูกเชิญก่อนหน้า

## กรุณาเลือกหน่วยงาน

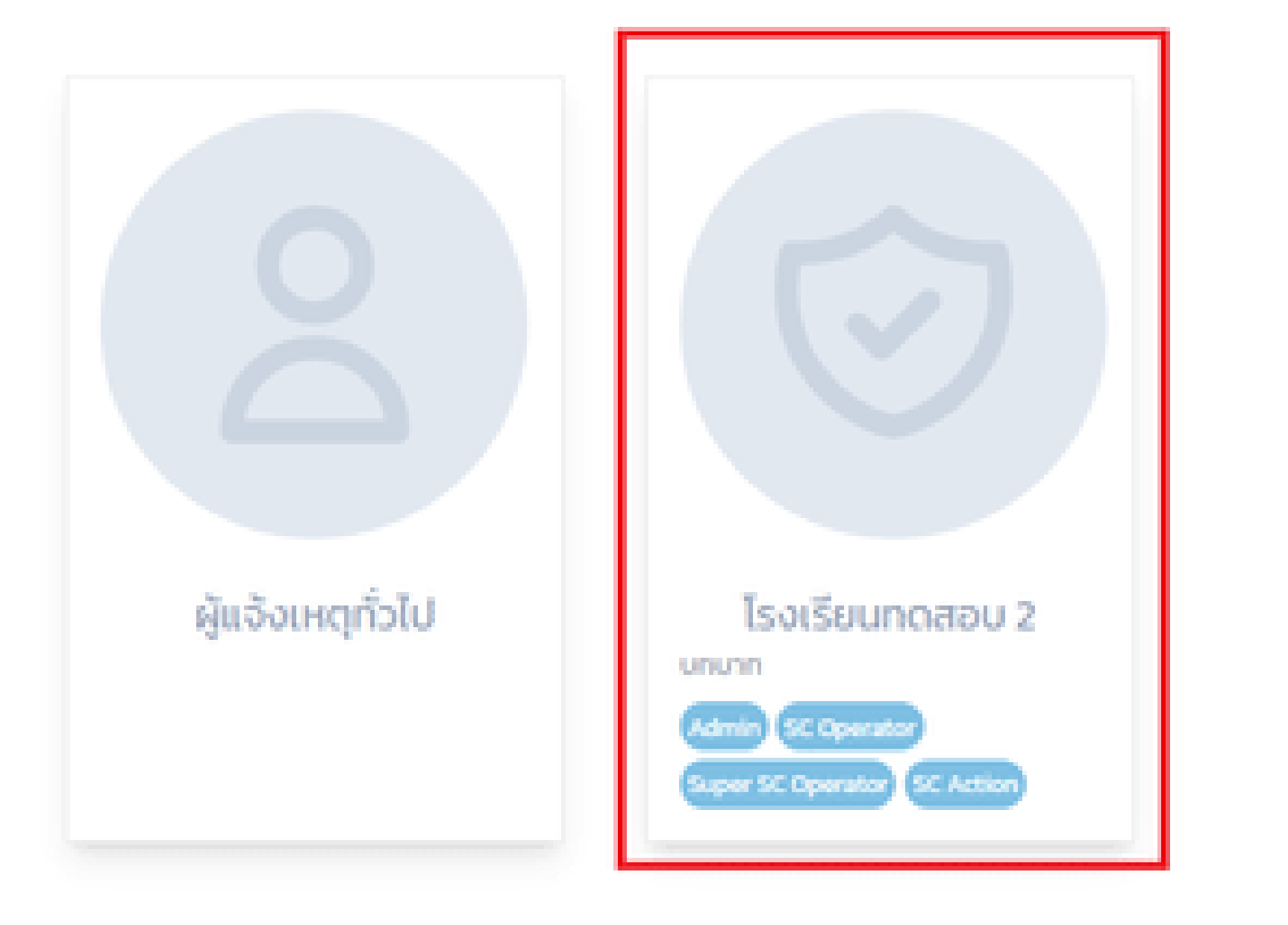

### เมื่อลอง Log in ใน Account ของสมาชิกที่ถูกเชิญ ก่อนหน้านี้ ก็จะเห็นว่ามีหน่วยงานเพิ่มขึ้นมา และอยู่ใน บทบาทที่เลือกด้วยเช่นกัน

## กรณีที่ Admin ต้องการเปลี่ยนตำแหน่งของสมาชิก

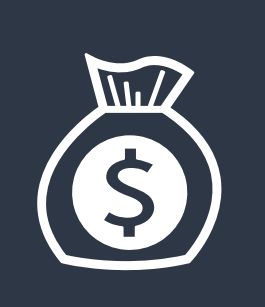

## การเพิ่ม/ลบตำแหน่ง

Admin ในหน่วยงานสามารถเพิ่ม/ลบ ตำแหน่งต่าง ๆ ให้กับ สมาชิกในหน่วยงานได้อย่างอิสระ รวมถึงโอนตำแหน่ง Admin ให้สมาชิกคนอื่นก็ได้ ดังนั้นผู้ที่จะรับหน้าที่ Admin ต้องมีความ เข้าใจว่าแต่ละตำแหน่งมีหน้าที่อะไร แล้วใครบ้างที่เหมาะจะรับ ตำแหน่งนั้น

การเพิ่ม/ลบตำแหน่ง ดำเนินการโดย Admin เท่านั้น

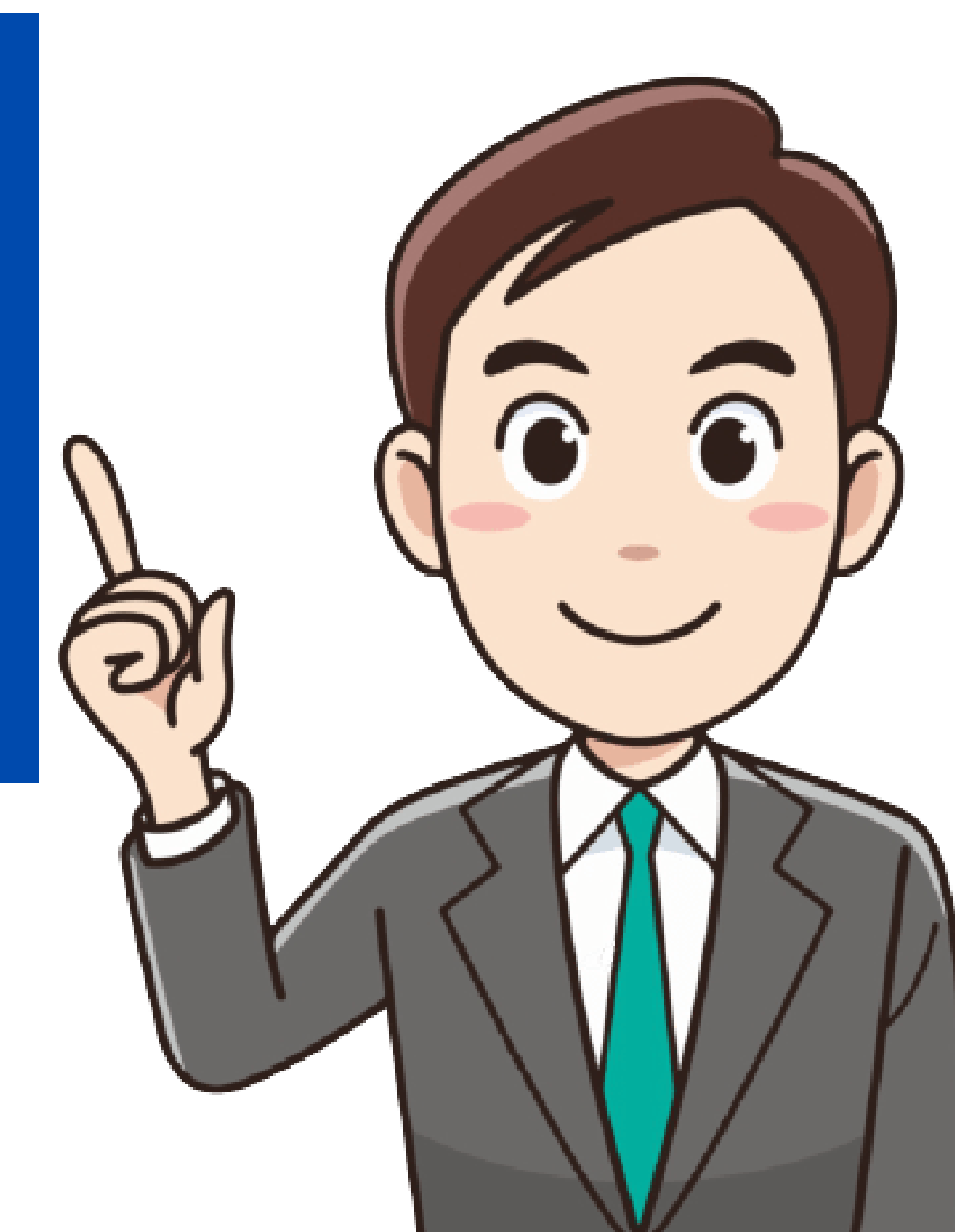

### ty Center

## อยู่ใน Account ของ Admin

### ŝu.

- ns
- าเป็นการ

| 🛱 โรงเรียนของ    | บึก            | กรณีที่ต้องการเปลี่ยนตำแหน่งสมาชิกในหน่วยงา |
|------------------|----------------|---------------------------------------------|
| หน่วยงานในสังกัด | Q. Aurosibeanu |                                             |
| โรงเรียนทดสอบ 2  |                |                                             |

### รหัสโรงเรียน

ที่อยู่: ต. คลองสี่ อ. คลองหลวง .จ. ปทุมธานี

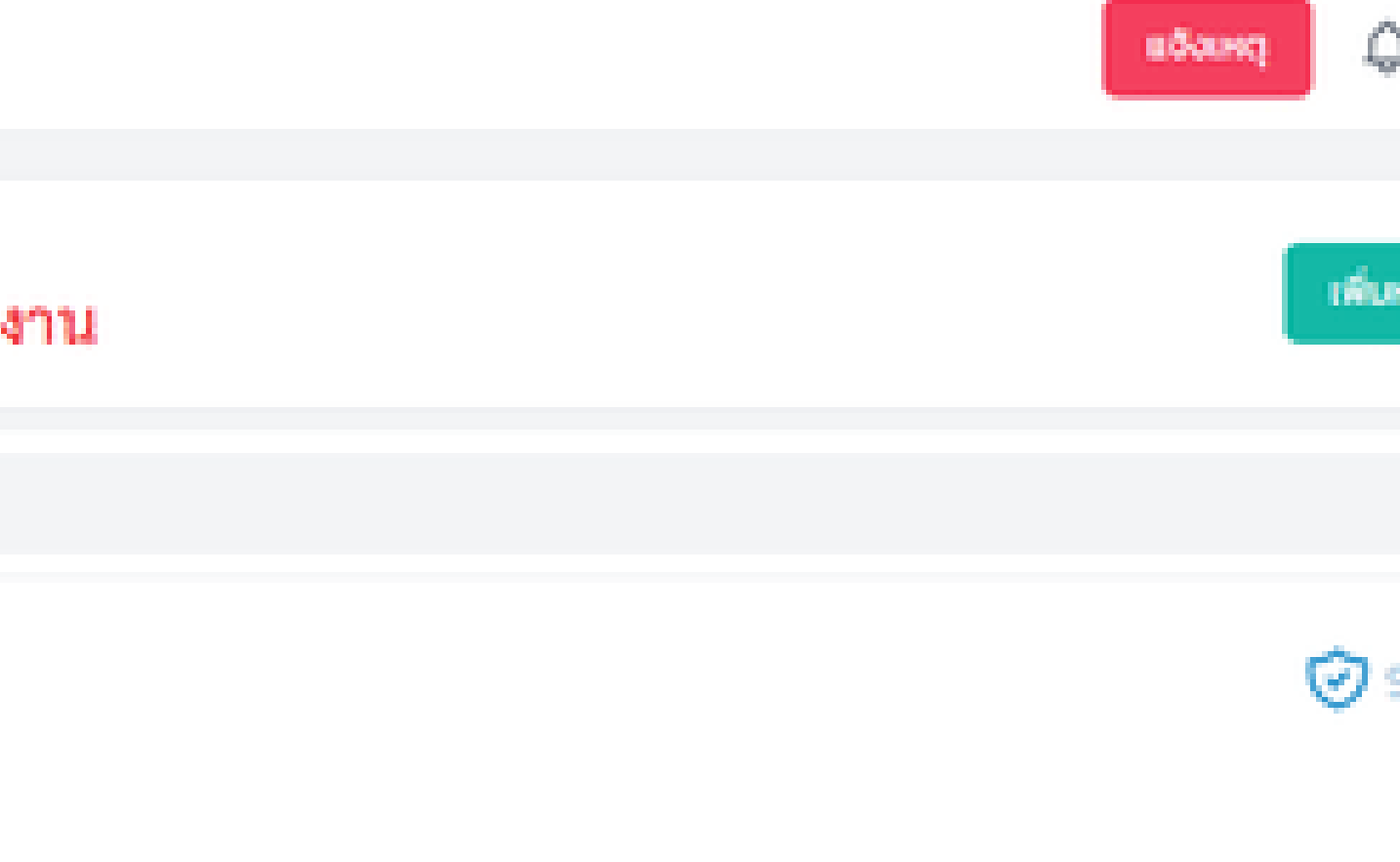

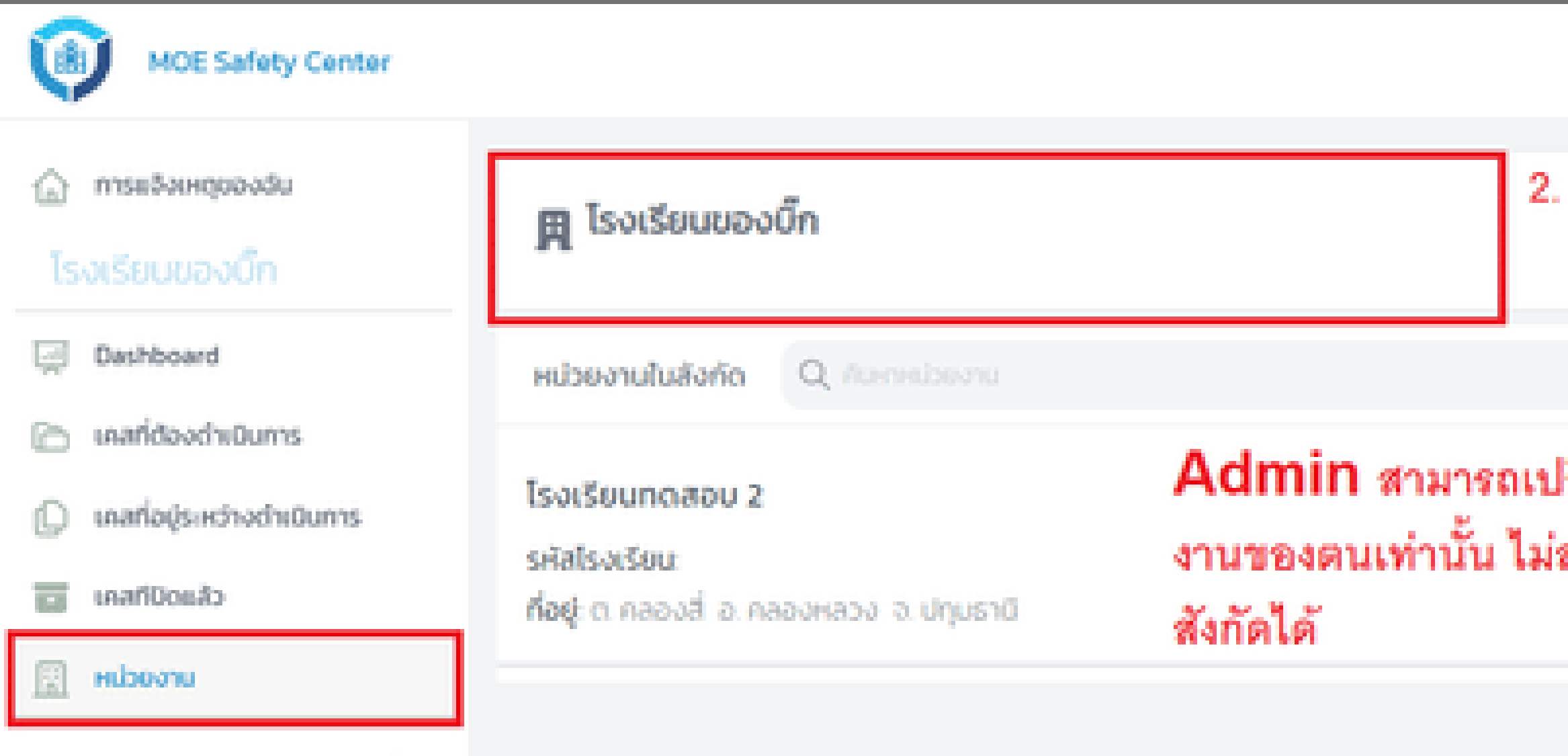

1.

Admin สามารถเปลี่ยนตำแหน่งสมาชิกได้เฉพาะในหน่วย งานของตนเท่านั้น ไม่สามารถเปลี่ยนตำแหน่งของหน่วยงานใต้

| Q  | MOE Safety Cer | vter |
|----|----------------|------|
| ©  | กลับ           |      |
| 0  | ชื่อมูล        | 3.   |
| 28 | สมาชิก         |      |

| สมาชิก                  |                              |                   |
|-------------------------|------------------------------|-------------------|
|                         |                              |                   |
| Admin MOE               | ad-min.moetest@hotmail.com   | Admin 🗹 4.        |
| 🕗 สิรธีร์ สินเรื่องสุธี | scamoetest@hotmail.com       | SC Action         |
| SC Operator MOE         | sco.moetest@hotmail.com      | SC Operator       |
| Super SC Operator       | supersco.moetest@hotmail.com | Super SC Operator |
|                         |                              |                   |
|                         |                              |                   |

| สมาชิก                  |                              |
|-------------------------|------------------------------|
|                         |                              |
| Admin MOE               | ad-min.moetest@hotmail.com   |
| 🕏 สิรธีร์ สินเรื่องสุธี | scamoetest@hotmail.com       |
| SC Operator MOE         | scomoetest@hotmail.com       |
| Super SC Operator       | supersco.moetest@hotmail.com |

## Admin สามารถลบ/เพิ่ม ตำแหน่งให้กับสมาชิกแต่ละคนได้ เมื่อกำหนดเรียบร้อยแล้ว ก็ให้กดปุ่ม save (สีเขียว) ด้านหลัง

|                    | вбання | Q | Θ^ |
|--------------------|--------|---|----|
|                    |        |   |    |
| Admin x            | x ⊡⊙   |   | ۵  |
| SC Operator        |        |   | ۵  |
| SC Action          |        |   | ۵  |
| Super St. Operator |        |   | ¢  |

# การดำเนินการรับเรื่อง ไปจนถึงการปิดเคส ในระบบ MOE SAFETY CENTER

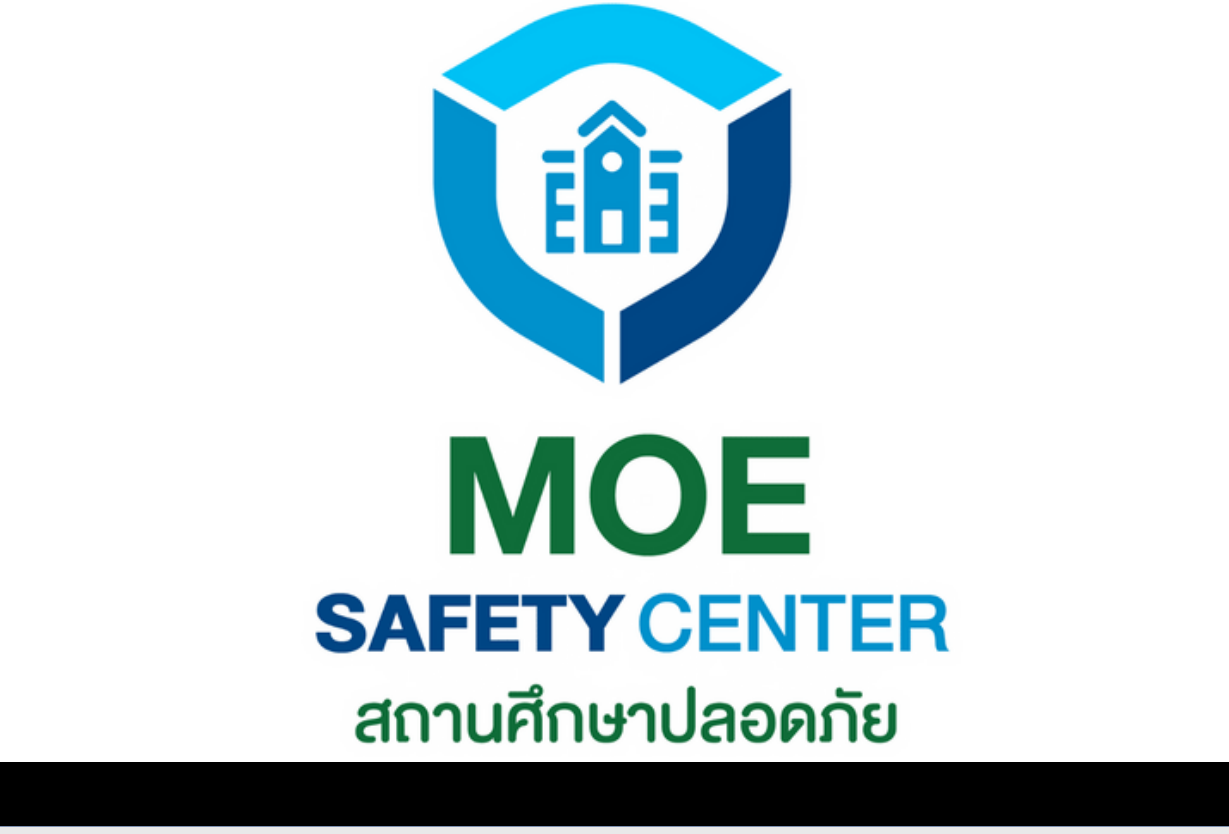

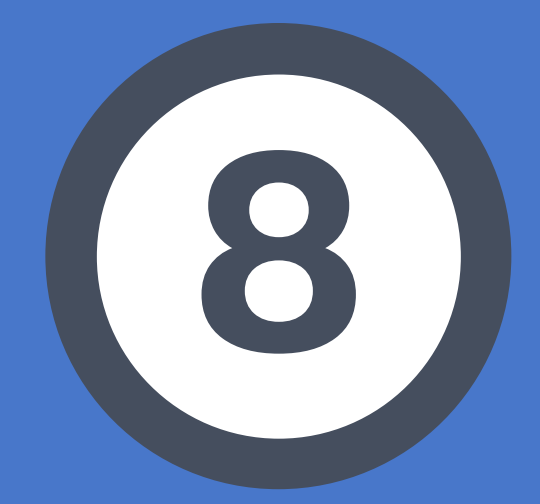

# การเห็นเคส ของแต่ละต่ำแหน่ง

## ์ตารางเปรียบเทียบการเห็นเคสของแต่ละตำแหน่ง

### s:uu MOE Safety Center

|               | มีผู้แจ้งเหตุใหม่<br>*สถานะเคส แจ้งเหตุใหม่                             | SC O มอบหมายให้ SC A<br>*สถานะเคส แจ้งเหตุใหม่                          | Super SC O อนุมั<br>*สถานะเคส แจ้งเหตุ                              |
|---------------|-------------------------------------------------------------------------|-------------------------------------------------------------------------|---------------------------------------------------------------------|
| Admin         | ไม่เห็นเคส                                                              | ไม่เห็นเคส                                                              | ไม่เห็นเคส                                                          |
| Super<br>SC O | ไม่เห็นเคส                                                              | เห็นเคสที่เมนู<br>• เคสที่ต้องดำเนินการ<br>• เคสที่อยู่ระหว่างดำเนินการ | เห็นเคสที่เมนู<br>• เคสที่อยู่ระหว่างดำเเ                           |
| SC O          | เห็นเคสที่เมนู<br>• เคสที่ต้องดำเนินการ<br>• เคสที่อยู่ระหว่างดำเนินการ | เห็นเคสที่เมนู<br>• เคสที่อยู่ระหว่างดำเนินการ                          | เห็นเคสที่เมนู<br>• เคสที่อยู่ระหว่างดำเนิ                          |
| SC A          | ไม่เห็นเคส                                                              | ไม่เห็นเคส                                                              | เห็นเคสที่เมนู<br>• เคสที่ต้องดำเนินการ<br>• เคสที่อยู่ระหว่างดำเนิ |
|               |                                                                         | *สถานะเคสจะเปลี่ยนจาก แจ้                                               | ังเหตุใหม่ เป็น รอดำเนิ                                             |

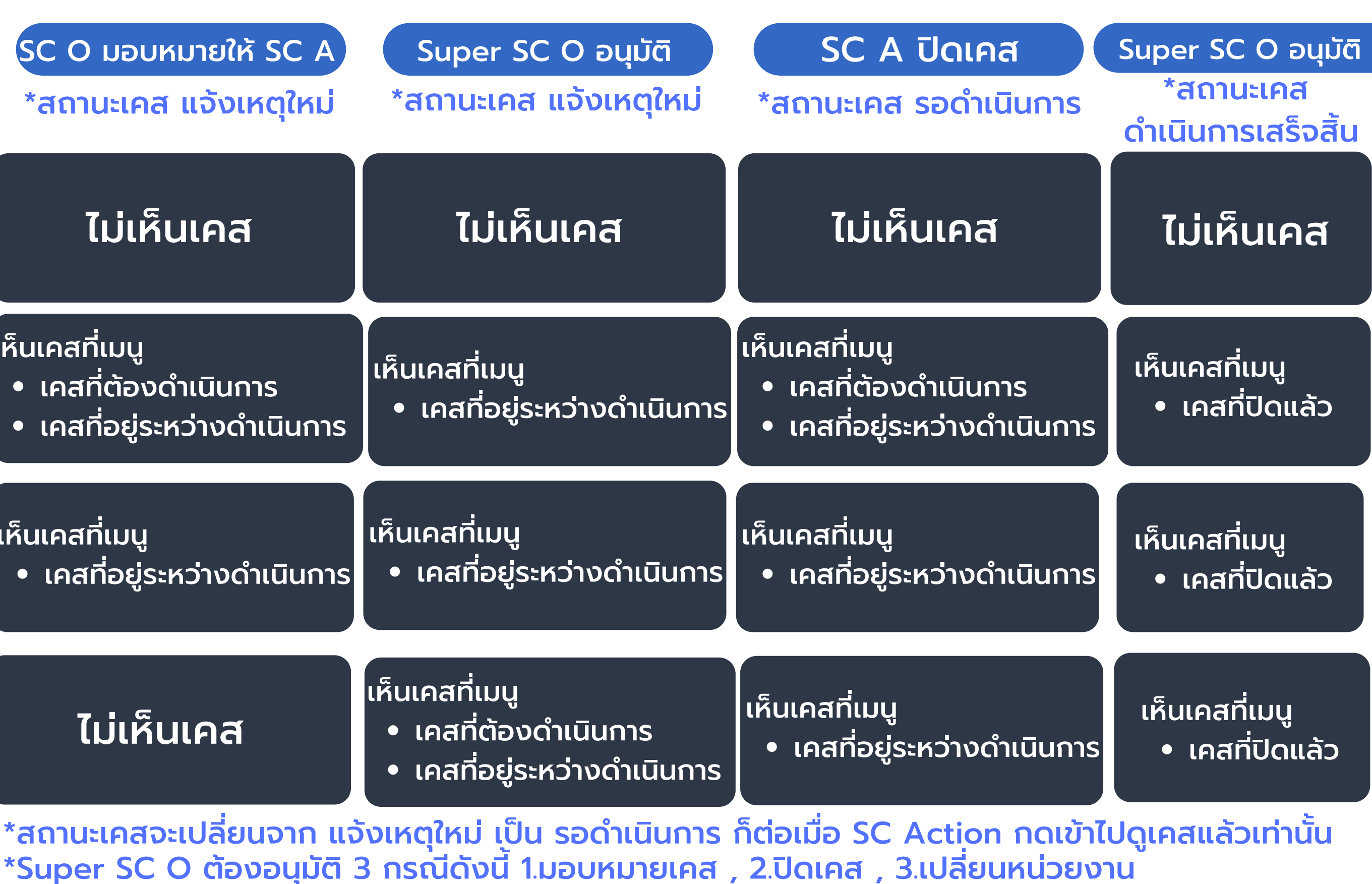

## จากตารางข้างต้น สังเกตได้ว่า

Super SC Operator จะไม่เห็นข้อร้องเรียนที่แจ้งเข้ามาในทันที แต่จะเห็นก็ต่อเมื่อ SC Operator เสนอขออนุมัติให้ SC Action ที่เลือกเป็น ้ผู้รับผิดชอบเคสแล้วเท่านั้น แต่หาก Super SC Operator ต้องการจะเห็นเคสที่แจ้งเข้ามาตั้งแต่แรก ก็ ต้องเพิ่มหน้าที่เป็น SC Operator ด้วย

ดังนั้น เจ้าหน้าที่แต่ละคนไม่จำเป็นต้องอยู่เพียงตำแแหน่งเดียว เสมอไป อาจควบหลายตำแหน่ง หรือจะเป็นทุกตำแหน่งในหน่วย งานนั้น ๆ ก็ได้

้ซึ่งบทบาทหน้าที่ก็จะแตกต่างกันไปตามตัวอย่างข้างต้น <u>click</u>

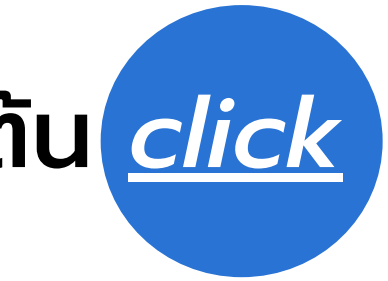

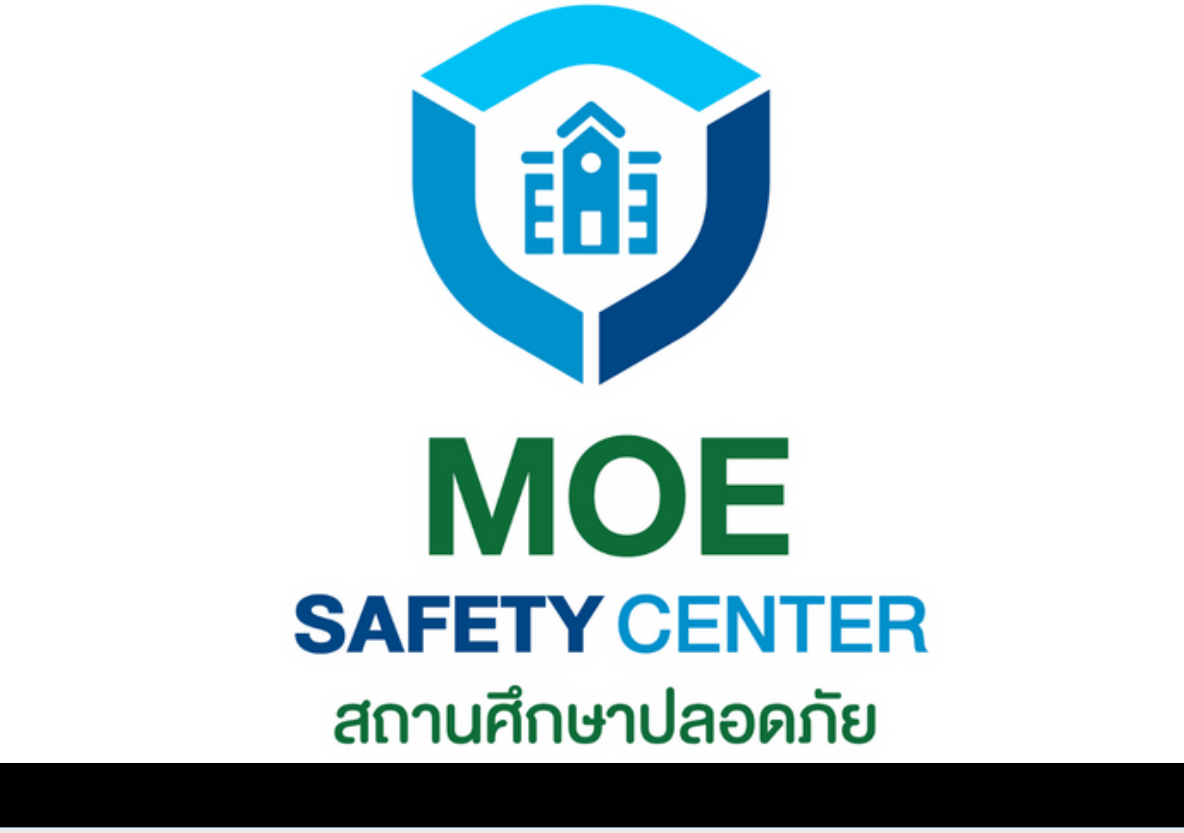

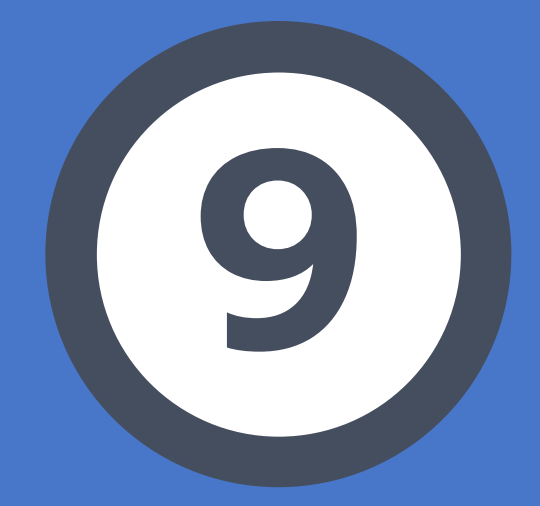

# SC Operator วัดการเคส

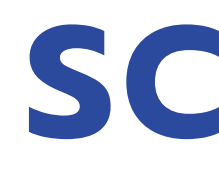

SC OPERATOR ถือเป็นตำแหน่งสำคัญและเป็น ตำแหน่งแรกในการจัดการเคส เพราะต้องสรุป เรื่องให้เป็นทางการก่อนเสนอผู้บริหาร มีขั้น ตอนการดำเนินการดังนี้

ที่หัวข้อ Activity

## **SC OPERATOR** จัดการเคส

1.เข้าเว็บไซต์ sc.moesafetycenter.com 2. กดที่เมนู เคสที่ต้องการดำเนินการ 3.เลือกเคสที่ต้องการจัดการ

4.สรุปชื่อเรื่อง , รายละเอียด , ประเภทเหตุ 5.มอบหมายเคสให้ SC Action

6.สื่อสารกับผู้แจ้งและบุคลากรในหน่วยงาน

## 5 ประเภทเหตุ ที่เรื่องจะส่งไปยังผู้บริหารกระทรวงโดยอัตโนมัติ

ู้เมื่อ SC Operator เลือก 5 ประเภทเหตุดังต่อไปนี้แล้ว จะเด้งไปที่ไลน์แจ้ง ้เตือนผู้บริหาร (กระทรวง) ทันที ไม่ว่าจะเลือก ด่วนหรือวิกฤตก็ตาม คือ 1.ล่วงละเมิดทางเพศ 2.การคุกคามทางเพศ 3.การถูกปล่อยปละ ละเลย ทอดทิ้ง 4.การล่อลวง ลักพาตัว 5.การก่อวินาศกรรม

้ส่วนหมวดอื่น ๆ จะเด้งไปที่ไลน์แจ้งเตือนผู้บริหาร ก็ต่อเมื่อ SC Operator เลือกเป็น วิกฤต เท่านั้น

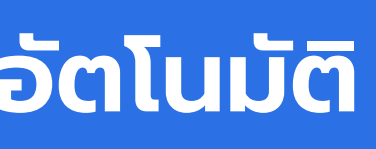

## ้เรื่องที่ต้องระบุว่าเป็นเหตุการณ์ 'ด่วน' หรือ 'วิกฤต'

เหตุการณ์ 'วิกฤต' 1.การล่วงละเมิดทางเพศ 2.การคุกคามทางเพศ 3.การถูกปล่อยปละ ละเลย ทอดทิ้ง 4.ภัยพิบัติที่มีความเสียหายต่อทรัพย์สินในวงกว้าง 5.เหตุการณ์ที่มีผู้เสียชีวิต เช่น การก่อวินาศกรรม และการระเบิด 6.เหตุการณ์ที่มีผู้บาดเจ็บต้องนำตัวส่งโรงพยาบาล เช่น โรค ระบาดในมนุษย์ และโรคระบาดในสัตว์ 7.ภัยต่อสิ่งก่อสร้าง อาคารเรียน (เหตุการณ์ที่กระทบต่อความ มั่นคงปลอดภัยในสถานศึกษา)

เหตุการณ์ 'ด่วน' 1.ภัยจากเครื่องมือ อุปกรณ์ 2.ภัยจากการจัดกิจกรรม 3. ภัยจากยานพาหนะ 4.การไม่ได้รับความเป็นธรรมจาก ระบบการศึกษา 5.การทะเลาะวิวาท 6.การกลั่นแกล้ง รังแก 7.สารเคมี และวัตถุอันตราย 8.การชุมนุมประท้วงและการจลาจล 9.ภาวะจิตเวช 10.ยาเสพติด 11.มลภาวะเป็นพิษ 12.ภัยไซเบอร์ 13.การพนัน 14.ติดเกม

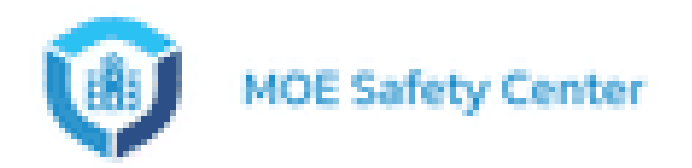

## อยู่ใน Account ของ SC Operator

| 🗇 การแจ้งเหตุของอัน          | เคสที่ต้องดำเนินการ | 🔍 ค้นหาเหตุการณ์       |
|------------------------------|---------------------|------------------------|
| 🗞 ช่องทางการติดต่อ           |                     |                        |
| 📄 นโยบายความเป็นส่วนตัว      | ทดสอบ               |                        |
| โรงเรียนเกสระบบ 19/9         | uoson               |                        |
| 🛒 Dashboard                  |                     | เคสใหม่ที่เพิ่งได้รับเ |
| 🗁 เกลที่ต้องต่าเบินการ       |                     | SC Operator            |
| 🗋 เคสที่อยู่ระหว่างตำเนินการ |                     | จัดการเคสได้           |
| 🧰 เคสท์ปิดแล้ว               | รับคิดขอบโดย :      |                        |
| 🤢 หม่วยงาน                   | Test                |                        |
|                              | Test                |                        |
|                              | Test                |                        |
|                              |                     |                        |
|                              |                     |                        |
|                              |                     |                        |

## แจ้งเข้ามา สามารถคลิกเข้าไปดูรายละเอียดและ

1.
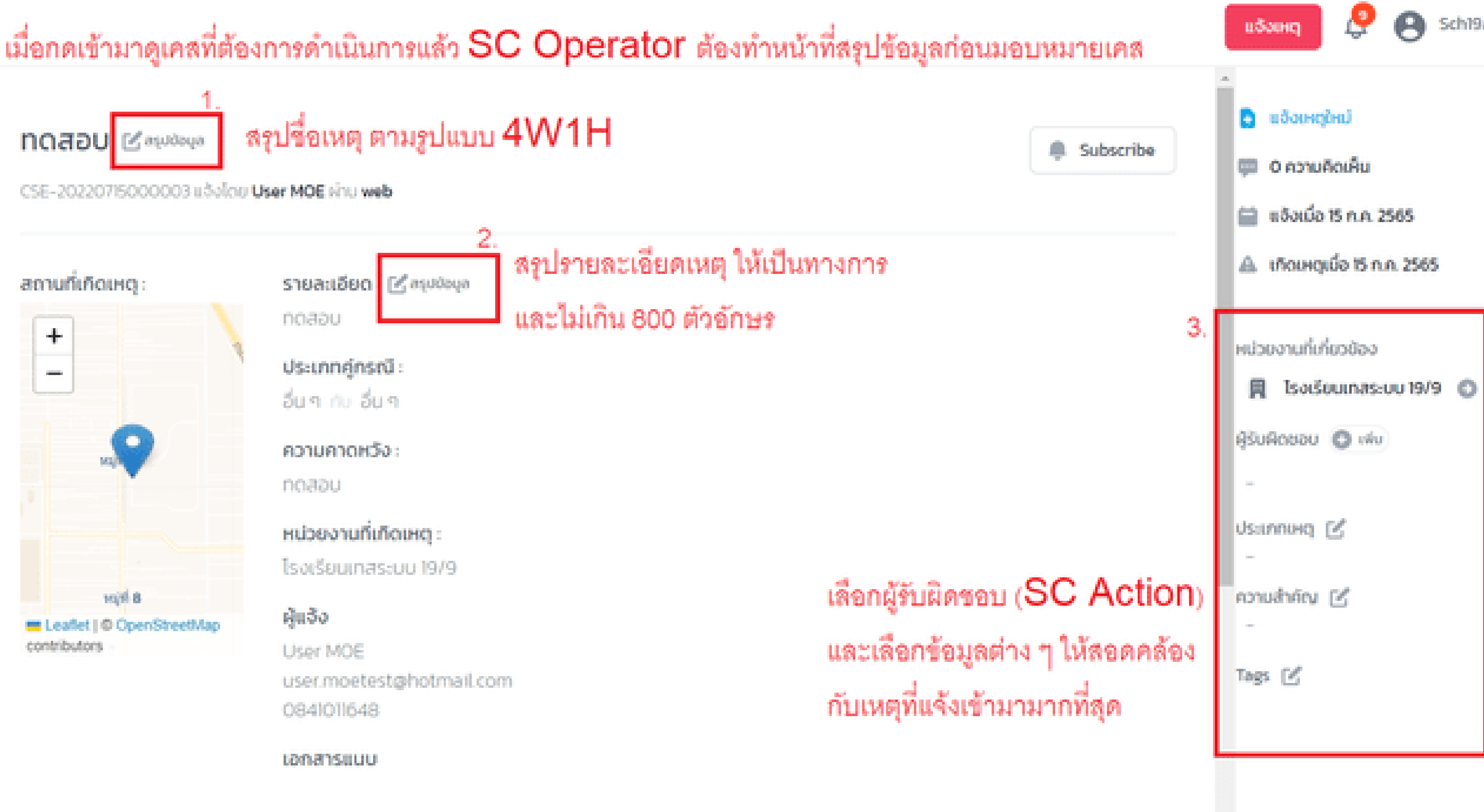

Activity

#### 10 JU 11/8 4W1H ピ aquilaya

SE-20220811000001 uðaloti User MOE kitu web

#### ถานที่เกิดเหตุ

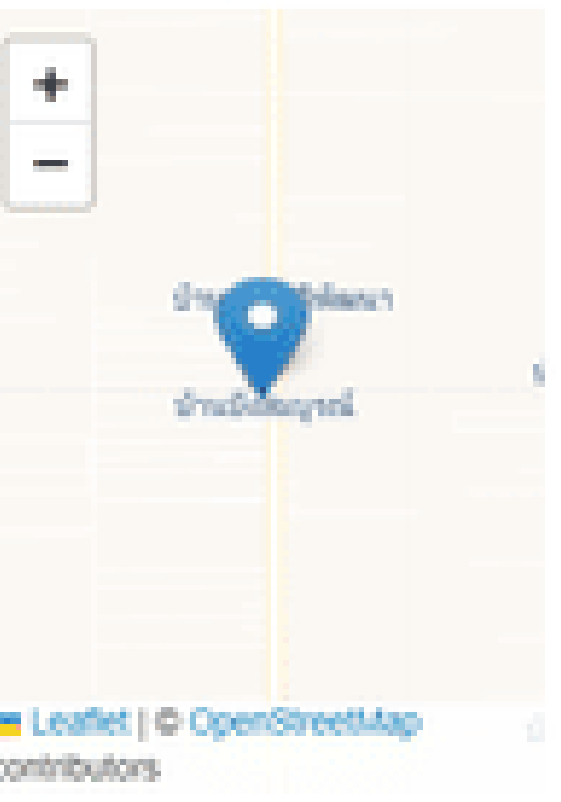

รายละเอียด : 🗹 สรุปใจมูล กดสอบ 11/8 เป็นทางการ 800 ตัวอักษร

ประเภทศุกรณ์ : ความไม่ปลอดภัยในสถานศึกษา กับ ความไม่ปลอดภัยในสถานศึกษา

#### ความคาดหวัง :

no.acu 11/8

#### หน่วยงานที่เกิดเหตุ :

โรงเรียนหน่วยงามทดสอบ moetest

#### Rubo.

User MOE user.moetest@hotmail.com 0841011648

#### เอกสารแบบ

กรณีที่หา SC Action ไม่เจอ

- แจ้งเจ้าหน้าที่ SC Action เข้าระบบ MOE
- ไปที่หน้า Profile ที่มุมขวาบน
- เปลี่ยน ชื่อ-นามสกุล แล้วกดบันทึก
- SC Operator มากดค้นหาอีกครั้ง ด้วยชื่อที่เพิ่งเปลี่ยน

#### แสดงเพิ่มเติม..

#### ctivity

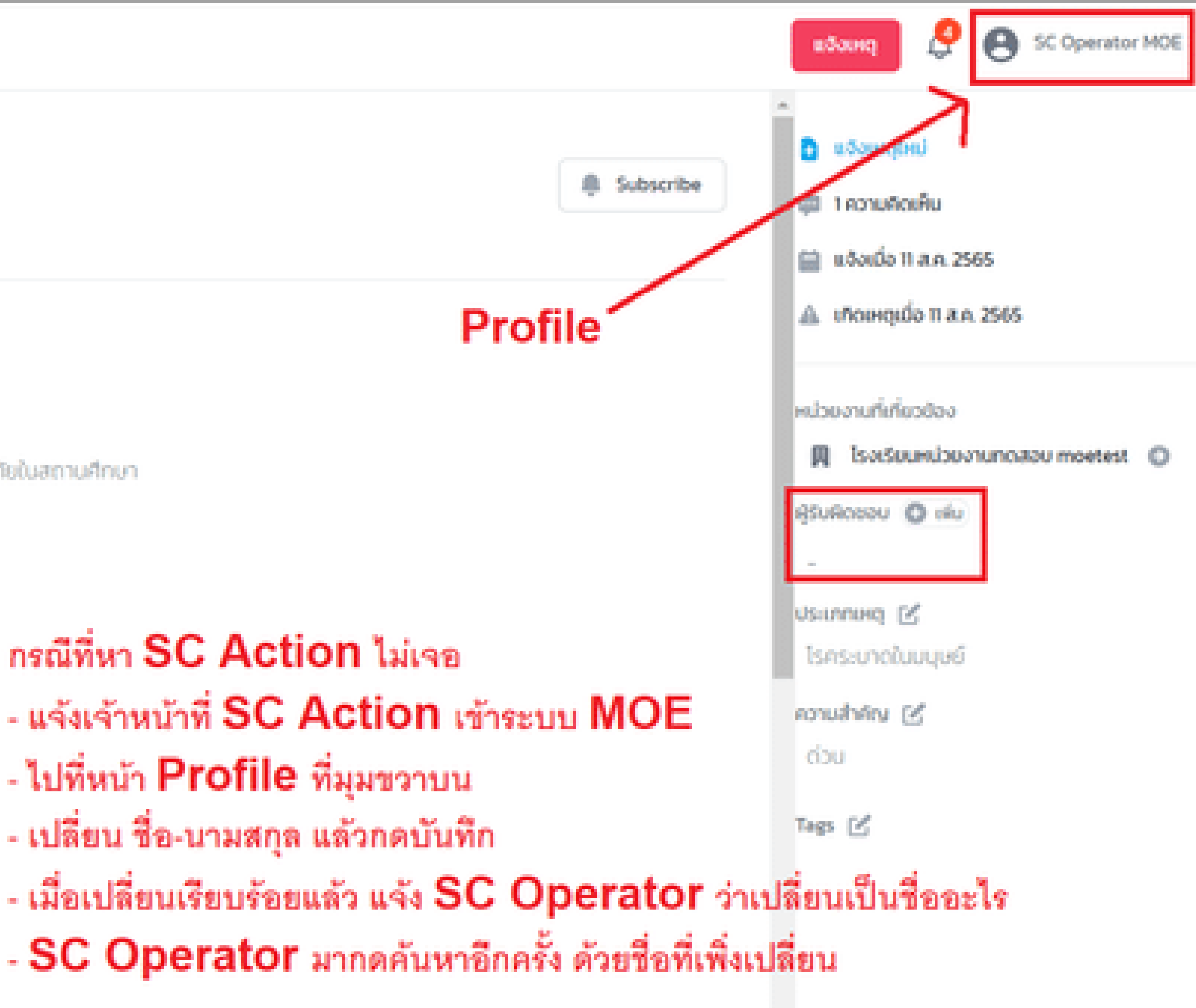

oðu

wia.

cisuchul

:UU 19/9

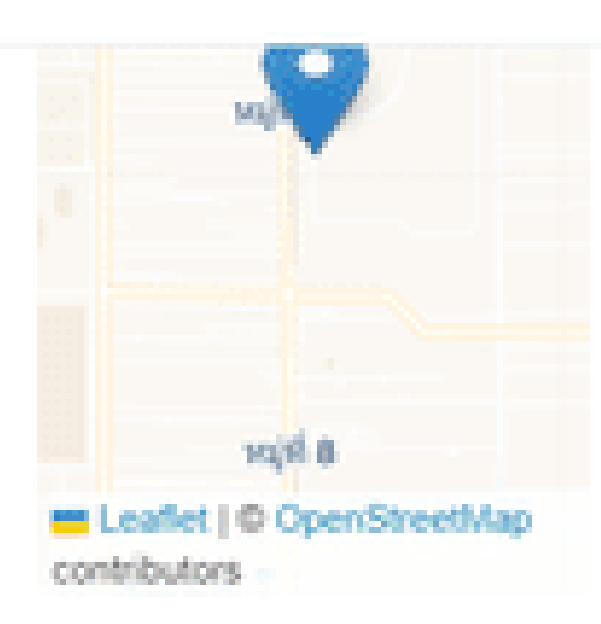

ความคาดหวัง :

noaau.

หน่วยงานที่เกิดเหตุ : โรงเรียนเทสระบบ 19/9

ຜູ້ແວ້ວ User MOE user.moetest@hotmail.com 0841011648

เอกสารแบบ

Activity แสดงรายการขึ้นมา

#### unns

ะต่ำเป็นการ

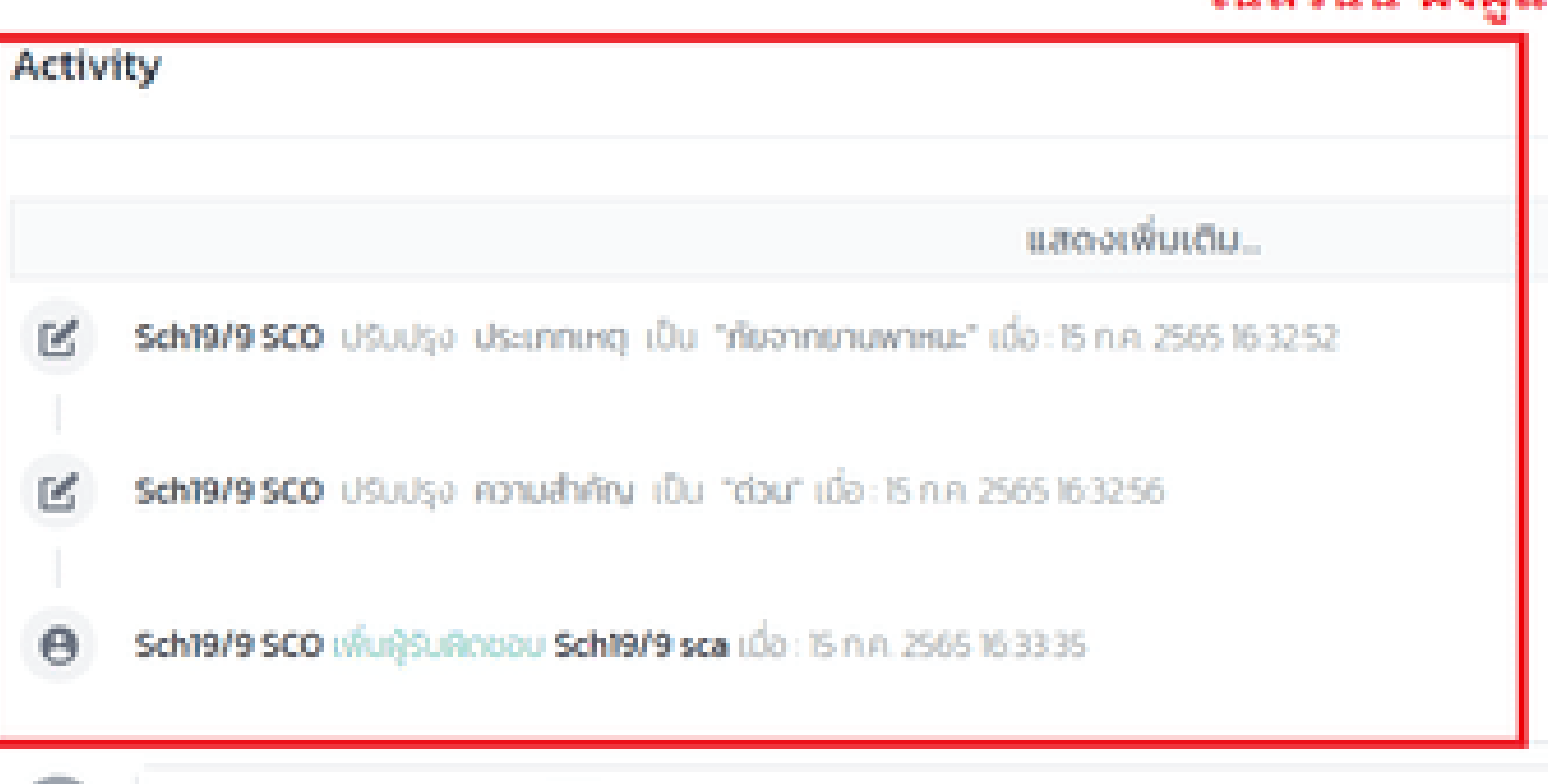

สี่กลางถึงมีหวังหลา น ได้ป

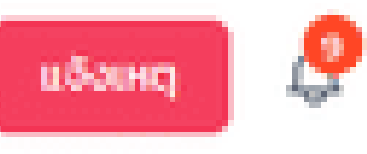

# เมื่อสรุปข้อมูล (ทางซ้าย) และเลือกประเภท (ทางขวา) แล้ว จะสังเกตุเห็นว่าหัวข้อ

## ในส่วนนี้ ฝั่งผู้แจ้งก็จะเห็นด้วยเช่นเดียวกัน

| • |                       |
|---|-----------------------|
|   | ο αδοικοζικύ          |
|   | 📖 0 ความคิดเค็น       |
|   | 🗎 แจ้งเมื่อ 15 ก.ค. 2 |
|   | 🔬 เกิดเหตุเมื่อ 15 ก  |
|   |                       |
|   | หน่วยงานที่เที่ยวข้อง |
|   | 📕 โรงเรียนเทสระ       |
|   | ผู้รับผิดชอบ 🔘 เพิ่ม  |
|   | -                     |
|   | Usannung 🕑            |
|   | ภัยจากยามพาหมะ        |
|   | ความสำคัญ 🗹           |
|   | ด่วน                  |
|   | Tags 🗹                |
|   |                       |
|   |                       |
| - |                       |

| งฉัน                | เอกสารแบบ                                                                                                    |
|---------------------|----------------------------------------------------------------------------------------------------|
| cia<br>Judoucio     | Activity                                                                                                    |
| :UU 19/9            | แสดงเพิ่มเติม                                                                                                    |
| นการ<br>เด่าเมินการ | Sch19/9 SCO ปรับปรุง ประเภทเหตุ เป็น "กัยจากยานพาหนะ" เมื่อ: 15 ก.ค. 2565 16:32:52         รch19/9 SCO ปรับปรุง ความสำคัญ เป็น "ต่อน" เมื่อ: 15 ก.ค. 2565 16:32:56         Sch19/9 SCO เพิ่มผู้รับผิดชอบ Sch19/9 sca เมื่อ: 15 ก.ค. 2565 16:33:35 |
|                     | และสงจุนรองคุ < ได้<br>ส่ง/ในที่ก<br>ในส่วนนี้ SC Operator สามารถเลือกสื่อสารกับผู้แจ้ง ห่<br>งานก็ได้ ถือเป็นการอัปเดตความคืบหน้าของเคส                                                                                                    |

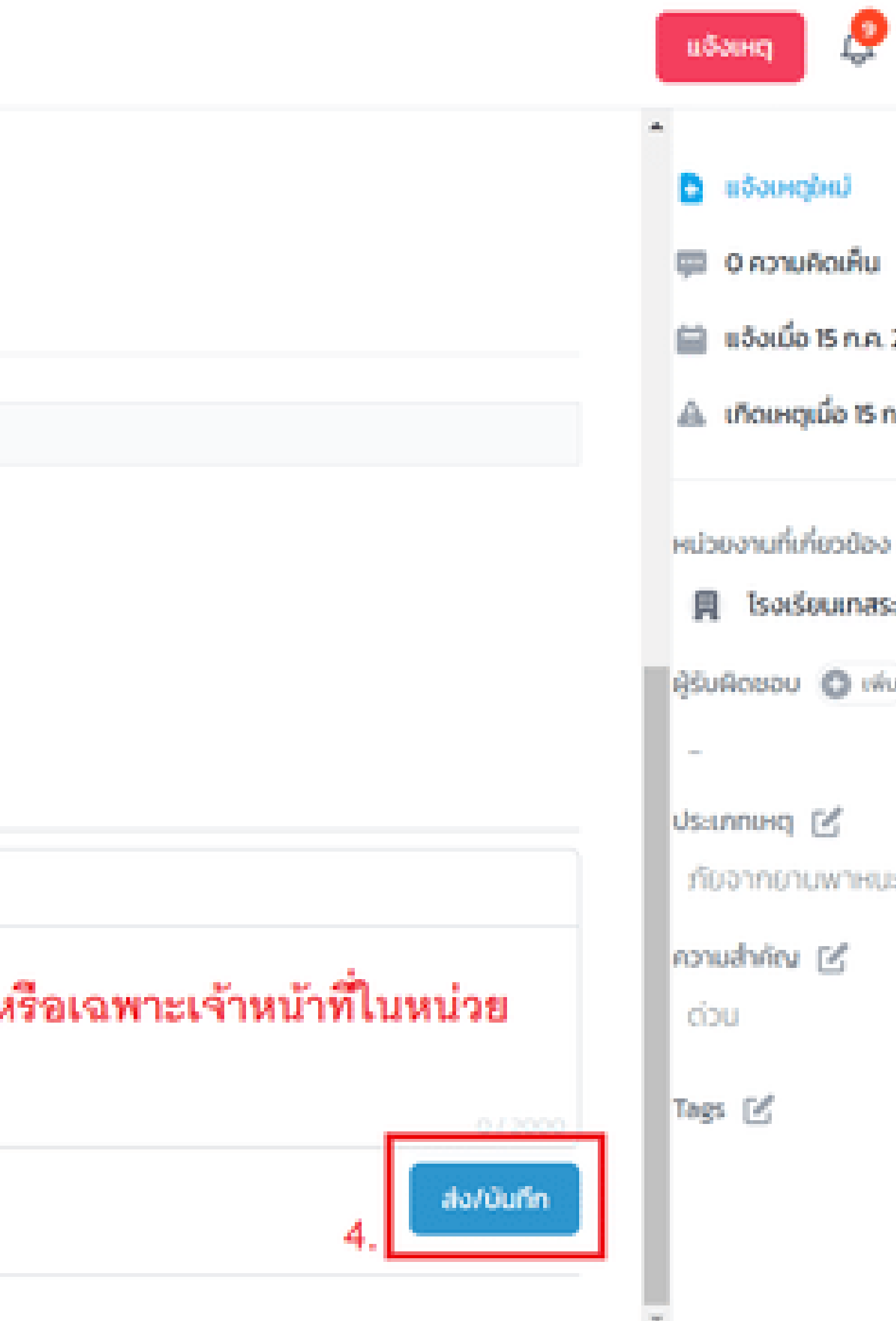

# SC Operator ปฏิเสรเคส มีกรณีใดบ้าง ?

## แจ้งผิดหน่วยงาน

3

กรณีที่ผู้แจ้ง แจ้งเหตุเข้า มาผิดหน่วยงาน หรือแจ้ง เข้ามาแล้วเหตุนั้นไม่ เกี่ยวข้องกับหน่วยงาน ของท่าน ก็สามารถเลือก ปฏิเสธเป็น แจ้งผิดหน่วย งาน ได้

## ไม่เกี่ยวข้อง

2

กรณีที่ผู้แจ้ง แจ้งเหตุเข้า แล้วข้อร้องเรียนนั้นไม่ได้ เกี้ยวข้องกับหน่วยงานของ ท่าน ก็ให้เลือกว่าไม่เกี่ยวข้อง และใส่เหตุผลตีกลับไป ซึ่งผู้ แจ้งก็จะทราบเหตุผล และ แจ้งเหตุใหม่อีกครั้ง

### มอบหมาย

กรณีที่ผู้แจ้ง แจ้งเหตุเข้า มา แล้วต้องการมอบหมาย เคสให้หน่วยงานอื่นดำเนิน การต่อ เนื่องจากมีความ เกี่ยวข้องกัน มีอำนาจ ตัดสินใจในพื้นที่ ฯลฯ ก็ สามารถมอบหมายเคสได้

## ແຈ້งເກົຈ

หากตรวจสอบแล้วเว่าหตุที่ แจ้ง เป็นการแจ้งเท็จ ท่าน สามารถปฏิเสธเคส ได้โดย การเลือกว่าเป็นการ แจ้ง เท็จ เรื่องจะถูกตีกลับทันที ซึ่งผู้ที่แจ้งเท็จ ก็จะมีความ ผิดตาม พรบ. คอมพิวเตอร์อีกด้วย

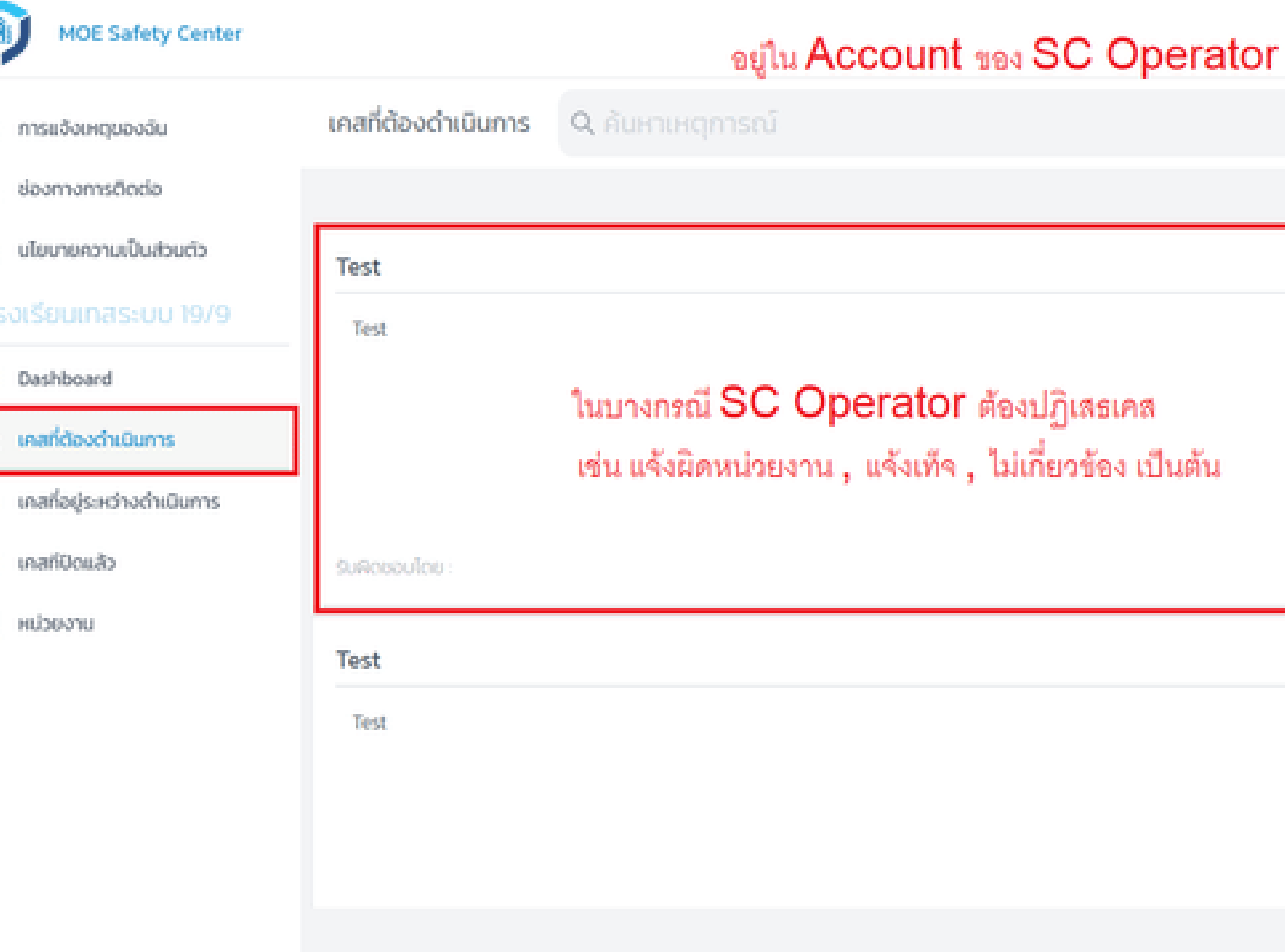

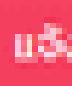

## ้สมมุติว่าเคสนี้ผู้แจ้ง แจ้งผิดหน่วยงาน SC Operator สามารถดำเนินการได้ดังนี้

### Test 🗹 aqudoqa

CSE-20220715000001 แจ้งโดย User MOE ผ่าน web

#### รายละเอียด : 🗹 สมุขอมุล

Test

#### ประเภทคู่กรณี :

ความไม่ปลอดภัยนอกสถานศึกษา กับ ผู้ปกครอง

#### ความคาดหวัง :

Test

#### หน่วยงานที่เกิดเหตุ :

โรงเรียนเทสระบบ 19/9 โรงเรียนเทสระบบ 19/6 โรงเรียนเทสระบบ 19/8 โรงเรียนเทสระบบ 19/5 โรงเรียนเทสระบบ 19/7

### ผู้แจ้ง

User MOE user.moetest@hotmail.com 0841011648

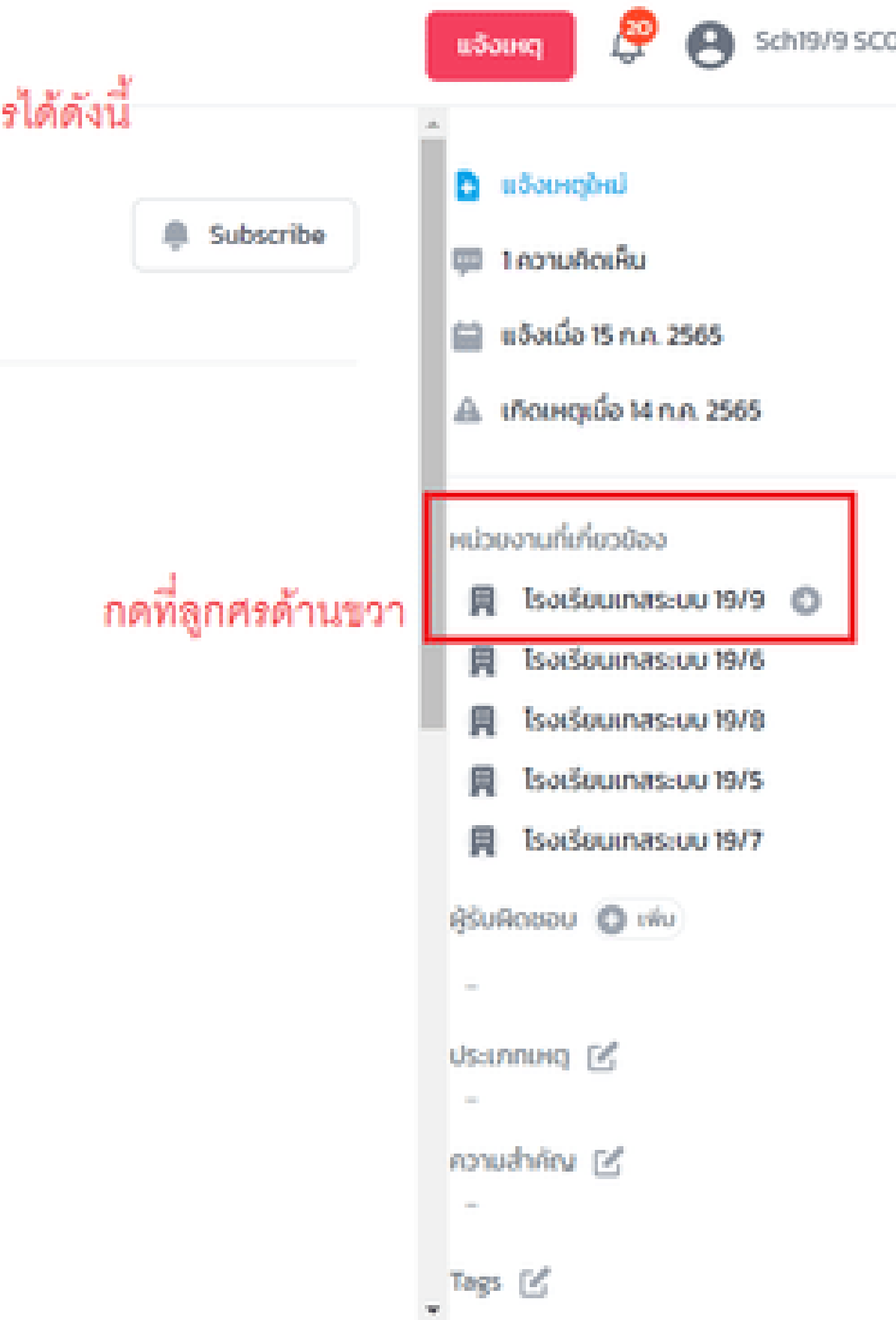

|                           | เปลี่ยนหน่วยงาน                                                                                                    |                                                                                                    |
|---------------------------|----------------------------------------------------------------------------------------------------|----------------------------------------------------------------------------------------------------|
| Test 🗹 aquiloya           | ประเภทสาเหตุ •                                                                                                    |                                                                                                    |
| CSE-202207150000011       | กรุณาเลือก                                                                                                    | เลือกสาเหตุว่าเป็น แจ้งผิดหน่วยงาน                                                                                                    |
|                           |                                                                                                    |                                                                                                    |
| รายละเอียด : 🗹 สรุปปอง    | เปลี่ยนหม่วยงาน *                                                                                                    |                                                                                                    |
| Test                      | เลือกหน่วยงาน                                                                                                    |                                                                                                    |
| ឋនៈភោពគ្នំកនស៊            | ດວາມອັດເອີ້ມ                                                                                                    |                                                                                                    |
| ความไม่ปลอดภัยนอกส        | PD IOHCINU                                                                                                    |                                                                                                    |
| ความคาดหวัง :             |                                                                                                    |                                                                                                    |
| Test                      |                                                                                                    |                                                                                                    |
| พประเวณที่เรือบหา -       |                                                                                                    |                                                                                                    |
| Transformer termination   |                                                                                                    | ຍົບຍົນ                                                                                                    |
| Isotsourrastou inve       |                                                                                                    |                                                                                                    |
| Isotseumastuu tore        |                                                                                                    |                                                                                                    |
| Isotsoutrastou revo       |                                                                                                    |                                                                                                    |
| Is of South assource 1975 |                                                                                                    |                                                                                                    |
| ISVISUUNAS:UU 19/7        |                                                                                                    |                                                                                                    |
|                           | Test       สนุของนุข         CSE-202207150000011         รายละเอียด : (ร่ายของ)         รายละเอียด : (ร่ายของ)         Test         ประเภทธุ์กรณ์ :         ความคาดหว้อ :         Test         หน่วยงานที่เกิดเหตุ :         โรงเรียบเกสระบบ 19/9         โรงเรียบเกสระบบ 19/8         โรงเรียบเกสระบบ 19/8         โรงเรียบเกสระบบ 19/8         โรงเรียบเกสระบบ 19/8         โรงเรียบเกสระบบ 19/8 | Test ยังสุดของคง       เปลี่ยบเหน่วยงาม         CSE-20220715000001       ประเภทสามหตุ*         Instruction       เรายาละเอียงกะยังคง         Shua:เอียงกะยังคงอง       เปลี่ยนเหน่วยงาม         Test       เปลี่ยนเหน่วยงาม         ประเภทกฏ่กระนิะ<br>กวามไม่ปลอดกรียมอกส<br>ความคิดเส็น*       เปลี่ยนเหน่วยงาม         กวามมายหรือเรียนเกลระบบ 19/15<br>โรงเรียนเกลระบบ 19/15<br>โรงเรียนเกลระบบ 19/15<br>โรงเรียนเกลระบบ 19/15       เรายาละเอียงกาม |

#### ສູ້ແວ້ວ

User MOE user.moetest@hotmail.com 0841011648

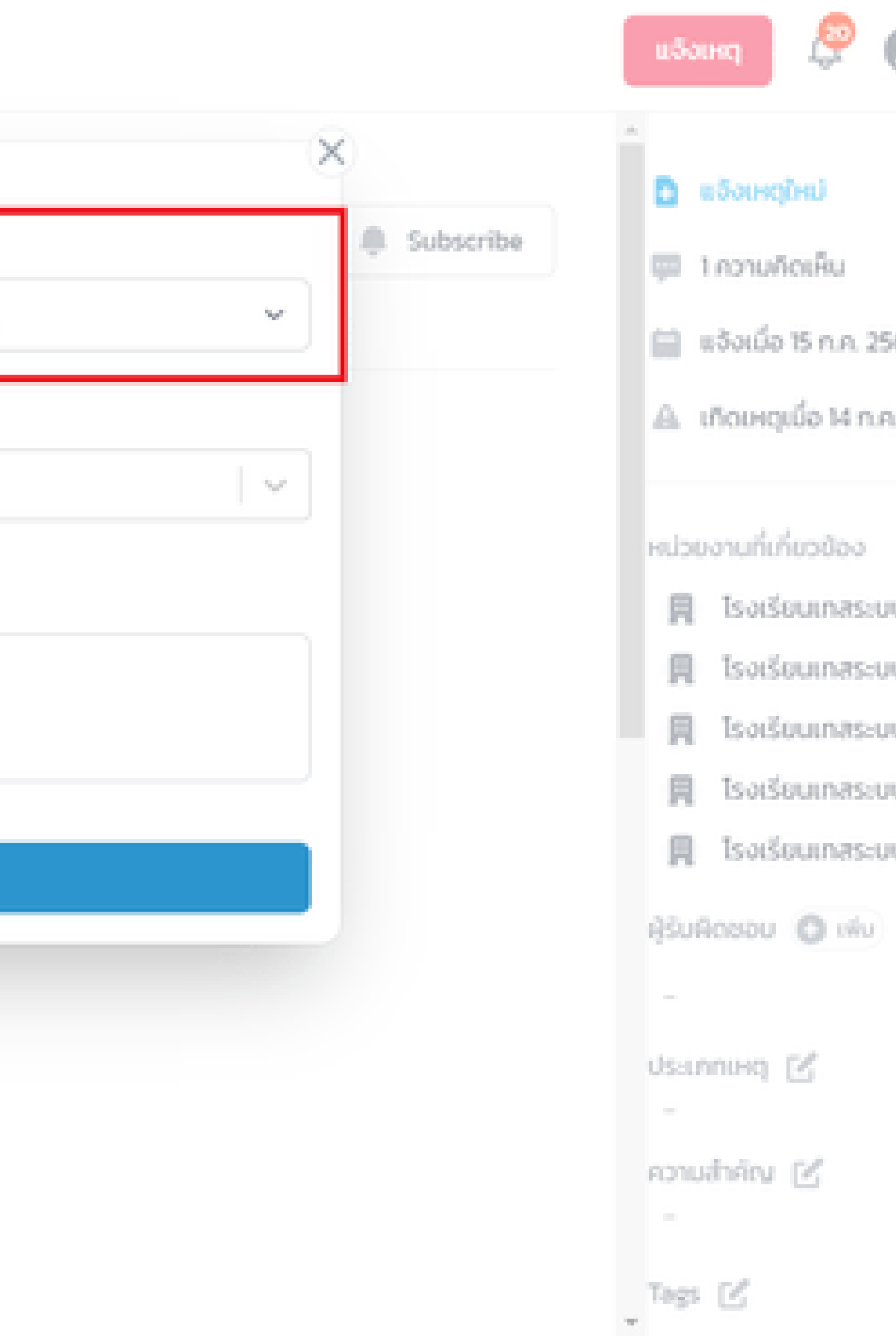

| ι   | ปลี่ยนหน่วยงาน                           |        |
|-----|------------------------------------------|--------|
| U   | Jระเภทสาเหตุ <b>*</b>                    |        |
| u ( | กรุณาเลือก                               |        |
| ų   | กรุณาเลือก<br>มอบหมาย<br>ไม่เกี่ยวข้อง   |        |
|     | <mark>แจ้งผิดหน่วยงาน</mark><br>แจ้งเท็จ |        |
| F   | าวามคิดเห็น *                            |        |
|     |                                          |        |
|     |                                          |        |
|     |                                          |        |
| 9   |                                          | ยืนยัน |

9/6

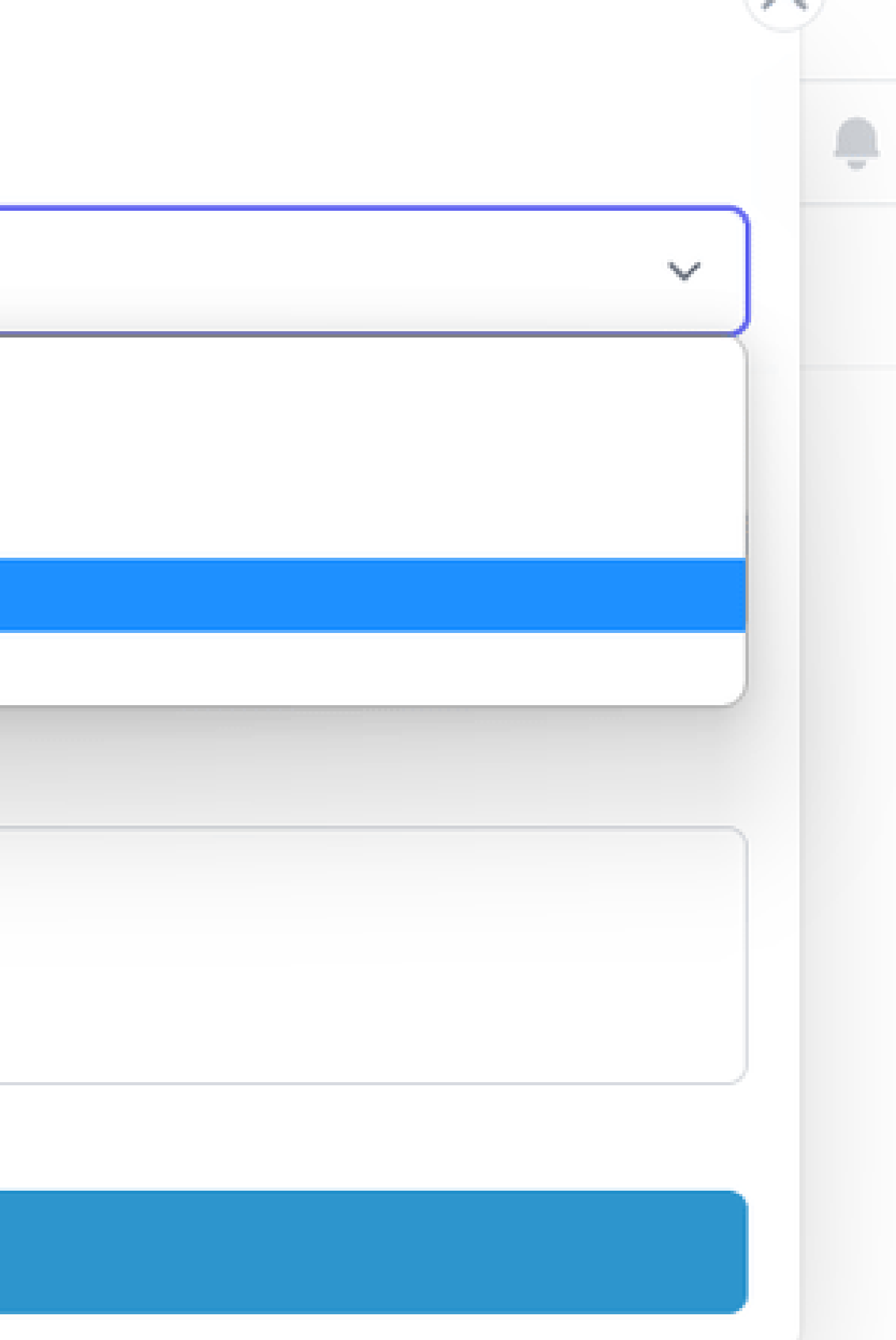

| งดับ        | Test 🗹 aquiloya                                                       | เปลี่ยนหน่วยงาน<br>ประเภทสาเหตุ •  |                            |
|-------------|-----------------------------------------------------------------------|------------------------------------|----------------------------|
| cisucisul   | CSE-20220715000001#                                                   | แจ้งผิดหน่วยงาน                    |                            |
|             | รายละเอียด : 🕑 ๙๙๙๙๙<br>Test                                          | เปลี่ยนหน่วยงาน •<br>เลือกหน่วยงาน | เลือกหน่วยงานที่เกี่ยวข้อง |
| นการ        | <b>ประเภทคู่กรณี</b> :<br>ความไม่ปลอดภัยนอกส <sub>ั</sub>             | ความคิดเห็น •                      |                            |
| หล่าเมินการ | ความคาดหวัง :<br>Test                                                 |                                    | ใส่ความคิดเห็น             |
|             | หน่วยงานที่เกิดเหตุ :<br>โรงเรียบเทสระบบ 19/9<br>โรงเรียบเทสระบบ 19/6 |                                    | ຍົບບັນ                     |
|             | โรงเรียนเทสระบบ 19/8<br>โรงเรียนเทสระบบ 19/5<br>โรงเรียนเทสระบบ 19/7  |                                    |                            |
|             |                                                                       |                                    |                            |

### ຜູ້ແວ້ວ

User MOE user.moetest@hotmail.com 0841011648

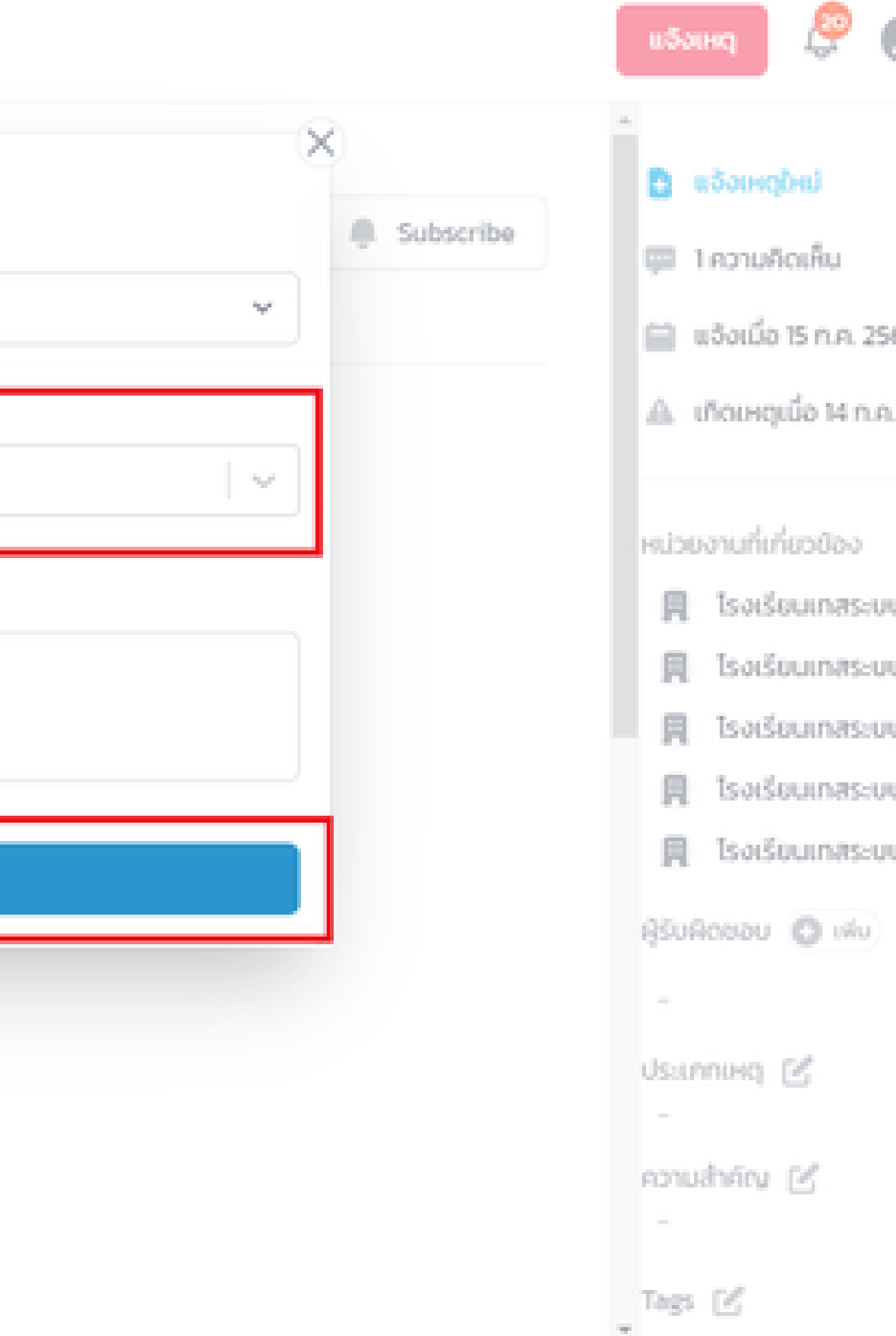

| งฉัน<br>ต่อ |        |                                                           | เมื่อ SC Operator มอบหม<br>รายการอัปเดตว่าตอนนี้ เคสถูกเปล    |
|-------------|--------|-----------------------------------------------------------|---------------------------------------------------------------|
| cisucis     | Activi | ty                                                        | แต่การมอบหมายนี้จะยังไม่สำเร็จ                                |
| มการ        | Θ      | <b>User MOE</b> เมื่อ : 15 ก.ค. 2565 00:16:44<br>Test     | Operator จะกดอนุมัติ                                          |
| เด้าเป็นการ | Θ      | sch19/9 sco เปลี่ยนหน่วยงามที่เกี่ยวข้อง เป็น โรงเ        | รียน จ จาน เมื่องจาก แจ้งคิดหม่วยงาน : "ไม่เที่ยวข้อง" เมื    |
|             | e      | สื่อสารถึงผู้ขอังเหตุ v <section-header></section-header> | หลังจากที่กดอนุมัติแล้ว ฝั่งของผู้แ<br>ถูกย้ายไปให้หน่วยงานใด |

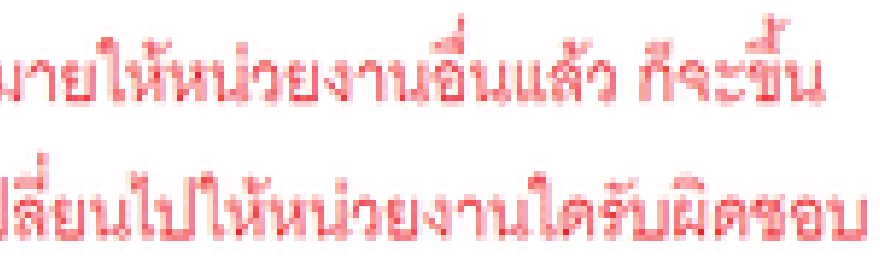

# Super SC da : 15 n.n. 2565 1757:34 เจ้งจึงจะเห็นว่าเคสได้ ala/üufin

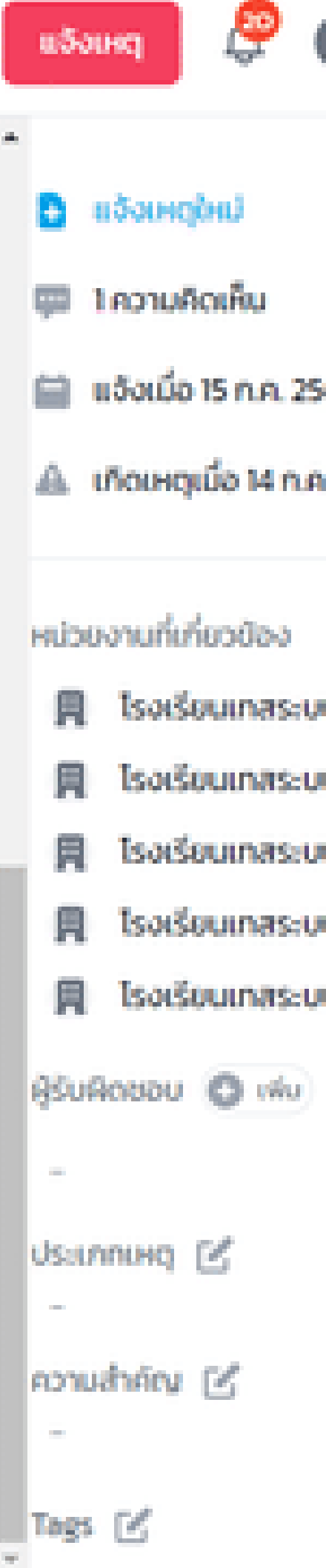

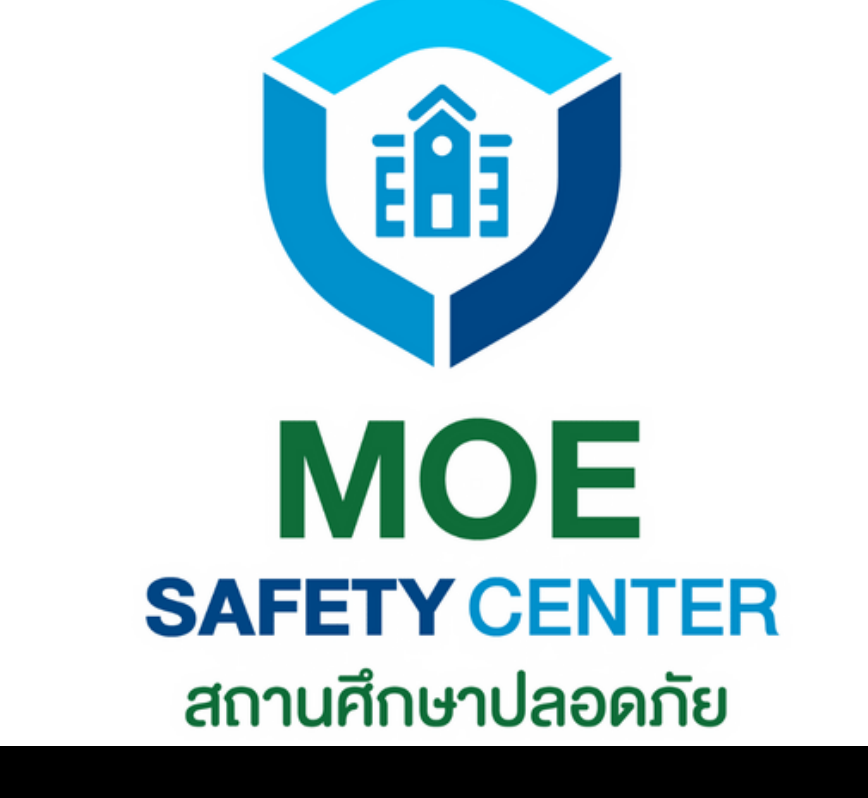

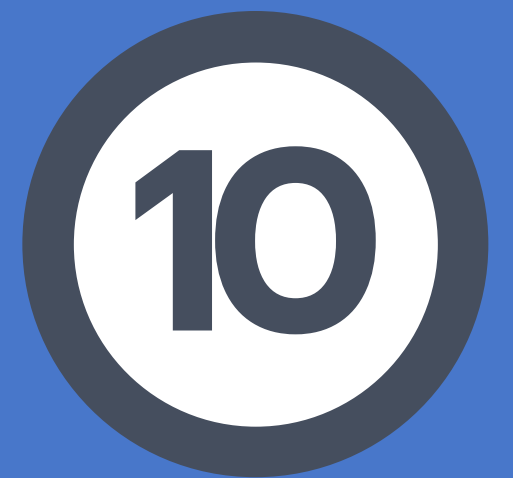

# Super SC Operator อนุมัติ การมอบหมาย

**SUPER SC OPERATOR** อนุมัติ การมอบหมาย หลังจากที่ SC OPERATOR มอบหมายแล้ว เรื่องจะยังไม่ถูกส่งไปให้ SC ACTION ดำเนิน การ จนกว่า SUPER SC OPERATOR จะ ดำเนินการตามขั้นตอนนี้

<u>่ 1.เข้าเว็บไซต์ sc.moesafetycenter.com</u> 2. กดที่เมนู เคสที่ต้องการดำเนินการ 3.เลื่อนลงมาที่หัวข้อ Activity 4.หาการมอบหมาย แล้วกดปุ่ม อนุมัติ 5.ตรวจสอบอีกครั้งว่าระบบได้ทำการอนุมัติ เรียบร้อยแล้ว

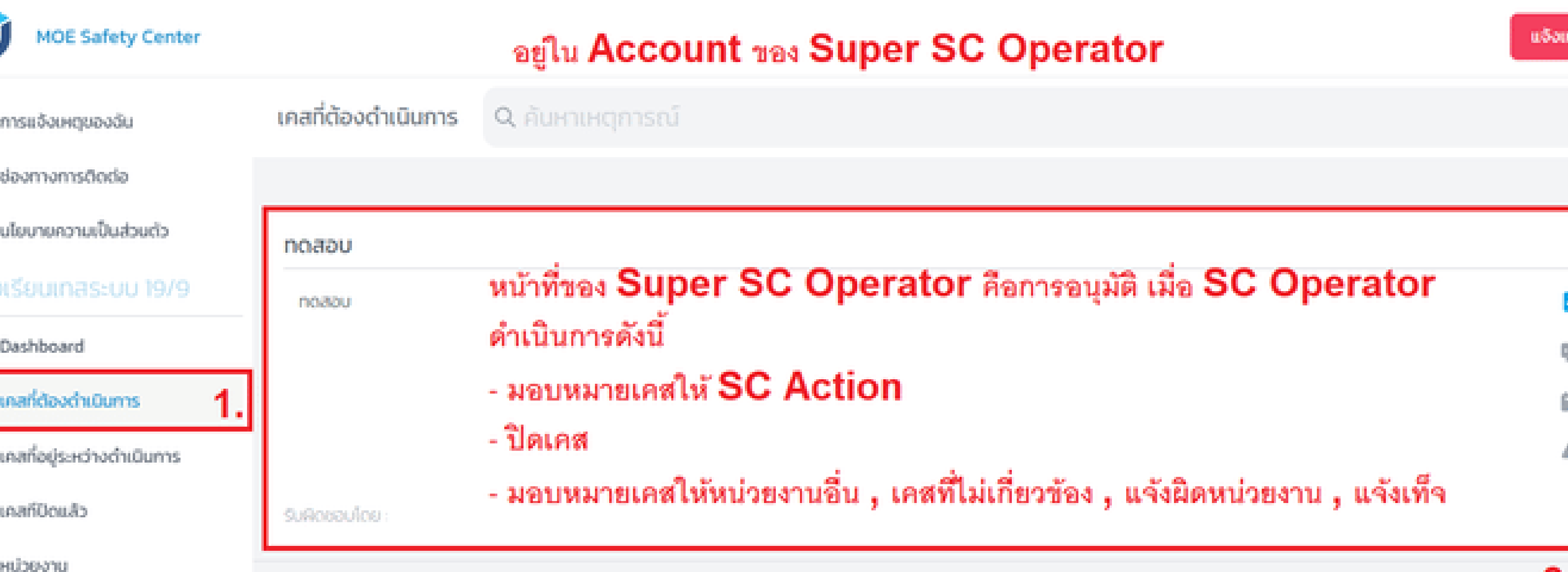

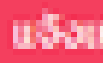

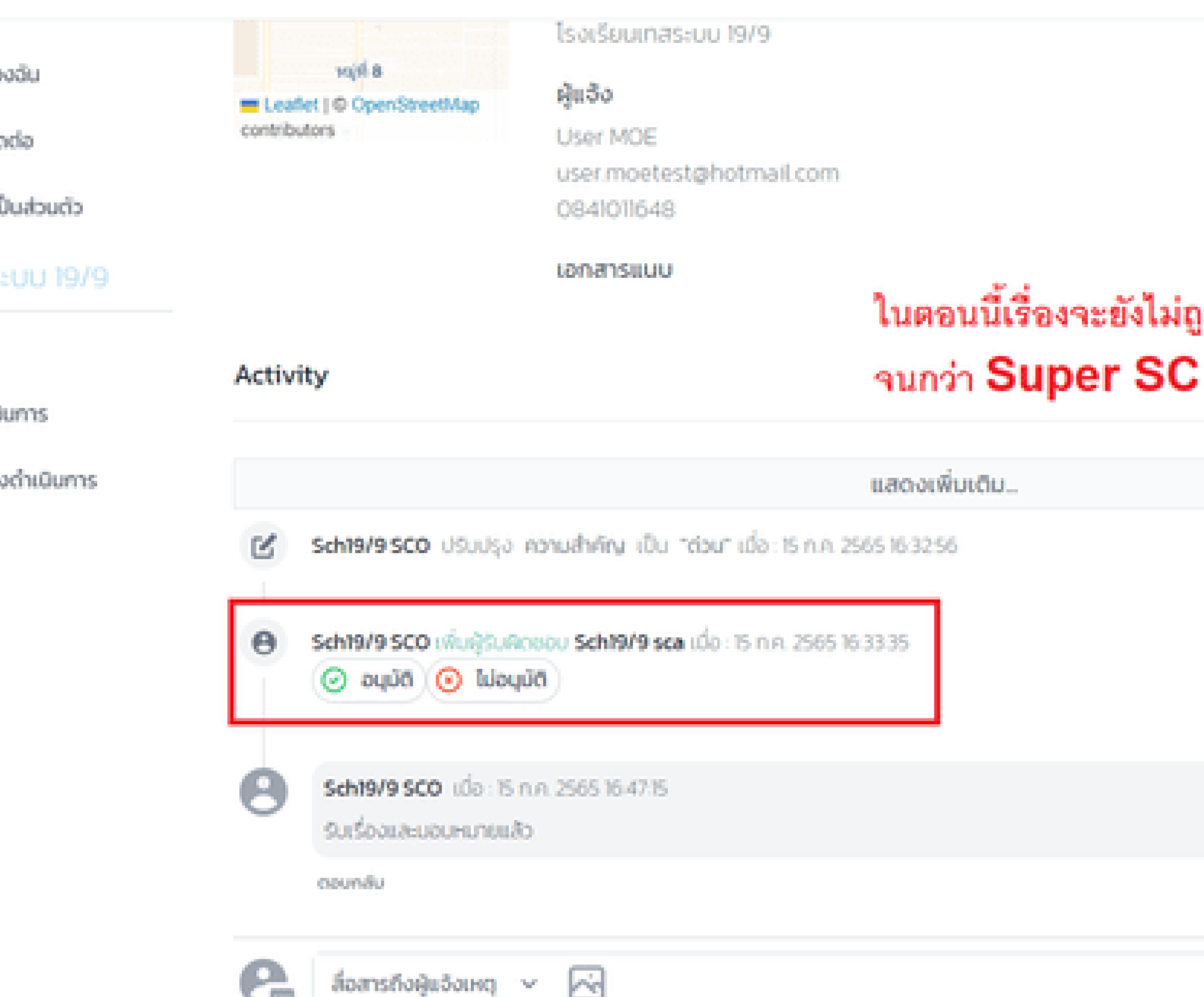

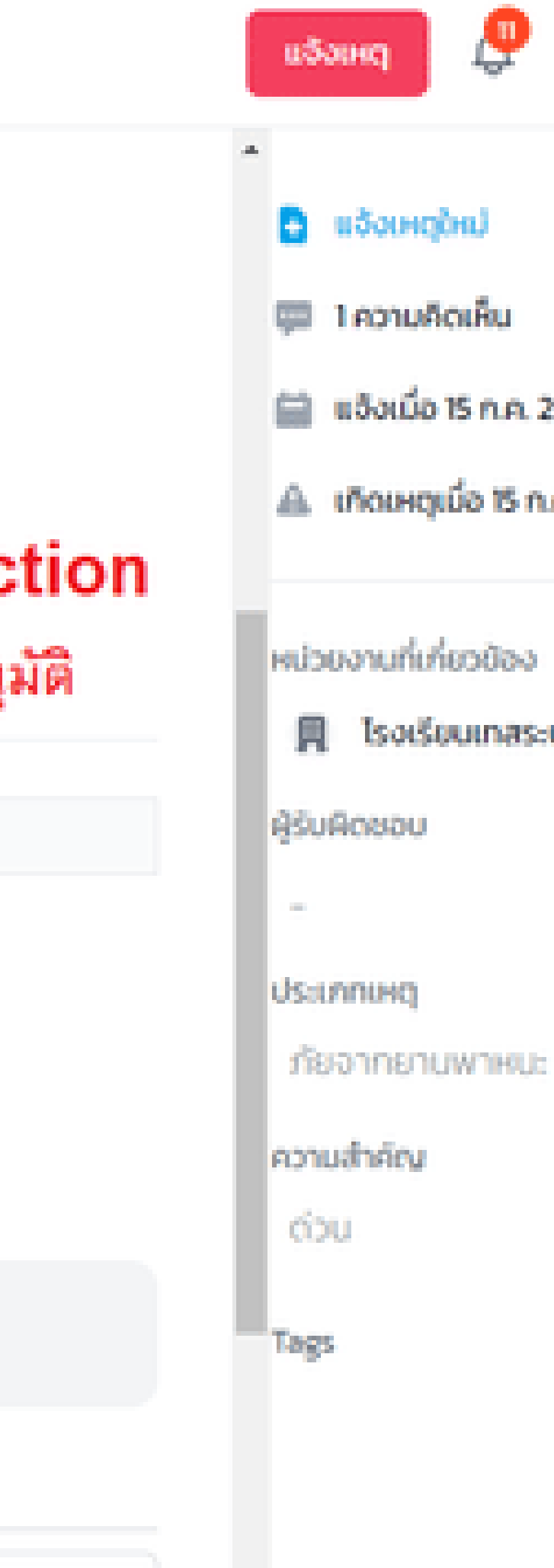

## ในตอนนี้เรื่องจะยังไม่ถูกมอบหมายให้ SC Action จนกว่า Super SC Operator จะกดอนุมัติ

| อฉัน                | Activity                                                                         |                            |
|---------------------|----------------------------------------------------------------------------------|----------------------------|
| cia<br>Iudauria     | แสดงเพิ่มเติม                                                                    |                            |
| :UU 19/9            | Sch19/9 SCO ปรับปรุง ความสำคัญ เป็น "ต่อน" เมื่อ : 15 ก.ค. 2565 16:32:56         | _                          |
|                     | ອ Sch19/9 SCO ເທີ່ມຢູ່ຮົບທິດສອບ Sch19/9 sca ເພື່ອ : 15 ກ.ກ. 2565 16:33:35 ອນຸບັດ | เมื่ออนุมัติ<br>เห็นว่าใคร |
| นการ<br>เด่าเนินการ | Sch19/9 SCO ເດືອ : 15 ກ.ກ. 2565 16:47:15<br>ຮົບເຮືອບແລະບອບການຄະເລັດ              |                            |
|                     | ตอนกลับ                                                                          |                            |
|                     | ลื่อสารถึงผู้แจ้งเหตุ <  ส่ง/มันทึก                                              |                            |
|                     |                                                                                  |                            |
|                     |                                                                                  |                            |

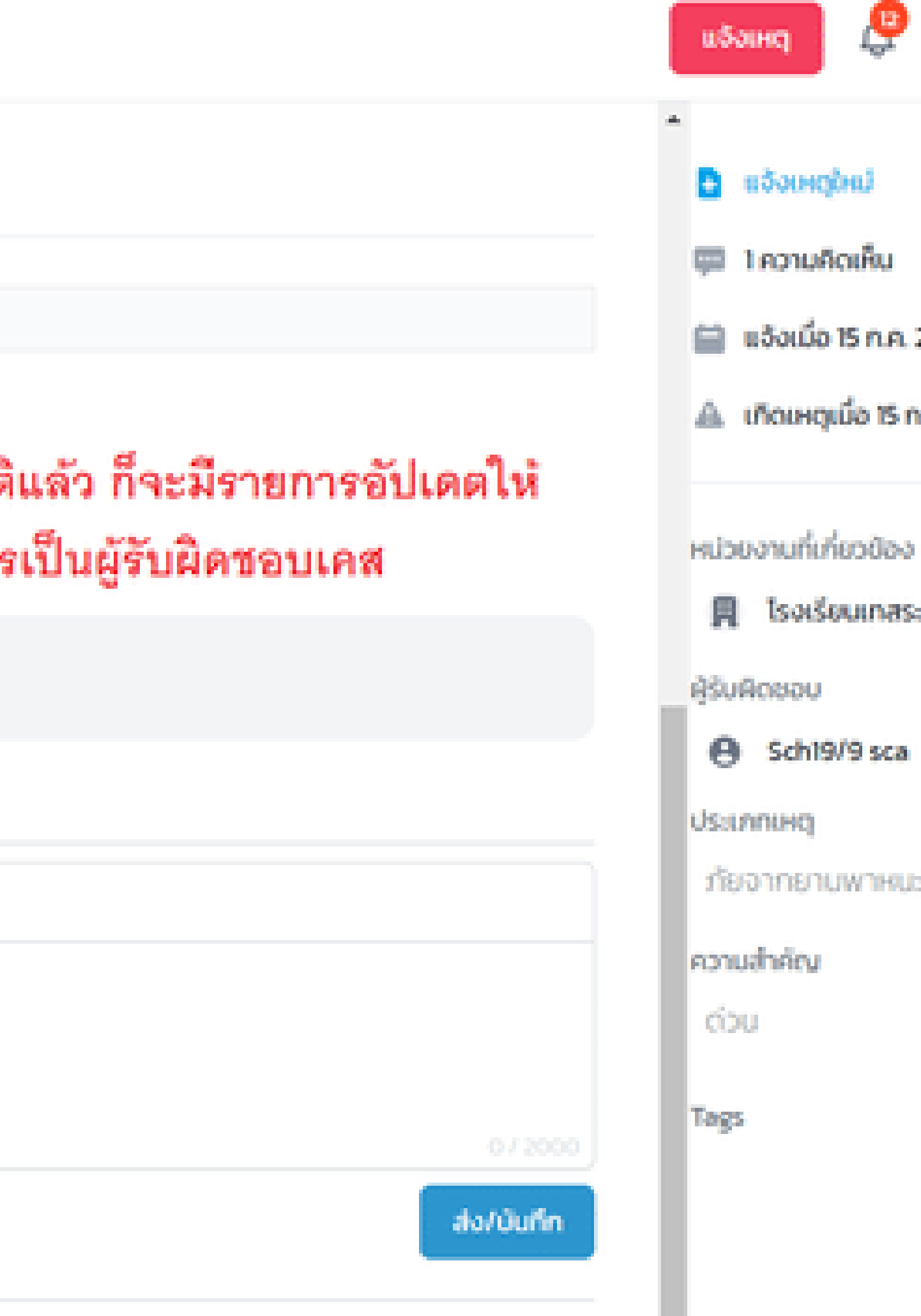

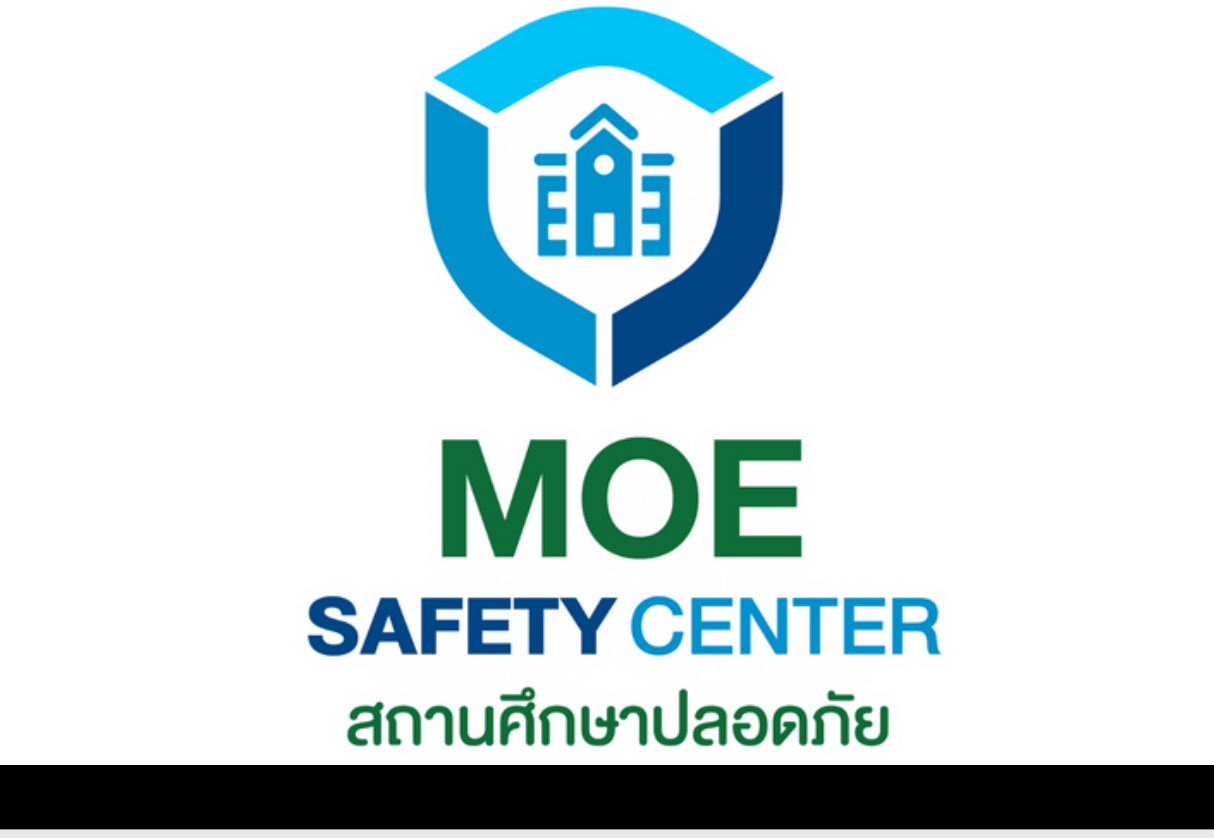

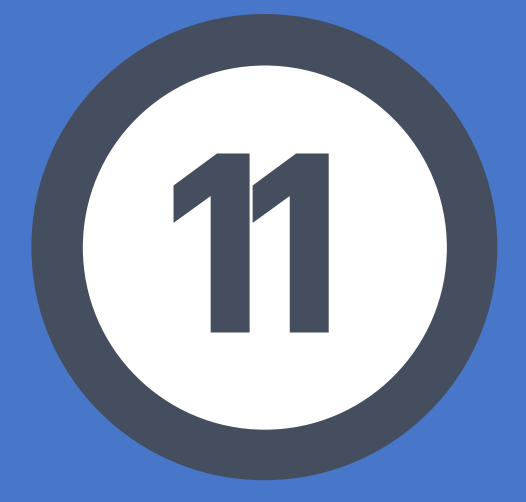

# SC Action รับเรื่อง/ปิดเคส

เมื่อ SUPER SC OPERATOR อนุมัติแล้ว เรื่อง จะถูกส่งมาให้ SC ACTION ขั้นตอนถัดไปก็คือ SC ACTION ดำเนินการแก้ไขเหตุให้สำเร็จ

<u>1.เข้าเว็บไซต์ sc.moesafetycenter.com</u> 2. กดที่เมนู เคสที่ต้องดำเนินการ 3.เลือกเคสที่ต้องการจัดการแก้ไข 4.สถานะจะเปลี่ยนเป็น รอดำเนินการ ทันทีที่ SC Action กดเข้าไปดูเคส 5.หน้าที่หลัก ๆ คือสื่อสารกับผู้แจ้ง ประสาน งานแก้ไขเคสให้สำเร็จลุล่วง 6.กดปุ่ม ปิดเคส

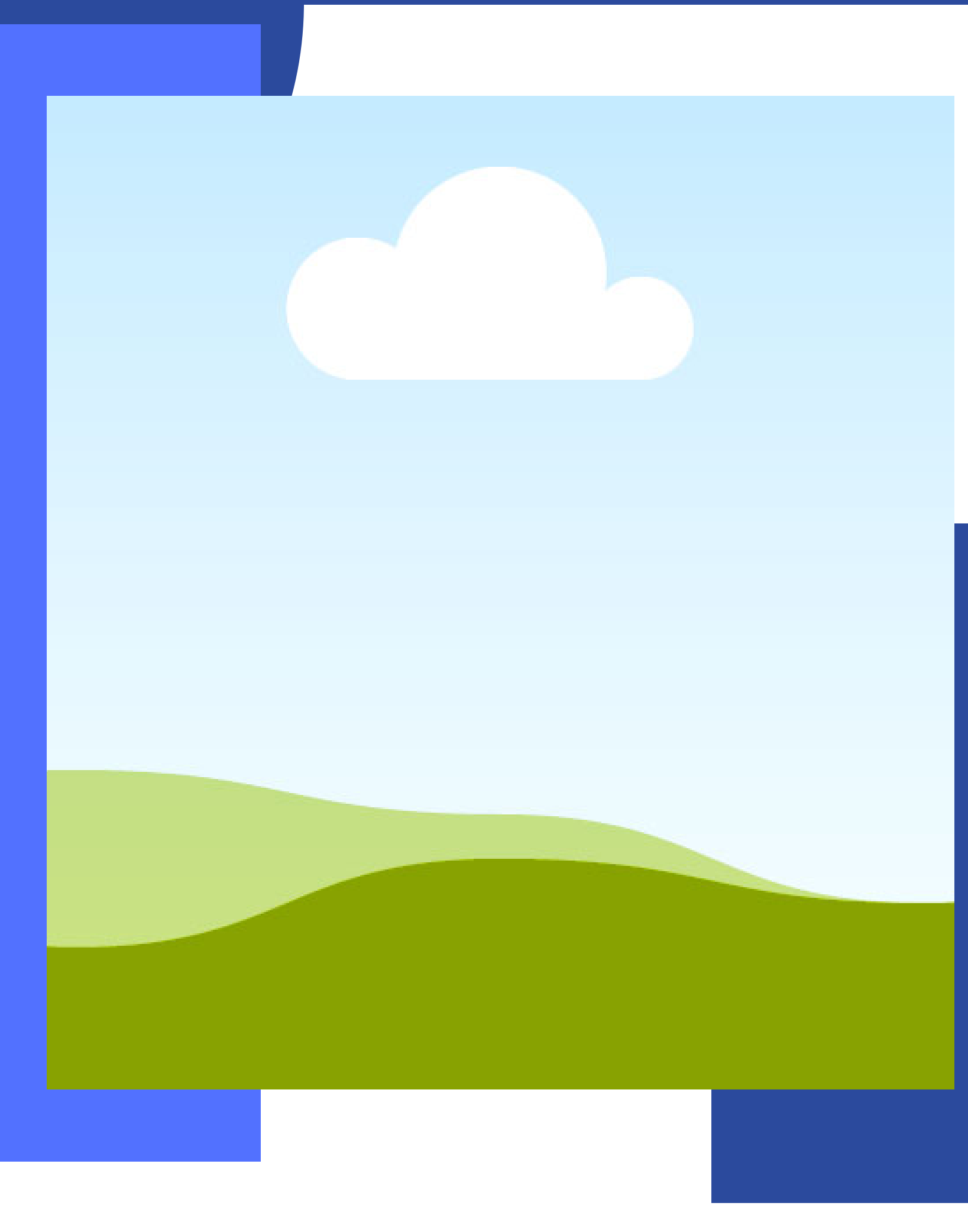

## SC\_ACTION รับเรื่อง/ปิดเคส

## อยู่ใน Account ของ SC Action

| งดัน        | เคสที่ต้องดำเนินการ | Q คันหาเหตุการณ์                                                                              |
|-------------|---------------------|-----------------------------------------------------------------------------------------------|
| da          |                     |                                                                                               |
| chuckul     | ทดสอบ               |                                                                                               |
| :UU 19/9    | uoson               |                                                                                               |
| มการ        |                     | ต้องได้รับการอนุมัติก่อน <b>SC Action</b> ถึงจ<br>เมื่อได้รับเคสแล้วก็สามารถกดเข้าไปดูรายละเร |
| เด้าเป็นการ | รับพิตชอบโดย :      |                                                                                               |
|             |                     |                                                                                               |

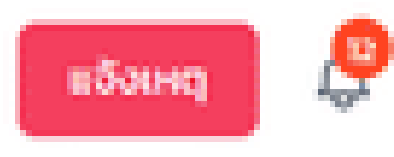

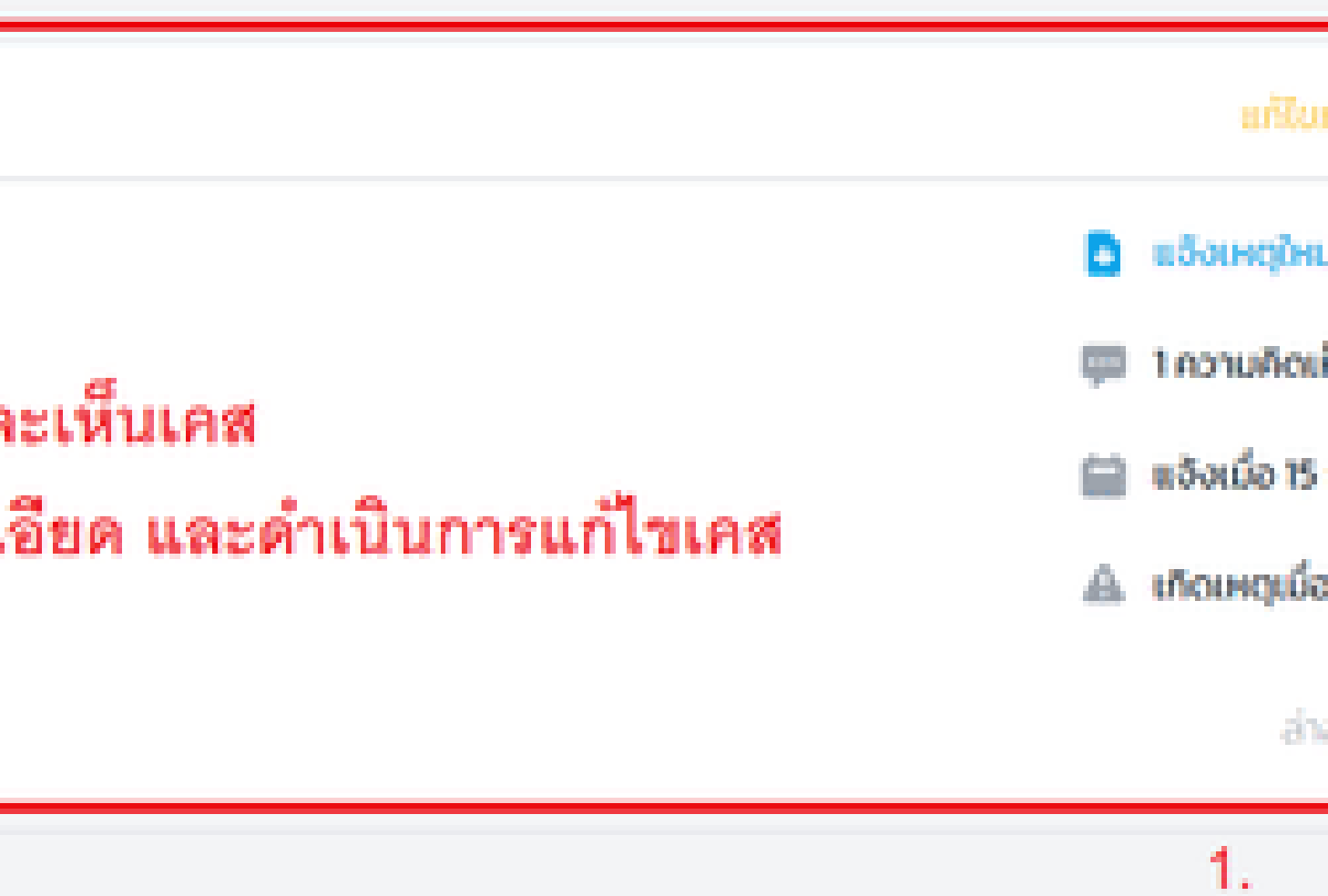

### ทดสอบ

CSE-20220715000003 #3alott User MOE vinu web

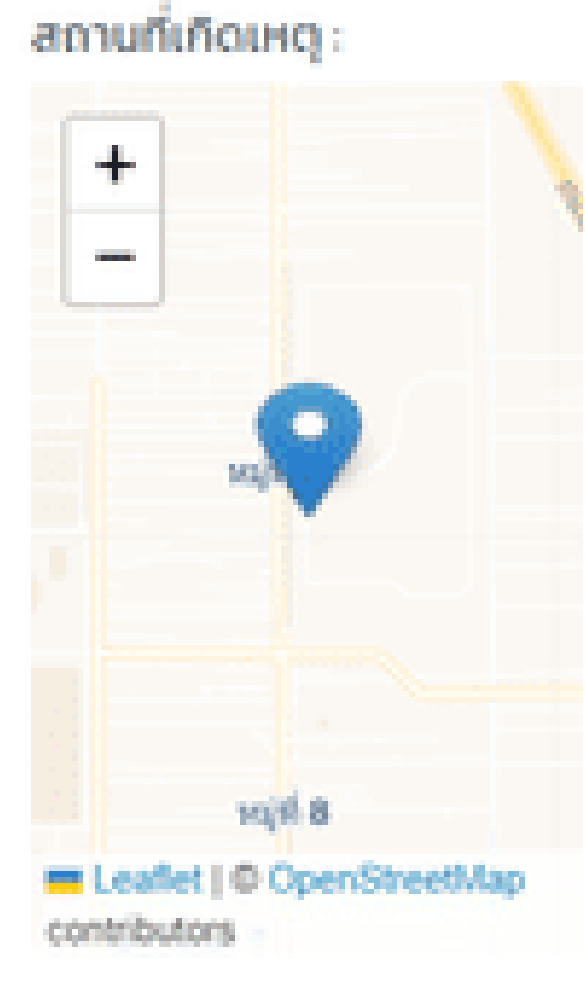

รายละเอียด : ทดสอบ เป็นทางการ

ประเภทศ์กรณ์ : อื่นๆ กบ อื่นๆ

ความคาดหวัง : **UGBOR** 

หน่วยงานที่เกิดเหตุ : ไรงเรียนเทสระบบ 19/9

ຜູ້ແວ້ວ User MOE

user.moetest@hotmail.com 0841011648

เอกสารแบบ

หน้าที่ของ SC Action คืออ่านรายละเอียดเคส และดำเนินการแก้ไขเคสนั้น ให้สำเร็จลุล่วง

Activity

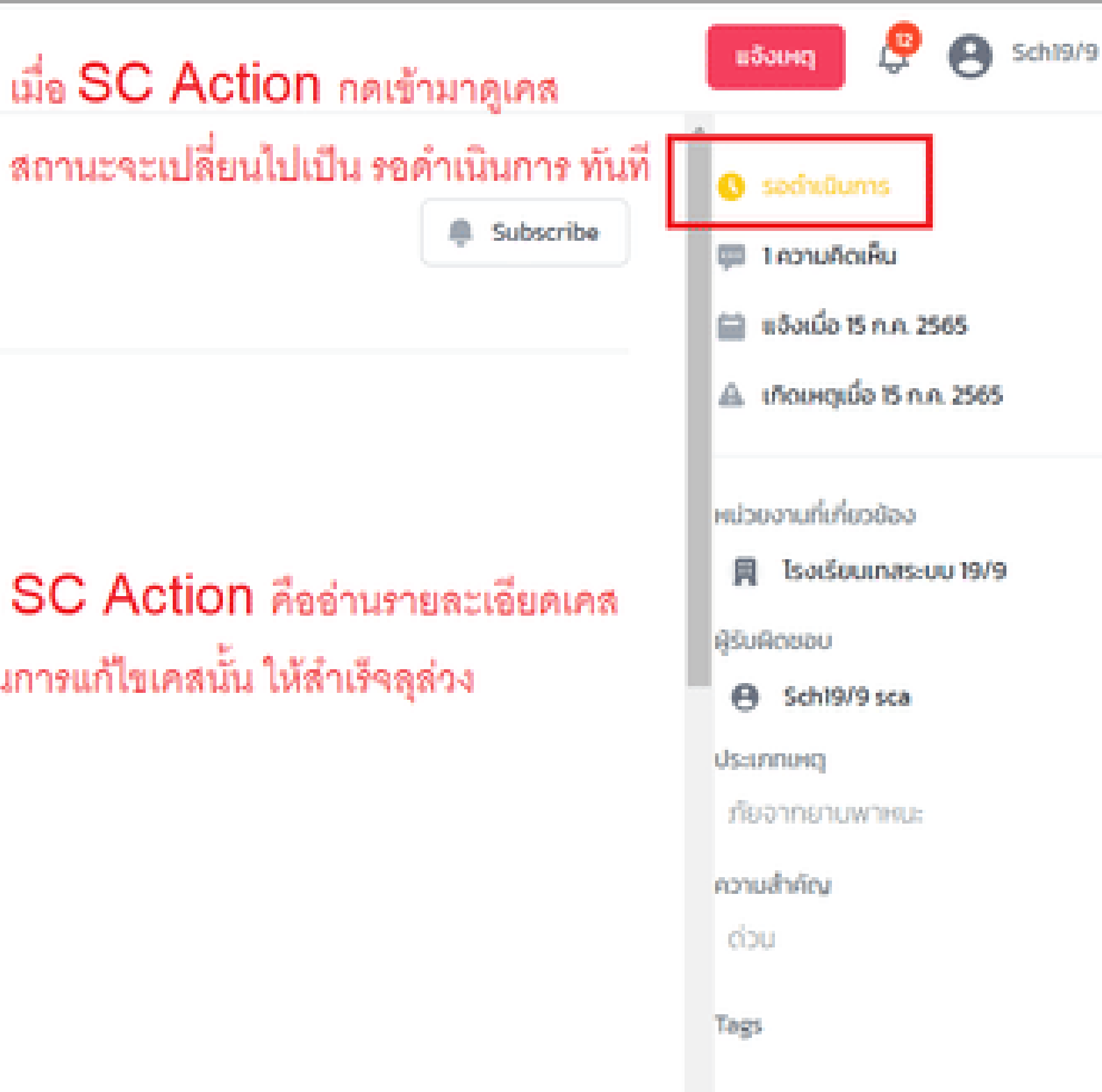

|       | ACUV | ity                                                                   |                                                        | *                                       |
|-------|------|-----------------------------------------------------------------------|--------------------------------------------------------|-----------------------------------------|
|       |      |                                                                       |                                                        | 🔕 sədxüums                              |
|       |      | 113                                                                   | ดงเพิ่มเติม                                            | 💷 1ความคิดเค็ม                          |
| งมตัว | Θ    | Sch19/9 SCO ເທີບຢູ່ຮັບທິດຍອບ Sch19/9 sca ເມື່ອ : 15 ກ.ค. 2565 16:33:3 | 5 au00                                                 | 🚞 แจ้งเมื่อ 15 ก.ค.;                    |
| 19/9  |      | 5+10/0 500 v(n 15 0 0 3555 15 47 15                                   | ข้อดีของการสื่อสารภายในระบบ ก็คือข้อมูลทุกอย่างจะ      | 🔔 เกิดเหตุเมื่อ 15 ก                    |
|       | 0    | รับเรื่องและบอบหมายแล้ว                                               | ถูกบันทึกไว้ และตรวจสอบได้ในภายหลัง                    |                                         |
|       |      | ตอบกลับ                                                               | แตกต่างจากการพิมพ์คุยนอกระบบ ข้อมูลหรือหลักฐาน         | หน่วยงามที่เกี่ยวข้อง<br>📕 โรงเรียนเทสร |
| การ   | 0    | Socht@ums Tott Sch19/9 sca tido: 15 n.e. 2565 17:114                  | ต่าง ๆ อาจสูญหายได้ จึงไม่ปลอดภัย                      | ผู้รับผิดชอบ                            |
|       |      |                                                                       |                                                        | Sch19/9 sca                             |
|       | - G  | สื่อสารถึงผู้แอ้งเหตุ 🗸 🦟                                             |                                                        | Us:innixq                               |
|       |      | SC Action ควรจัปเดตการดำเนินงาน                                       | ให้ทั้งผู้แจ้งและผู้บริหารได้ทราบว่ามีการจัดการอย่างไร | กอจากอามพาหมะ                           |
|       |      | S. SC Action automation                                               |                                                        | ความสำคัญ                               |
|       |      | ดงนน SC Action จะทางานกบลวนนม                                         | ง <i>ากทลุต</i><br>ง/2000                              | 000                                     |
|       |      |                                                                       | ata/Julin                                              | Tags                                    |
|       |      |                                                                       |                                                        |                                         |
|       |      |                                                                       | Bound                                                  |                                         |

٩

вээнид

|       |                                                                                     | 0 50                |
|-------|-------------------------------------------------------------------------------------|---------------------|
|       | แสดงเพิ่มเติม                                                                       | <b>P</b> 16         |
| θ     | Sch19/9 SCO เพิ่มผู้รับผิดชอบ Sch19/9 sca เมื่อ : 15 ก.ศ. 2565 16:33:35 อนุมัติ     | 🖨 #5                |
| <br>0 | Sch19/9 SCO (do : 15 n.n. 2565 16:47:15                                             | ▲ m                 |
|       | รมรองและขอบหมายแล้ว<br>ตอบกลับ                                                      | низион              |
| 0     | SochiOums Toti Sch19/9 sca (do : 15 n.e. 2565 17.1114                               | R <sup>3</sup> SURO |
| 6     | สื่อสารถึงผู้แจ้งเหตุ 🗸 🖂                                                           | Usinn               |
| .,    | ด่าเป็นการแก้ไขเคสจนเสร็จสิ้นแล้ว                                                   | ภัยจา               |
|       |                                                                                     | ด่วน                |
|       | เมื่อ SC Action แก้ไขเคลจนเสร็จสิ้นแล้ว ก็ให้มาดำเนินการปิดเคลที่ปุ่มด้านล่าง doute | Tags                |

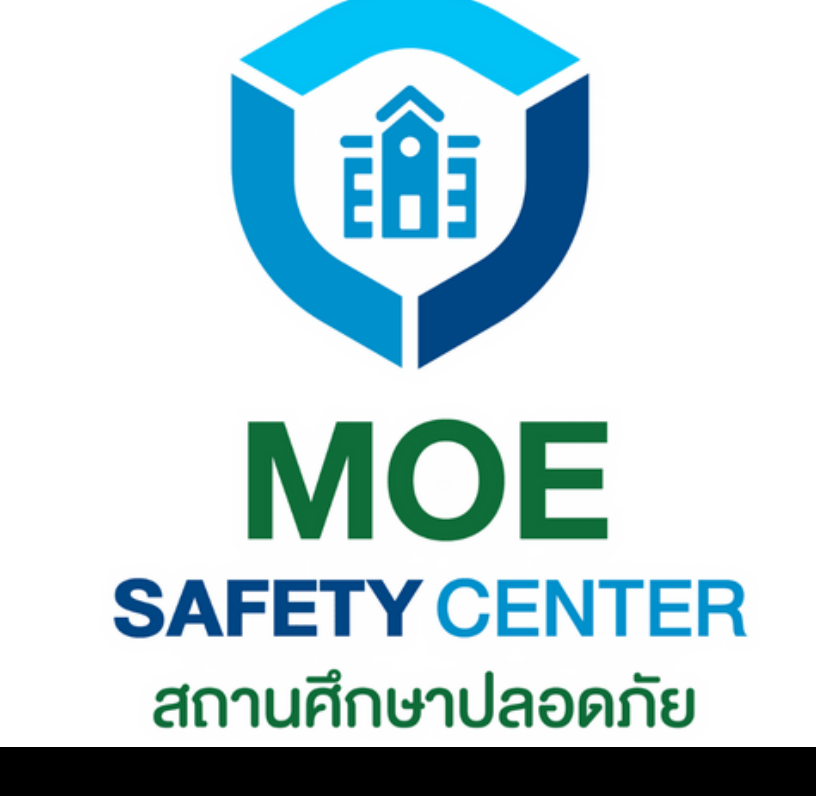

# Super SC Operator อนุมัติ การปิดเคส

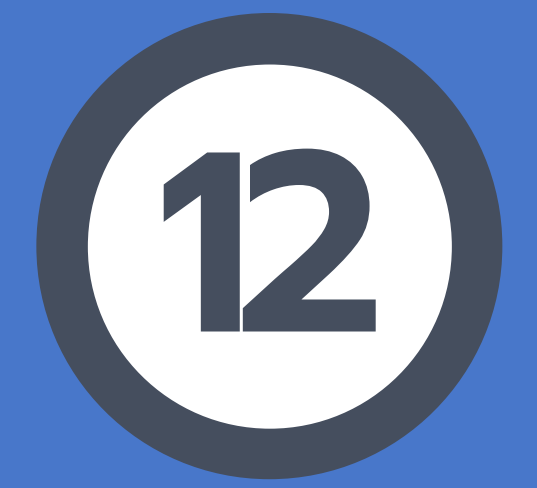

**SUPER SC OPERATOR** อนุมัติ การปิดเคส เรื่องจะยังไม่ถูกปิด จนกว่า SUPER SC OPERATOR หรือผู้บริหารในหน่วยงานจะอนุมัติ เสียก่อน ทั้งนี้ก็เพื่อให้แน่ใจว่าเหตุดังกล่าวได้ รับการแก้ไขอย่างยุติธรรมแก่ทุกฝ่าย

1.เข้าเว็บไซต์ sc.moesafetycenter.com 2. กดที่เมนู เคสที่ต้องดำเนินการ 3.เลือกเคสที่ต้องการจัดการ 4.เลื่อนลงมาที่หัวข้อ Activity 5.ดำเนินการ อนุมัติ/ไม่อนุมัติ แล้วแต่ วิจารณญาณของผู้บริหาร 6.ในกรณีที่อนุมัติ เคสก็จะถูกปิด สถานะจะ เปลี่ยนเป็น ดำเนินการเสร็จสิ้น

## อยู่ใน Account ของ Super SC Operator

| ođu                                      |       |     |     |  |
|------------------------------------------|-------|-----|-----|--|
| aau                                      |       |     |     |  |
| waa                                      |       | -   | 100 |  |
| an an an an an an an an an an an an an a | 14 M. |     |     |  |
|                                          | 160   | 2.0 | 100 |  |
|                                          |       |     |     |  |

scio:

ด้านส่วนตัว

:UU 19/9

| เคสที่ต้องดำเนินการ | Q ค้นหาเหตุการณ์ |
|---------------------|------------------|
|                     |                  |
| ทดสอบ               |                  |
| uceon               |                  |

ums

งดำเนินการ

## เมื่อ SC Action ขอปิดเคส Super SC Operator ต้องอนุมัติก่อน เคสนั้นจึงปิดสำเร็จ

รับผิดชอบโดย

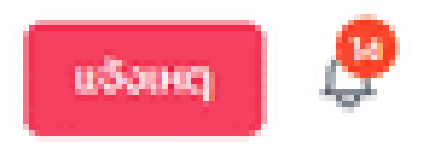

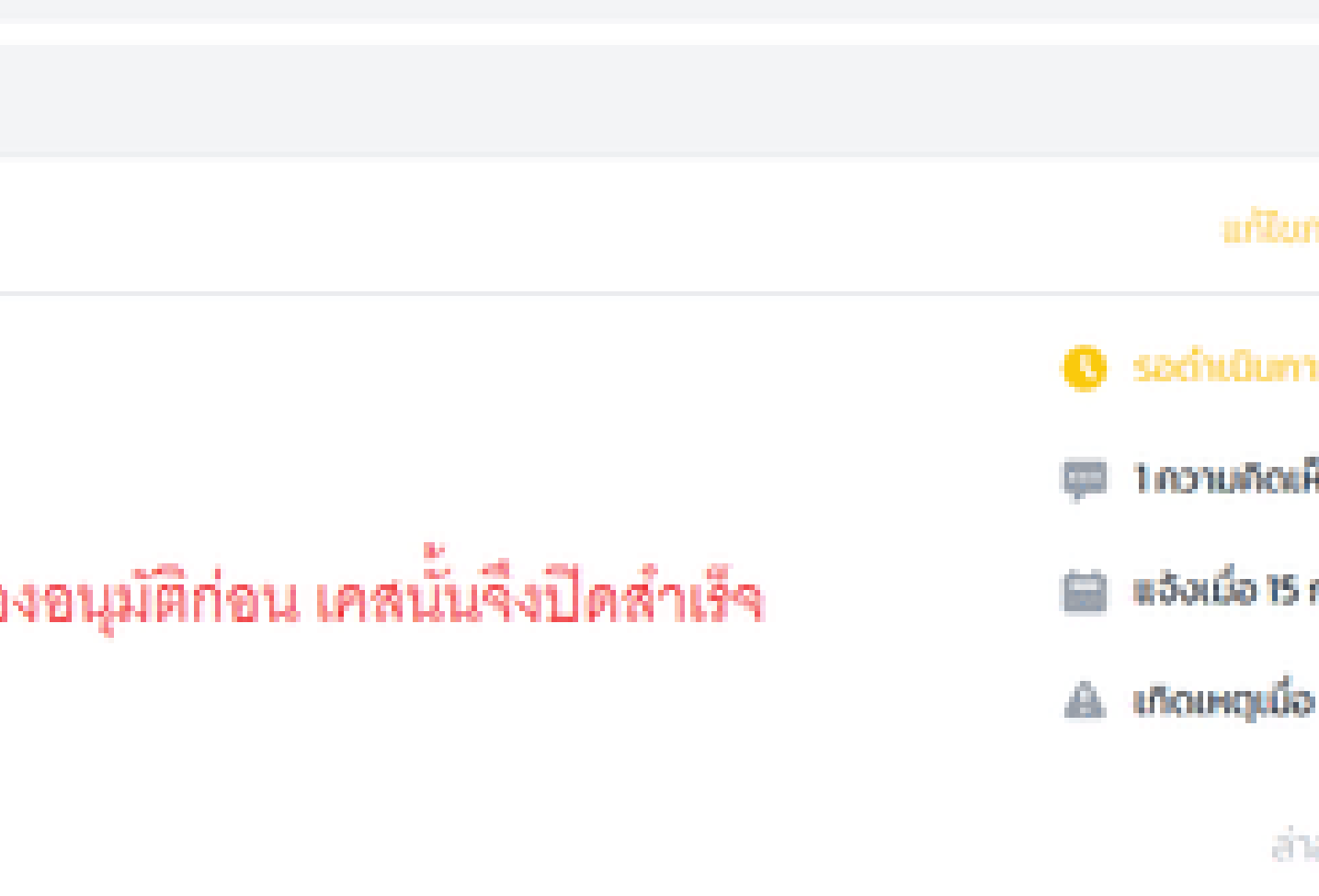

| Activity                                                                                   |
|--------------------------------------------------------------------------------------------|
|                                                                                            |
| แสดงเพิ่มเติม                                                                              |
| <b>Sch19/9 SCO</b> ເດື່ອ : 15 ກ.ຄ. 2565 16:47:15<br>Sບເຮືອວແລະບອບหນາຍແລ້ວ                  |
| ตอบกลับ                                                                                    |
| SochiQuens Tou Sch19/9 sca เมื่อ : 15 ก.ค. 2565 17.11.14                                   |
| Sch19/9 sca chitumsປັດທານ ເບື່ອຍອາກ "ຄຳເປັນກາຣເສຣິຈສັ້ນແລ້ວ" ເບື້ອ : 15 ກ.ค. 2565 17:25:28 |
| ส่อสารถึงผู้แจ้งเหตุ ~ [                                                                   |
| สง/มันทึก                                                                                  |
|                                                                                            |
|                                                                                            |
|                                                                                            |

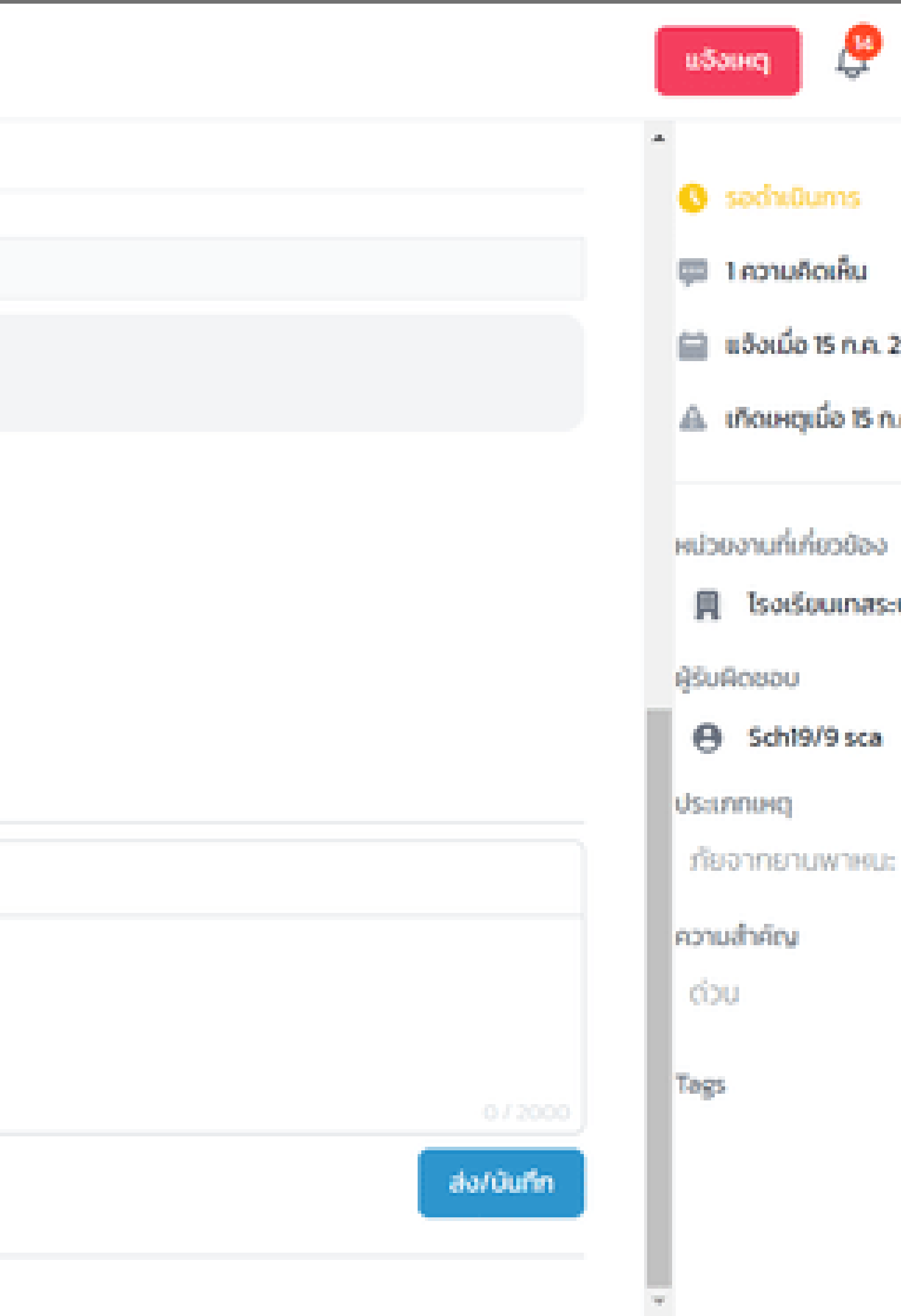

#### Center

## ทดสอบ

#### ບຕັວ

#### 19/9

ums

### สถานที่เกิดเหตุ :

Activity

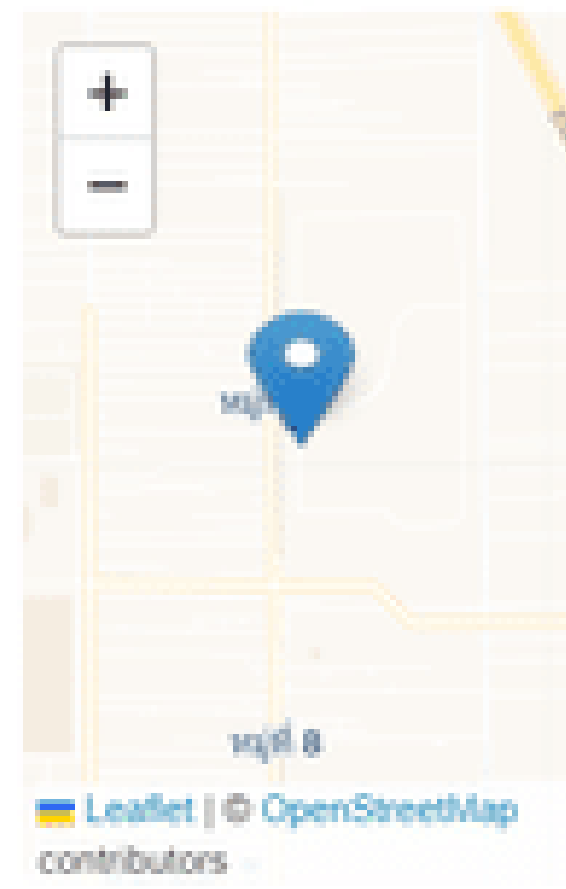

CSE-20220715000003 ແລ້ວໂດຍ User MOE vinu web

รายละเอียด : ทดสอบ เป็นทางการ

ประเภทศูกรณี : อื่น ๆ ทับ อื่น ๆ

ความคาดหวัง :

ทดสอบ

### หน่วยงานที่เกิดเหตุ :

โรงเรียนเทสระบบ 19/9

#### ผู้แจ้ง

User MOE user.moetest@hotmail.com 0841011648

เอกสารแบบ

## หลังจากที่ Super SC Operator กดอนุมัติ

สถานะจะเปลี่ยนเป็น ดำเนินการเสร็จสิ้น ทันที

## ในฝั่งของผู้แจ้งก็จะเห็นสถานะนี้เช่นเดียวกัน

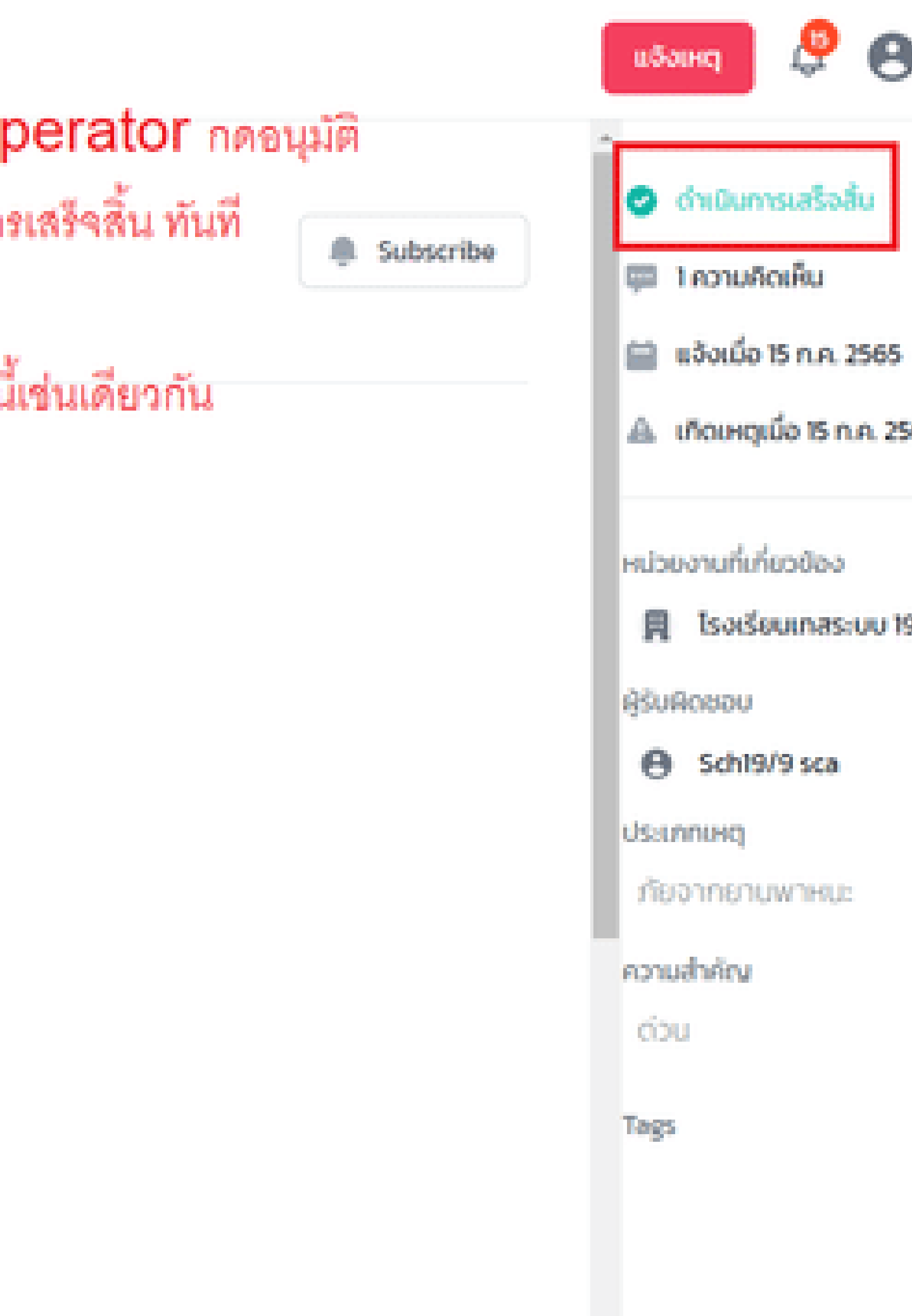

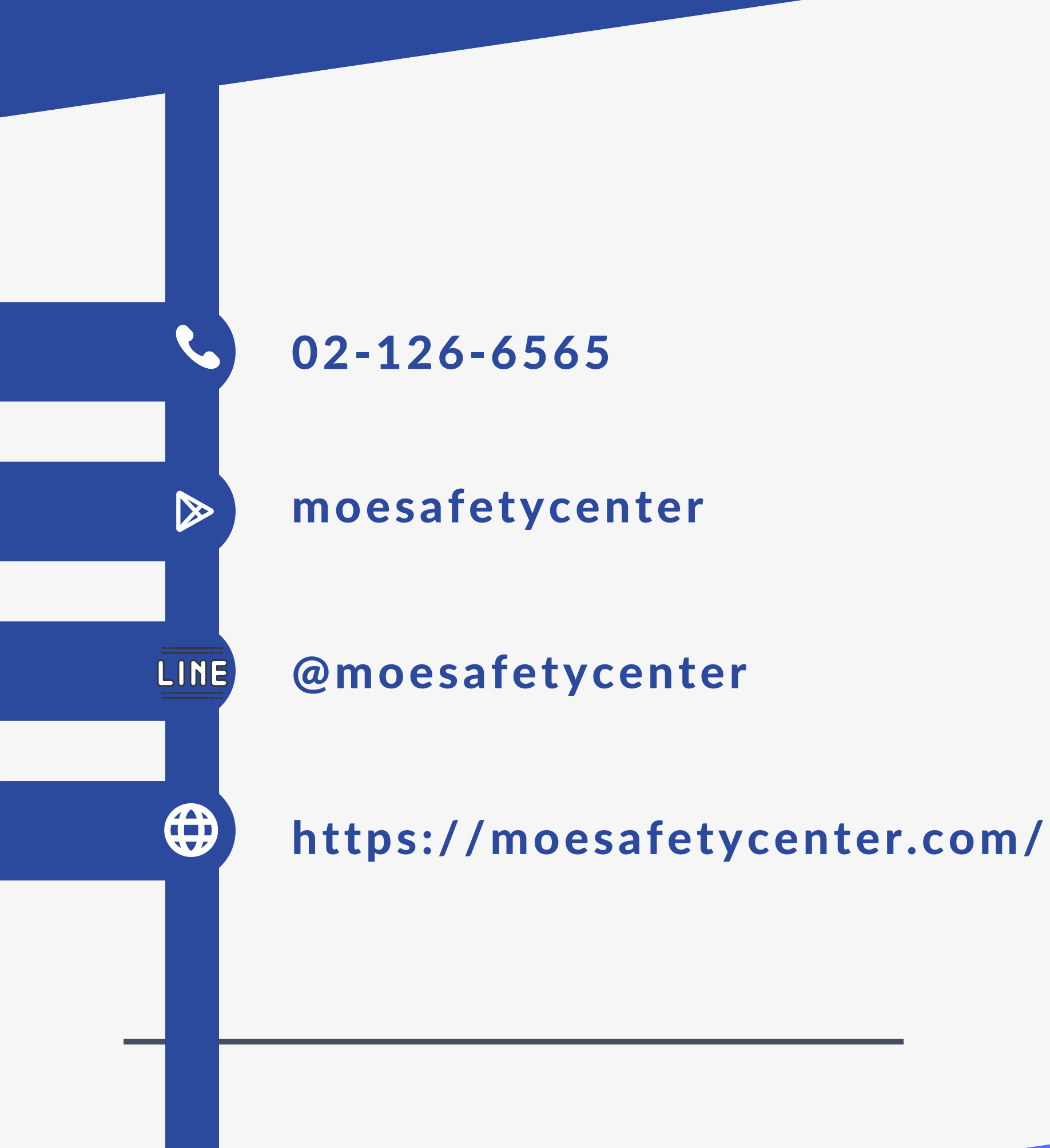

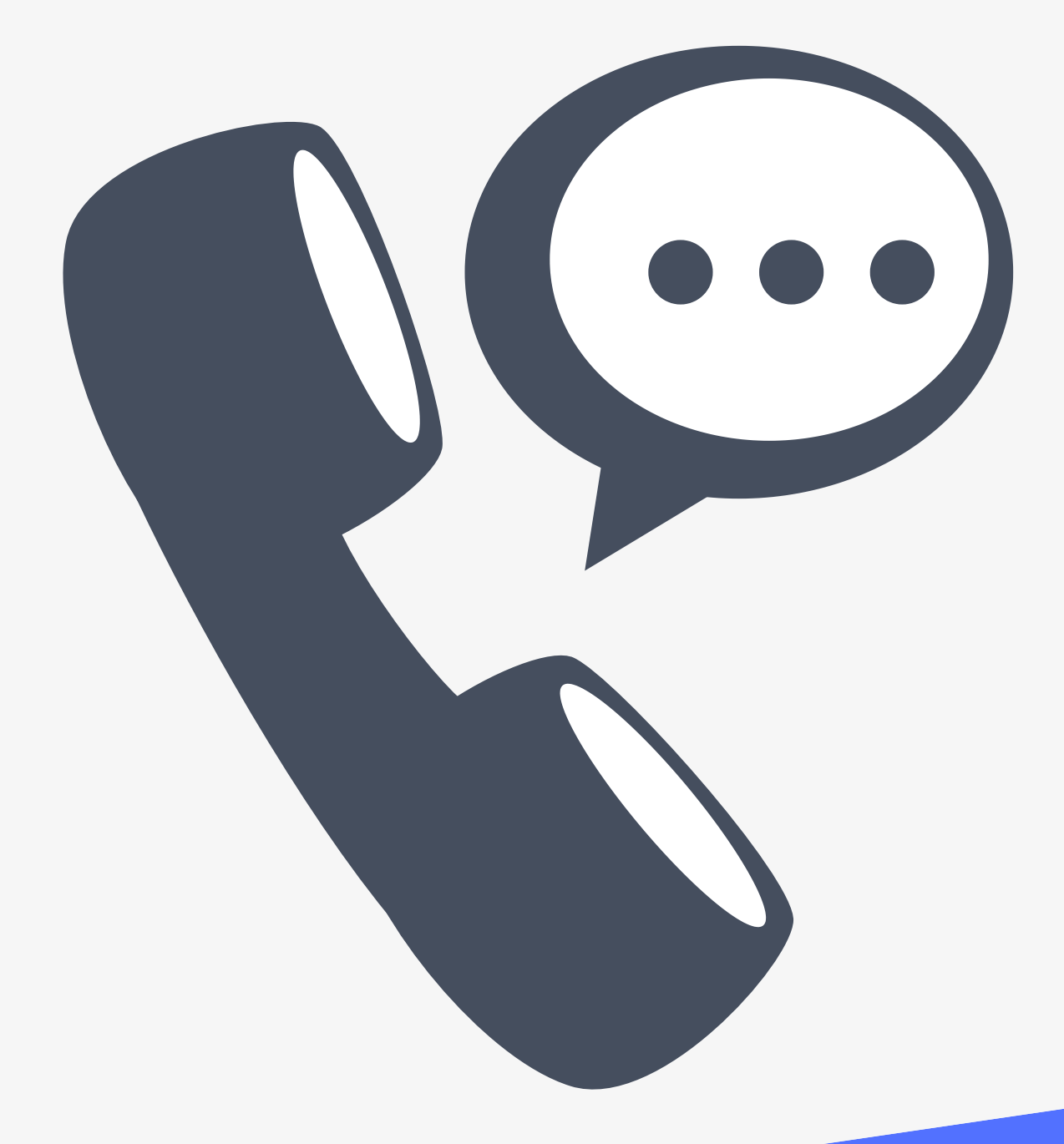

# **CONTACT US**

## s:uu MOE Safety Center

# Thanks

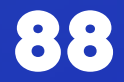